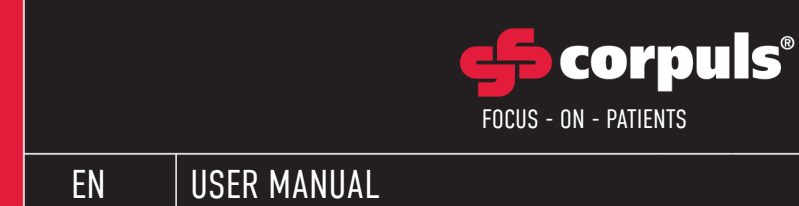

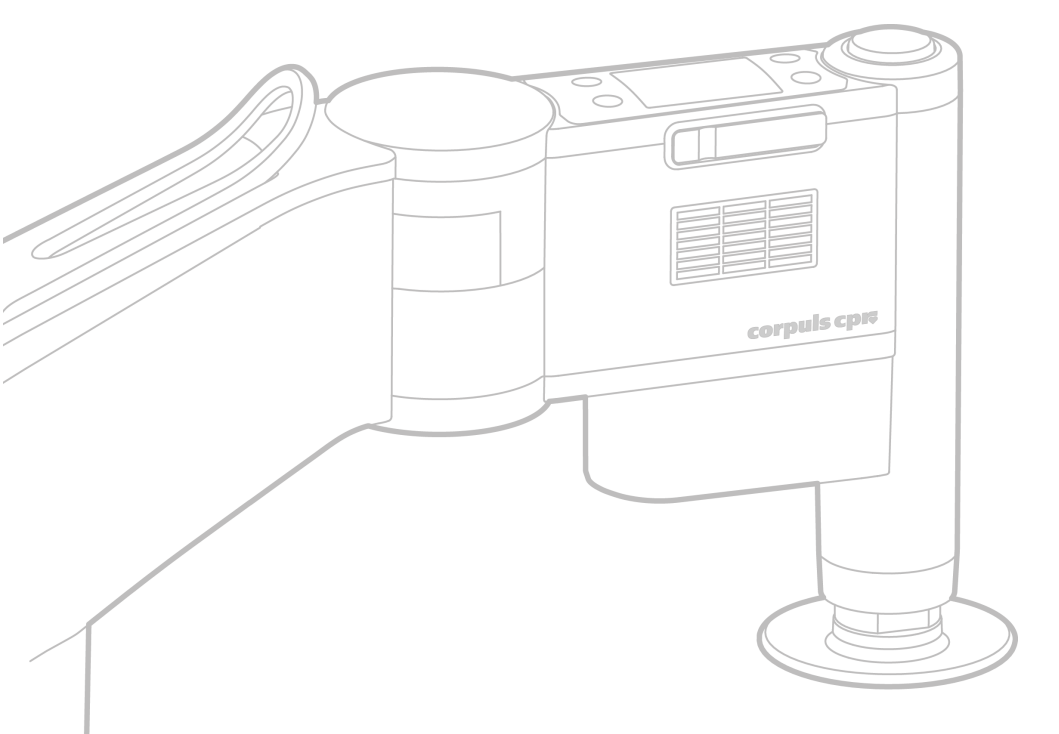

() | | | |

# corpuls cpr

P/N 09130.02 Version 1.3 D

GS Elektromedizinische Geräte G. Stemple GmbH Hauswiesenstraße 26 86916 Kaufering Germany

# **CE**<sub>0123</sub>

For a patient/user/third party in the European Union and in countries with identical regulatory regime; if, during the use of this device or as a result of its use, a serious incident has occurred, please report it to the manufacturer and/or its authorised representative and to your national authority.

Subject to technical modifications, mistakes and printing errors.

The rights to the trademarks and registered trademarks named remain with the originators and the holders of the respective trademark rights.

The use of this document for the following purposes is not permitted without the written consent of GS Elektromedizinische Geräte G. Stemple GmbH: Reproduction, storage, processing, duplication, translation and distribution.

Further technical information can be obtained from the manufacturer.

# Service Address

For questions, please contact authorised sales and service partners:

Information on authorised sales and service partners can be found at: <u>www.corpuls.world</u>

# Versions of the User Manual

| Issue | Date    | Version of User Manual | Version of Software |
|-------|---------|------------------------|---------------------|
| 1     | 05/2016 | 1.0                    | cCPR_1.0.x          |
| 2     | 02/2017 | 1.0 A                  | cCPR_1.0.x          |
| 3     | 03/2018 | 1.0 B                  | cCPR_1.0.x          |
| 4     | 3/2019  | 1.1 A                  | cCPR_1.1.x          |
| 5     | 7/2020  | 1.2 A                  | cCPR_1.2.x          |
| 6     | 02/2021 | 1.3 A                  | cCPR_1.3.x          |
| 7     | 06/2022 | 1.3 B                  | cCPR_1.3.x          |
| 8     | 01/2023 | 1.3 C                  | cCPR_1.3.x          |
| 9     | 01/2023 | 1.3 MDR                | cCPR_1.3.x          |
| 10    | 12/2023 | 1.3 D                  | cCPR_1.3.x          |

#### Table of Contents

| 1 | Evalua | ation Softw  | are                                               | 8 |
|---|--------|--------------|---------------------------------------------------|---|
| 2 | Perfor | mance Des    | cription                                          | 9 |
|   | 2.1    | Intendeo     | l Use                                             | 9 |
|   | 2.2    | Appropr      | iate Use                                          | 9 |
|   | 2.3    | Essentia     | l Performances                                    | 9 |
|   | 2.4    | Areas of     | Application                                       | 9 |
|   | 2.5    | Indicatio    | ın                                                | 9 |
|   | 2.6    | Contrain     | dication                                          | 0 |
|   | 2.7    | Intendeo     | l Patient Group                                   | 0 |
|   | 2.8    | Adverse      | Effects                                           | 0 |
| 3 | Safety |              |                                                   | 1 |
|   | 3.1    | Safety li    | nstructions for the User                          | 1 |
|   | 3.2    | Cyber Se     | .11                                               | 1 |
|   | 3.3    | Symbols      |                                                   | 2 |
| , | Direct | iono for lla | ara 11                                            | 7 |
| 4 | Direct |              |                                                   | 7 |
|   | 4.1    | Requirer     | nents for the User                                | / |
|   | 4.2    |              | Benefit                                           | 7 |
|   | 4.3    | Iraining     | L'oncept                                          | 7 |
|   |        | 4.3.1        | Target audience                                   | 7 |
|   |        | 4.3.2        | Taking into Account Country-Specific Requirements | 9 |
|   |        | 4.3.3        | Initial Product Training                          | 9 |
|   | 4.4    | Use of t     | nis Manual                                        | 9 |
|   |        | 4.4.1        | Typographic Conventions                           | 9 |
|   |        | 4.4.2        | Depiction of Warnings                             | 0 |
|   |        | 4.4.3        | Depiction of Notices                              | 0 |
|   |        | 4.4.4        | Depiction of Instructions                         | 0 |
| 5 | Device | e Descriptio | n                                                 | 1 |
|   | 5.1    | Main Co      | mponents of the corpuls cpr                       | 1 |
|   | 5.2    | Arm          |                                                   | 1 |
|   | 5.3    | Battery      |                                                   | 2 |
|   | 5.4    | Stamp .      |                                                   | 4 |
|   | 5.5    | Accesso      | ries                                              | 4 |
|   |        | 5.5.1        | AC Adapter                                        | 4 |
|   |        | 5.5.2        | DC Connector Cable                                | 5 |
|   |        | 5.5.3        | External Battery Charger                          | 5 |
|   |        | 5.5.4        | SD Card                                           | 6 |
|   |        | 5.5.5        | Carrying Bag                                      | 6 |
|   |        | 5.5.6        | Compact Backpack                                  | 7 |
|   |        | 5.5.7        | Quadboard                                         | 8 |
|   |        | 5.5.8        | Recboard                                          | 9 |
|   |        | 5.5.9        | Scoopboard                                        | 9 |
|   |        | 5.5.10       | Stamp Extension                                   | 0 |
|   |        | 5.5.11       | Fixation Ring                                     | 0 |
|   |        |              | -                                                 |   |

|   |            | 5.5.12         | Spider straps                                   | .31        |
|---|------------|----------------|-------------------------------------------------|------------|
|   |            | 5.5.13         | Belt Holders                                    | .31        |
| 6 | Roforo     | Firet Ileo     |                                                 | 22         |
| U |            | IInnackir      |                                                 | .JZ        |
|   | 0.1<br>4 2 | Chooking       | ng me Device                                    | .JZ        |
|   | 0.2        | 6 0 1          | Rattery Charging Statue                         | .JZ<br>22  |
|   |            | 0.2.1<br>4 2 2 |                                                 | .JZ<br>22  |
|   |            | 0.2.2<br>6 2 2 | Changing the Battery                            | .JJ<br>2/. |
|   | ۷ ۵        | U.Z.J          | Changing the Dattery                            | .04<br>95  |
|   | 0.J        | Inserting      | the Stemp                                       | . JJ       |
|   | 0.4<br>4 E | Droporin       | a the Attendment Streng                         | .30<br>24  |
|   | 0.3        | Preparing      | g une Autachment Straps                         | .30        |
|   |            | 0.5.1          | Porming Hand Loops from Attachment Straps.      | .30        |
|   |            | 0.5.2          | Upening the Hand Loops of the Attachment Straps | .3/<br>07  |
|   |            | 6.5.3<br>D     | Fixing Attachment Straps at Boards              | .3/        |
|   | 6.6        | Positioni      | ng the Belt Holders                             | .38        |
| 7 | Operati    | on of the      | Device                                          | .39        |
|   | 7.1        | Overview       | v of Display and Softkeys                       | .39        |
|   | 7.2        | Main Scr       | 'een                                            | .40        |
|   | 7.3        | Menu .         |                                                 | .41        |
|   |            | 7.3.1          | Overview Menu                                   | .41        |
|   |            | 7.3.2          | Navigating in the Menu                          | .42        |
|   |            | 7.3.3          | Confirmation Dialogues                          | .42        |
|   |            | 7.3.4          | Configuration Dialogues                         | .43        |
|   | 7.4        | Quick Se       | lection Functions                               | .43        |
|   |            | 7.4.1          | Rotating the Display                            | .44        |
|   |            | 7.4.2          | Inverting the Display                           | .44        |
|   | 7.5        | Start Scr      | reen                                            | .44        |
|   |            | 7.5.1          | Start Screen Patient                            | .45        |
|   |            | 7.5.2          | Start Screen Mode                               | .45        |
|   | 7.6        | Bluetoot       | h                                               | .45        |
|   |            | 7.6.1          | Limitations                                     | .45        |
|   |            | 7.6.2          | Requirements                                    | .46        |
|   |            | 7.6.3          | Users of the Bluetooth Interface                | .46        |
|   |            | 7.6.4          | Data Management                                 | .46        |
|   |            | 7.6.5          | Pairing and Connecting Bluetooth Devices        | .47        |
|   |            | 7.6.6          | Checking the Bluetooth Status                   | .49        |
|   |            | 7.6.7          | Connection lost                                 | .49        |
|   |            | 7.6.8          | Terminating the Bluetooth Connection            | .50        |
| • |            |                |                                                 | ۲1         |
| 8 | Alarms     |                | · · · · · · · · · · · · · · · · · · ·           | .51        |
|   | 8.1        | Alarm De       | esign                                           | .51        |
|   | 8.Z        | Warnings       | δ                                               | .51        |
|   | 8.3        | Alarms a       | Ind Messages on the Arm                         | .51        |
|   |            | 8.3.1          |                                                 | .51        |
|   |            | 8.3.2          | Alarm Confirmation and Alarm Suspension         | .57        |
|   |            | 8.3.3          | Notes                                           | .59        |
|   |            | 8.3.4          | LED of the Start/Stop Key                       | .59        |

|    |            | 8.3.5            | Messages at Switch Off                           | .60        |
|----|------------|------------------|--------------------------------------------------|------------|
|    | 8.4        | Battery A        | Alarms                                           | .60        |
| 0  | Thoran     | v                |                                                  | 61.        |
| 1  | 0 1        | Worning          | · · · · · · · · · · · · · · · · · · ·            | .04        |
|    | 7.1<br>0.2 | Arrival          | 5                                                | .04        |
|    | 7.2        | Allival a        | t the Fatient                                    | .03        |
|    | 7.3        |                  | 9 IIIeidµy                                       | .00        |
|    |            | 9.J.I            | Selecting the Doard                              | .05        |
|    |            | 9.3.Z            | Positioning the Board Under the Patient          | .65        |
|    |            | 9.3.3            | Checking the Stamp Size                          | .6/        |
|    |            | 9.3.4            |                                                  | .67        |
|    |            | 9.3.5            | Switching Un the Arm                             | .69        |
|    |            | 9.3.6            | Adjusting the Arm                                | .69        |
|    |            | 9.3.7            | Stamp Position Check                             | .71        |
|    | 9.4        | Therapy          | Settings                                         | .72        |
|    |            | 9.4.1            | Configuring Therapy Settings                     | .72        |
|    | 9.5        | Performi         | ng Therapy                                       | .73        |
|    |            | 9.5.1            | Softstart                                        | .74        |
|    |            | 9.5.2            | Starting, Stopping/Pausing and Resuming Therapy  | .74        |
|    |            | 9.5.3            | Battery Replacement Concept                      | .75        |
|    | 9.6        | Switchin         | g Off the Arm                                    | .75        |
|    | 9.7        | Removin          | g the Stamp                                      | .76        |
|    | 9.8        | Disassen         | nbling the Arm                                   | .76        |
|    | 9.9        | Synchro          | nised Therapy with corpuls3                      | .77        |
| 10 | Patient    | transnort        |                                                  | 78         |
|    | 10.1       | Transnor         | t with the Rechard                               | 78         |
|    | 10.1       | 10 1 1           | Socuring the Patient on the Rechard              | .70        |
|    |            | 10.1.1           | Transporting the Patient with the Rescue Shoot   | .,,<br>8U  |
|    |            | 10.1.2           | Transporting the Datient with the Chineboard     | .00<br>.00 |
|    | 10.2       | Transnor         | t with the Secondard                             | .01<br>.01 |
|    | 10.2       | 10 2 1           | Socuring the Datient on the Secondoard           | .02<br>.02 |
|    |            | 10.2.1           | Transporting the Detiont with a Cooper Stratabar | .02<br>02  |
|    |            | 10.2.2           |                                                  | .03        |
| 11 | Factory    | / Settings       |                                                  | .85        |
| 12 | Configu    | uration at I     | User Level DEFAULT                               | .86        |
|    | 12.1       | Menu ite         | m Bluetooth                                      | .86        |
|    | 12.2       | Menu ite         | m llser level                                    | .86        |
|    | 12.3       | Menu ite         | m Ventilation                                    | .87        |
|    |            | 12.3.1           | Therapy Modes 15:2 and 30:2.                     | .88        |
|    |            | 1232             | Therany Mode Cont                                | 89         |
|    | 12 4       | Menu ite         | m System                                         | 9N         |
|    |            | 12 / 1           | Info                                             | 91         |
|    |            | 12.4.1           | I FD - Brinhtness                                | 92         |
|    |            | 12/3             | Racklinht                                        | 92         |
|    |            | 12.4.0           | Volumo                                           | .,<br>לע   |
|    |            | 12.4.4<br>12 / ፍ | Timo                                             | ري.<br>1.  |
|    |            | 12.4.5           | Nate                                             | .,,<br>9/. |
|    |            | 12.4.0           | Audiovieual Signale                              | ./4<br>Q/. |
|    |            | 14.4.1           |                                                  | ./4        |

|    |               | 12.4.8              | Bluetooth settings                                     |     |
|----|---------------|---------------------|--------------------------------------------------------|-----|
|    |               | 12.4.9              | UDI Information                                        |     |
| 13 | Config        | uration at l        | liser Level NPFRATNR                                   | 97  |
|    | 13.1          | Volume              |                                                        | 97  |
|    | 13.2          | Audiovisi           | ual Signals                                            |     |
|    |               | 13.2.1              | Turnina Kev Tones On or Off                            |     |
|    |               | 13.2.2              | Turning the LED On or Off                              |     |
|    |               | 13.2.3              | Turning Audio Signals of the Alarm Generator On or Off |     |
|    |               | 13.2.4              | Configuring the Duration of the Alarm Suspension.      |     |
|    |               | 13.2.5              | Turning the Reminder Signal On or Off                  |     |
|    | 13.3          | Bluetoot            | h settings                                             |     |
|    | 13.4          | Usage Se            | election                                               | 100 |
|    | 13.5          | Changing            | 1 Codes                                                |     |
|    | 13.6          | Languag             | e                                                      | 102 |
|    | 13.7          | Patient S           | Settings                                               | 102 |
|    | 13.8          | Start Scr           | ~<br>reen                                              | 103 |
|    | 13.9          | Storing t           | he Configuration                                       | 104 |
|    | 13.10         | Exporting           | g the Configuration                                    | 104 |
|    | 13.11         | Importin            | g the Configuration                                    | 105 |
|    | 13.12         | Changing            | ; the Bluetooth PIN                                    | 105 |
|    | 13.13         | Factory S           | Settings                                               | 105 |
|    | 13.14         | Update              | · · · · · · · · · · · · · · · · · · ·                  |     |
| 1/ | Extorn        | al Rattory (        | Chargor                                                | 109 |
| 14 | 1/. 1         | Intondod            | Ulleo of Evtornal Battory Chargor                      | 100 |
|    | 14.1          | Intended            | Use of the External Battery Charger                    | 100 |
|    | 14.2<br>17. 3 | Onoratio            | n Statucae                                             |     |
|    | 14.J          | טµפומנוט<br>17. ג 1 | Norational Status                                      |     |
|    |               | 14.J.1<br>1/. 2.2   | Error Statue                                           |     |
|    | 14.4          | Charning            | Lifer Status                                           |     |
|    | 14.4          | Rattory F           | amoval                                                 |     |
|    | 14.5          | Disconne            | perting from the Mains                                 |     |
|    | -             |                     | ····                                                   |     |
| 15 |               | onal lest a         | nd Maintenance                                         |     |
|    | 15.1          | warnings            | S                                                      |     |
|    | 13.2          | Colfford            |                                                        |     |
|    | 13.J<br>15./  | Section             |                                                        |     |
|    | 13.4<br>15.5  | Popular             | di lest                                                |     |
|    | 13.3          | Regular             |                                                        | 114 |
| 16 | Cleanir       | ng and Disi         | infection                                              | 115 |
|    | 16.1          | Warnings            | S                                                      |     |
|    | 16.2          | Disinfect           | ants                                                   |     |
|    | 16.3          | Intervals           | •                                                      |     |
|    | 16.4          | Cleaning            | and Disinfection Procedure                             |     |
|    |               | 16.4.1              | Battery                                                |     |
|    |               | 16.4.2              | Arm                                                    | 119 |

| 16.4.3 | Stamp                           |
|--------|---------------------------------|
| 16.4.4 | Stamp Extension                 |
| 16.4.5 | Boards                          |
| 16.4.6 | Carrying Bags and Spider Straps |
| 16.4.7 | External Battery Charger        |

# 1 Evaluation Software

The software for evaluation of mission data corpuls.manager REVIEW is available free of charge with every device. The software can be downloaded at <u>my.corpuls.world</u>.

# 2 Performance Description

## 2.1 Intended Use

The corpuls cpr is a device for electro-mechanical chest compressions within the framework of a cardiopulmonary resuscitation. Intended use is by professional medical staff on closed thorax patients only.

# 2.2 Appropriate Use

The following points must absolutely be observed to comply with the intended use:

- The user must have read and understood the user manual
- The user has professional medical training
- The user is trained in basic and advanced resuscitation measures
- Users have been trained in handling the corpuls cpr
- The corpuls cpr is complete, functional and in perfect technical condition
- There are no technical errors and high priority alarms
- The user must supervise the corpuls cpr during therapy in order to be able to intervene in case of error and to continue the therapy manually
- The user only uses approved accessories, spare parts and consumables
- The user is storing and transporting the corpuls cpr exclusively in the pertaining carrying bag
- The user stores, transports and operates the corpuls cpr exclusively in line with the prescribed specifications for storage, transport and operation

# 2.3 Essential Performances

The essential performances of the corpuls cprare:

- Treatment in adjusted frequency 80-120 /min +/- 2 /min
- Treatment in adjusted compression depth 2-6 cm +/- 5 mm

In case a system error occurs, the corpuls cprgoes into the defined safe state and stops the therapy. The user has to remove the device and has to continue the therapy manually.

# 2.4 Areas of Application

Areas of application are:

- EMS and patient transport vehicles
- Pre-hospital and intra-hospital emergency care environments (inside and outside of closed rooms)
- Air rescue

#### 2.5 Indication

Indicated patients are adults and children aged eight years and older with circulatory arrest on whom a manual cardio-pulmonary resuscitation can be performed.

# 2.6 Contraindication

Contraindicated are:

- Patients whose body measurements exceed the permissible limits of the corpuls cpr (see Tab. 5-3 Technical specifications patient parameters on page 126)
- · Patients on which the corpuls cpr cannot be positioned safely and correctly on the thorax
- Patients with injuries that lead to an instability of the thorax and thus prevent effective cardiac massage
- Patients with injuries that are not compatible with life

# 2.7 Intended Patient Group

Indicated patients are adults and children aged eight years and older with circulatory arrest on whom a manual cardio-pulmonary resuscitation can be performed.

To determine exactly which stamp to use, depending on the height of the patient's thorax see the Technical Specifications (see Tab. 5-3 Technical specifications - patient parameters on page 126). There is no restriction regarding the maximum weight or chest width of the patient.

# 2.8 Adverse Effects

Adverse effects may occur in manual thorax compressions as well as in mechanical thorax compressions.

Therefore, in the context of a post-resuscitation treatment, special attention should be given to diagnosing and treating the following injuries:

- Rib fractures
- Sternum fractures
- Skin laesions
- Haematomas
- Contusions
- Irritated/reddened skin
- Internal injuries (Pneumothorax, intrathoracic bleeding, intra-abdominal bleeding)

# 3 Safety

This chapter contains safety-relevant information that has to be observed when operating the corpuls cpr.

#### 3.1 Safety Instructions for the User

The user must read the notices and warnings and follow the instructions. These contain information necessary for safe and disruption-free operation of the device, and help to prevent injuries to users and patients.

#### WARNING!

Wrong handling due to failure to read the user manual

Can lead to user and patient injury.

Read the user manual of the device.

#### CAUTION

Neglect of supervisory duty during therapy

Can lead to injuries of the patient.

- Supervise the device during therapy.
- In case of error stop device and continue therapy manually.

#### WARNING!

Malfunction due to using the device in immediate vicinity of other devices or stacked with other devices Can lead to failure of the arm.

- Do not store the device in the immediate vicinity of other devices or stacked with other devices.
- Observe devices that have to be used in the immediate vicinity of other devices or stacked with other devices and verify their correct functioning.

#### WARNING!

Risk of compromising accompanying therapies due to damage of accessories

Can impair the effectiveness of accompanying therapies and cause those therapies to be terminated.

May result in severe impairment of the patient's health.

Ensure that no device parts related to accompanying therapies such as e.g. IV lines, ventilation tubes, defibrillation electrodes and cables are located under the stamp.

### 3.2 Cyber Security

The aim of cyber security is to protect companies and organisations from unauthorised data access by third parties and from resulting damage such as espionage, sabotage and hacker attacks.

For safe operation of the corpuls cpr, the following points have to be kept in mind:

- · Change the codes and PIN when commissioning the device
- Codes and PIN should not be changed to sequences of numbers (e.g. 5678)
- The corpuls cpr is invisible for other Bluetooth devices. The user can enable visibility for 120 s
- A Bluetooth connection is only possible with already paired devices (see 7.6.5 Pairing and Connecting Bluetooth Devices on page 47)
- The user must transfer the mission data to the management system at regular intervals and then delete the data from the SD card

# 3.3 Symbols

The following table describes the symbols used on the corpuls cpr and its accessories, as well as on its packaging.

| Symbol       | Designation                            | Description                                                                                                    |
|--------------|----------------------------------------|----------------------------------------------------------------------------------------------------|
|              | System error                           | Symbol on the display of the arm. The arm signals the alarm $\bigstar$ System error $\bigstar$ .                                                 |
| Ŵ            | Malfunction                            | Symbol on the display of the arm. The arm signals the alarm $\bigstar$ Malfunction $\bigstar$ .                                                  |
|              | Therapy stopped for longer than<br>8 s | Symbol on the display of the arm. The arm signals the alarm $\bigstar$ Therapy stopped for longer than 8 s $\bigstar$ .                          |
|              | Battery charging status very low       | Symbol on the display of the arm. The arm signals the alarm ✦Battery charging status very low✦.                                                  |
| $\mathbf{X}$ | Battery not ready for use              | Symbol on the display of the arm. The arm signals the alarm ✦Battery not ready for use✦.<br>The battery is defective or empty.                   |
|              | Open the locking lever                 | Symbol on the display of the arm. The arm signals the alarm $\blacklozenge$ Open the locking lever $\blacklozenge$ .                             |
|              | Close the locking lever                | Symbol on the display of the arm. The arm signals the alarm $\bigstar$ Close the locking lever $\bigstar$ .                                      |
|              | Arm too low                            | Symbol on the display of the arm. The arm signals the alarm $\bigstar$ Arm too low $\bigstar$ .                                                  |
|              | Temperature of the arm very<br>high    | Symbol on the display of the arm. The arm signals the alarm ✦Temperature of the arm very high✦.                                                  |
| <u>^</u> ≵x  | Connection lost                        | Symbol on the display of the arm. The arm signals the alarm $\bigstar$ Connection lost $\bigstar$ during synchronised therapy with the corpuls3. |

| Symbol     | Designation                  | Description                                                                                                    |
|------------|------------------------------|----------------------------------------------------------------------------------------------------|
|            | Battery charging status low  | Symbol on the display of the arm. The arm signals the alarm $\Rightarrow$ Battery charging status low $\Rightarrow$ .                        |
|            | Battery life                 | Symbol on the display of the arm. The arm signals the alarm $\Rightarrow$ Battery life $\Rightarrow$ .                                       |
|            | Customer service for battery | Symbol on the display of the arm. The arm signals the alarm $\bigstar$ Customer service for battery $\bigstar$ .                             |
| Test 🕂     | Self-test failed             | Symbol on the display of the arm. The arm signals the alarm $\bigstar$ Self-test failed $\bigstar$ .                                         |
|            | RTC error                    | Symbol on the display of the arm. The arm signals the alarm $\Rightarrow$ RTC error $\Rightarrow$ .                                          |
|            | Overload                     | Symbol on the display of the arm. The arm signals the alarm $\blacklozenge$ Overload $\blacklozenge$ .                                       |
|            | Therapy stopped              | Symbol on the display of the arm. The arm signals the alarm ✦Therapy stopped✦.                                                               |
|            | Arm too high                 | Symbol on the display of the arm. The arm signals the alarm $\bigstar$ Arm too high $\bigstar$ .                                             |
|            | Arm too low                  | Symbol on the display of the arm. The arm signals the alarm $\bigstar$ Arm too low $\bigstar$ .                                              |
|            | Temperature of the arm high  | Symbol on the display of the arm. The arm signals the alarm $\bigstar$ Temperature of the arm high $\bigstar$ .                              |
|            | Customer service for battery | Symbol on the display of the arm. The arm signals the alarm $\bigstar$ Customer service for battery $\bigstar$ when performing the selftest. |
| ?          | SD card error                | Symbol on the display of the arm. The arm signals the alarm $\Rightarrow$ SD card error $\spadesuit$ .                                       |
| 20%        | SD card almost full          | Symbol on the display of the arm. The arm signals the alarm $\bigstar$ SD card almost full $\bigstar$ .                                      |
| 0%         | SD card full                 | Symbol on the display of the arm. The arm signals the alarm $\Rightarrow$ SD card full $\blacklozenge$ .                                     |
| ( <u> </u> | Charging not possible        | Symbol on the display of the arm. The arm signals the alarm $\bigstar$ Charging not possible $\bigstar$ .                                    |

| Symbol     | Designation                                       | Description                                                                                                    |
|------------|---------------------------------------------------|----------------------------------------------------------------------------------------------------|
| <b>—</b> t | Customer Service                                  | Symbol on the display of the arm. The arm signals the message 〈Customer service〉.                                                                    |
|            | Customer service for battery                      | Symbol on the display of the arm. The arm signals the message 〈Customer service for battery〉 at the end of the mission.                              |
|            | Arm too high                                      | Symbol on the display of the arm. The arm signals the message 〈Arm too high〉.                                                                        |
|            | Arm too low                                       | Symbol on the display of the arm. The arm signals the message $\langle \text{Arm too low} \rangle.$                                                  |
|            | Open the locking lever                            | Symbol on the display of the arm. The arm prompts for initial opening of the locking lever.                                                          |
| ⊣★⊦        | Defibrillation proof application part, type BF    | Symbol on the stamp. The stamp is a defibrillation proof application part, type BF.                                                                  |
|            | Bluetooth                                         | Symbol on the keypad. The arm has Bluetooth func-<br>tionality.                                                                                      |
| *          | Bluetooth (Discovery mode)                        | Symbol on the display of the arm. If the symbol<br>flashes, the arm is in discovery mode. There is no<br>Bluetooth connection to a Bluetooth device. |
| ₿1         | Bluetooth connection                              | Symbol on the display of the arm. There is a Blue-<br>tooth connection to a Bluetooth device.                                                        |
| ★2         | Bluetooth connection (multi<br>data transmission) | Symbol on the display of the arm. There is a Blue-<br>tooth connection to two Bluetooth devices.                                                     |
| ★×         | No Bluetooth                                      | Symbol on the display of the arm. Bluetooth connec-<br>tion not possible.                                                                            |
| *⁺         | Bluetooth data transmission                       | Symbol on the display of the arm. There is a Blue-<br>tooth connection with data transmission.                                                       |
| R          | NFC                                               | Symbol on the keypad. The arm has NFC functional-<br>ity.                                                                                            |
| <b>Res</b> | Read the user manual                              | Symbol on the keypad. Note to read the user manual.                                                                                                  |
|            | Rotating the screen                               | Symbol on the keypad. The display of the arm can be rotated by means of the two softkeys beside the screen.                                          |
|            | Inverting screen colours                          | Symbol on the keypad. The display of the arm can be inverted by means of the two softkeys beside the screen.                                         |
|            | Importer                                          | Indicates the entity importing the medical device into the locale.                                                                                   |

| Symbol          | Designation                             | Description                                                                                                    |
|-----------------|-----------------------------------------|----------------------------------------------------------------------------------------------------|
|                 | Distributor                             | Indicates the entity distributing the medical device into the locale.                                                 |
| \$***           | Repackaging                             | To identify that a modification to the original medi-<br>cal device packaging configuration has occurred.             |
| MD              | Medical device                          | Indicates that the item is a medical device.                                                                          |
| UDI             | Unique Device Identifier                | Indicates a carrier that contains Unique Device Iden-<br>tifier information.                                          |
| REF             | Product number                          | Indicates the product number for a device.                                                                            |
| SN              | Serial number                           | Indicates the serial number for a device.                                                                             |
| Rev.            | Version number                          | Indicates the version number for a device.                                                                            |
| (+/←            | Rechargeable                            | Symbol on the rating plate of the battery. Indicates a rechargeable battery.                                          |
| ÷               | Input                                   | Symbol on the rating plate of the battery.                                                                            |
| ↔               | Output                                  | Symbol on the rating plate of the battery.                                                                            |
| Ş               | GS company logo                         | Shows the company logo of GS Elektromedizinische<br>Geräte G. Stemple GmbH.                                           |
|                 | Manufacturer                            | Indicates the manufacturer of the device.                                                                             |
| X               | Do not dispose of in household<br>waste | Do not dispose of the corpuls cpr and its accessories in household waste.                                             |
| IP54            | Protection class                        | Symbol on the corpuls cpr and its accessories. The device is protected against environmental influences as indicated. |
| Ò               | RCM symbol                              | Symbol "Regulatory Compliance Mark".                                                                                  |
| <b>C €</b> 0123 | CE symbol                               | Symbol of CE conformity.                                                                                              |
|                 | Device with protection class II         | Symbol on the external battery charger. The device has no protective conductor connection of its own.                 |
| Â               | Caution                                 | Symbol on the rating plate of the battery. Handling the battery requires increased care.                              |

| Symbol                                                                                                    | Designation                                        | Description                                                                                                    |
|----------------------------------------------------------------------------------------------------|----------------------------------------------------|----------------------------------------------------------------------------------------------------|
|                                                                                                    | Do not heat up battery                             | Symbol on the rating plate of the battery. The bat-<br>tery may not be heated.                                  |
| )<br>(Normalized States)<br>(Normalized States)<br>(Nor | Do not open or damage the bat-<br>tery             | Symbol on the rating plate of the battery. The bat-<br>tery may not be damaged or opened.                       |
| Í                                                                                                    | Read the user manual or the electronic user manual | Indicates that the user must observe the User Man-<br>ual.                                                      |
| Ť                                                                                                    | Keep dry                                           | Indicates a medical device that has to be protected from wetness/moisture.                                      |
| <b>U</b>                                                                                                    | Fragile, handle with care                          | Indicates a medical device that can break or be damaged when handled carelessly.                                |
| ×                                                                                                    | Protect from (sun)light                            | Indicates a medical device that has to be protected from light sources.                                         |
| 10/2 -30/2                                                                                                    | Temperature limit                                  | Indicates the temperature limit values to which the medical device can be exposed safely.                       |
| <u> </u>                                                                                                    | Here is the top                                    | To indicate correct upright position of the transport package.                                                  |
| X                                                                                                    | Alarm suspension                                   | Symbol on the display of the arm. Next to the alarm line, the arm signals an alarm that can be suspended.       |
| $\bigotimes$                                                                                                    | Alarm suspended                                    | Symbol on the display of the arm. The arm signals a suspended alarm in the display field "Info".                |
| •                                                                                                    | Charge                                             | Symbol on the display of the arm. The arm indicates that charging is in progress in the display field "In-fo".  |
|                                                                                                    | Charging status                                    | Symbol on the display of the arm. The arm signals the charging status in the display field "Info".              |
| ×                                                                                                    | Charging of battery not possible                   | Symbol on the display of the arm. The arm indicates that charging is not possible in the display field "In-fo". |

Tab. 3-1 Symbols

# 4 Directions for Users

This chapter includes all relevant information that has to be minded when using this user manual.

## 4.1 Requirements for the User

In order to use the corpuls cpr, users must meet the following requirements (amongst others):

- Users have to be professional medical personnel
- Users must be trained in basic and advanced resuscitation measures
- Users have been trained in handling the corpuls cpr. Applicable national laws and guidelines must be observed during training on the device

i

Applicable regional and/or international guidelines on cardio-pulmonary resuscitation (CPR) must be observed when operating the corpuls cpr.

# 4.2 Clinical Benefit

The corpuls cpr and its accessories enable guideline-compliant mechanical chest compressions in clinical, emergency medical services and military environments in continuous, 30:2 and 15:2 mode, especially in situations where manual chest compression cannot be safely provided in a guideline-compliant manner.

In combination with a corpuls3 patient monitor / defibrillator, the corpuls cpr can provide automated interruption of the chest compressions for rhythm analysis and shock delivery which allows for a short hands-off time.

The accessories (e.g. boards) enable the corpuls cpr to be used in accordance with its intended purpose or to specifically and directly assist the medical functionality of the corpuls cpr in terms of its intended purpose.

# 4.3 Training Concept

To guarantee safe use of our devices on patients, the manufacturer relies on a comprehensive training concept which includes the following elements:

- E-Learning
- On site training
- Webinars and online trainings
- Further information, e.g. whitepapers

The training concept addresses different target audiences, e.g. multiplicators on the part of the manufacturer and the operator as well as users.

The information in this chapter is of general nature, as additional regulatory stipulations, e.g. for the qualification of medical device consultants have to be considered.

All training concepts will be adapted to the conditions of the customer, e.g. to specifications of device configuration or existing basic medical qualifications of the users.

#### 4.3.1 Target audience

#### Multiplicators on the part of the manufacturer

Multiplicators on the part of the manufacturer are e.g. clinical educators, product specialists, employees in sales or other persons who have the qualification of medical device consultant pursuant to German medical device legislation.

| Objectives             | Multiplicators on the part of the manufacturer are fully trained multiplicators on the part of the operator and users. Furthermore, they have the following skills:                                                                                                    |
|------------------------|----------------------------------------------------------------------------------------------------|
|                        | • They can advise customers and potential customers in matters of configuration and use of the prod-<br>uct and to answer technical questions                                                                                                    |
|                        | They can recommend technical features and accessories                                                                                                    |
|                        | • They can plan and implement trainings of users and multiplicators on the part of the customer/op-<br>erator                                                                                                    |
|                        | • They can prepare reports of malfunctions or incidents in such a way that these can be analysed and evaluated by the competent specialist departments and/or authorities                                                                                                    |
| Implementation concept | Further qualification is based on a full user training (see Users on page 18). For the target audience of multiplicators on the part of the manufacturer each year several national and international on site trainings are offered which aim to impart the necessary competence to advise and train customers. |
|                        | Besides the on site trainings, trainings on e.g. special topics or new features are offered via webinars, online trainings and E-learning. With relevant changes in the hard- or software, attendance is mandatory to keep the competence record valid.                                                         |
|                        | The obtained competence records have limited validity, which should ensure regular attendance at the offered advanced trainings.                                                                                                    |
|                        | Multiplicators on the part of the customer/operator                                                                                                    |
|                        | Multiplicators on the part of the customer/operator are persons who perform the role of person responsible for the device commissioned by the operator pursuant to German medical device legislation.                                                                                                    |
| Objectives             | Multiplicators on the part of the customer/operator are full trained users. Furthermore, they have the following skills:                                                                                                    |
|                        | • Knowing the configuration options of the device, they can implement these according to the respec-<br>tive use cases                                                                                                    |
|                        | <ul> <li>They know the stipulations specific to the operator, such as maintenance- and inspection periods</li> <li>They can advise the user on device related issues</li> </ul>                                                                                                    |
|                        | • They can plan and implement a user training according to the overall concept and the objectives                                                                                                    |
|                        | • Knowing the reporting channels, they can analyse and describe malfunctions or incidents on the part of the operator and report these as intended                                                                                                    |
| Implementation concept | This target audience is always trained by the multiplicators on the part of the manufacturer in order to maintain corresponding quality standards. For the training of this target audience, the manufacturer offers standardised training materials and training concepts.                                     |
|                        | Also the qualification to be a multiplicator on the part of the customer/operator is based on a full user training and is comprised of all elements mentioned above.                                                                                                    |
|                        | Users                                                                                                    |
|                        | Users are all persons who work with devices by the manufacturer on a patient. They are trained on prin-<br>ciple by multiplicators on the part of the customer/operator.                                                                                                    |
| Objectives             | Users have the following skills:                                                                                                    |
|                        | They know the essential features of the device                                                                                                    |
|                        | <ul> <li>They know the areas of application and pertaining limitations</li> </ul>                                                                                                    |
|                        | They can use the device safely on a patient                                                                                                    |
|                        | They can perform reprocessing as intended after use in a mission                                                                                                    |
|                        | <ul> <li>They can perform functional checks as described in the user manual</li> </ul>                                                                                                    |
|                        | They can react adaequately to malfunctions                                                                                                    |
| Implementation concept | The training concept for users consists of a comprehensive E-learning course for theoretical preparation and an on site training. In the latter, particular attention is given to exploring the functions relevant in day-to-day work.                                                                          |

Also for this target audience, the manufacturer offers standardised training materials and training concepts which are regularly updated.

The basic responsibility of qualifying the users lies with the operator/customer.

#### 4.3.2 Taking into Account Country-Specific Requirements

Requirements on the training concepts implemented for the respective customers are defined by countryspecific normative regulations as well.

In those cases, the manufacturer matches the central training concept individually to the conditions of the customer.

#### 4.3.3 Initial Product Training

The initial instruction and training on the device must be performed by the manufacturer or by authorised personnel. With each significant modification of the product or its accessories the user has to be trained again on the product and its accessories.

#### 4.4 Use of this Manual

The user manual has been compiled to enable better understanding of the corpuls cpr. The user must read through the user manual from beginning to end.

The user manual provides users with the following information:

- Safe and disruption-free operation of the corpuls cpr
- Treatment of the patient with the corpuls cpr
- Maintenance of the corpuls cpr
- Troubleshooting

In addition to this user manual, the currently applicable laws, statutory- and hygiene regulations, generally accepted rules of technology as well as regulations for occupational health and safety and accident prevention must be complied with.

#### 4.4.1 Typographic Conventions

The following typographic conventions apply in this user manual:

| [Softkey]      | Indicates a softkey.              |
|----------------|-----------------------------------|
| Menu item      | Indicates a menu item.            |
| > Submenu item | Indicates a submenu item.         |
| <note></note>  | Indicates an explanatory message. |
| ✦Alarm✦        | Indicates an alarm message.       |
| Кеу            | Indicates a key.                  |

Tab. 4-1 Typographic conventions

#### 4.4.2 Depiction of Warnings

Warnings alert the user of possible sources of danger. Warnings are categorised into four levels of danger. The levels of danger DANGER, WARNING and CAUTION denote bodily injuries. The danger level NOTICE indicates material- and environmental damage. Warnings for a chapter are listed at the beginning of the chapter. The user must heed warnings.

#### 🔨 DANGER

A hazard with a high degree of risk which, if not avoided, will result in death or serious injury.

#### WARNING!

A hazard with a medium degree of risk which, if not avoided, may result in death or serious injury.

#### 

A hazard with a low degree of risk which, if not avoided, may result in minor or moderate injury.

#### NOTICE

A hazard with a low degree of risk which, if not avoided, may result in minor or moderate damage to property or the environment.

#### 4.4.3 Depiction of Notices

Notes point out important information which the user must heed when carrying out an instruction. Notes provide the user with additional information on a particular issue.

#### 4.4.4 Depiction of Instructions

An instruction describes the steps the user has to perform to complete the task.

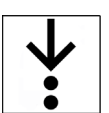

1

The symbol in the margin indicates an instruction and the pertaining steps. The instruction consists of the goal description, the pre-requisites, the individual steps and the results of a step.

# 5 Device Description

This chapter contains descriptions of the parts of the corpuls cpr.

## 5.1 Main Components of the corpuls cpr

The corpuls cpr system is composed of:

- An arm as the central electromechanical unit, with:
  - A stamp in two sizes (see 5.4 Stamp on page 24)
  - A battery as a power supply (see 5.3 Battery on page 22)
  - An AC adapter for charging the battery (see 5.5.1 AC Adapter on page 24)
- One of three board options:
  - Quadboard for in-hospital therapy (see 5.5.7 Quadboard on page 28)
  - Recboard for pre-hospital and in-hospital therapy and patient transport (see 5.5.8 Recboard on page 29)
  - Scoopboard for pre-hospital and in-hospital therapy and patient transport (see 5.5.9 Scoopboard on page 29)

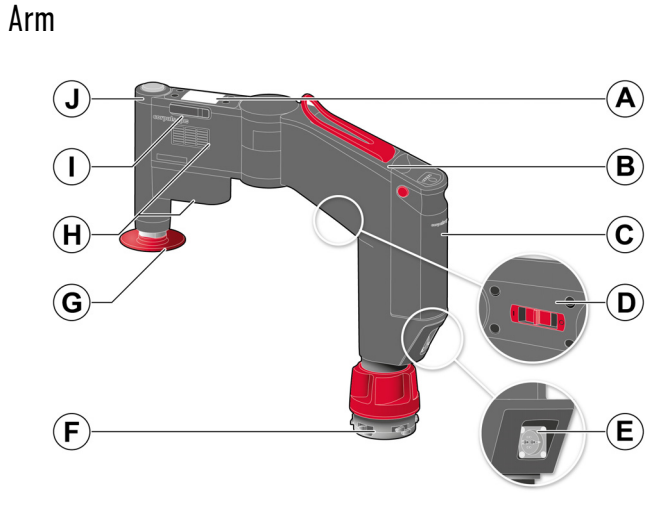

Fig. 5-1 Arm

5.2

| ltem | Component                    | Description                                                                                                    |  |
|------|------------------------------|----------------------------------------------------------------------------------------------------|--|
| Α    | Monitor unit with screen and | The following functions are available:                                                                                            |  |
|      | softkeys                     | • Control of the functions of the arm (see 7 Operation of the Device on page 39)                                                  |  |
|      |                              | • Display of alarms in the alarm line of the screen (see 8 Alarms on page 51)                                                     |  |
|      |                              | • Status information for Bluetooth connection (see 7.6.6<br>Checking the Bluetooth Status on page 49)                             |  |
| В    | Locking lever                | Immobilisation of the arm.                                                                                                    |  |
| C    | Battery                      | Supplies power to the arm.                                                                                                    |  |
| D    | On/Off switch                | Switches the arm on or off.                                                                                                    |  |
| E    | RoPD charging connector      | Connects the arm to an external power supply.                                                                                     |  |
| F    | Bayonet lock                 | Allows assembly of the arm on one of the boards, e.g. on the Quadboard or the Recboard (see 9.3.4 Assembling the Arm on page 67). |  |
| G    | Stamp                        | Transfers the compressions of the arm to the thorax of the patient (see 5.4 Stamp on page 24).                                    |  |
| H    | Ventilation slots            | Part of the cooling system of the arm.                                                                                            |  |
| I    | SD card slot                 | Card slot for the SD card (see 5.5.4 SD Card on page 26).                                                                         |  |
| J    | Start/Stop key               | The following functions are available:                                                                                            |  |
|      |                              | <ul> <li>Starting therapy (see 9.5 Performing Therapy on page 73)</li> </ul>                                                      |  |
|      |                              | • Pausing or stopping therapy (see 9.5 Performing Therapy on page 73)                                                             |  |
|      |                              | <ul> <li>Indicating alarms via the integrated LED (see 8 Alarms<br/>on page 51)</li> </ul>                                        |  |

Tab. 5-1 Arm

# 5.3 Battery

A battery supplies power to the arm.

The display unit of the arm shows the remaining running time of the battery in minutes (see 7.1 Overview of Display and Softkeys on page 39).

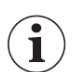

When the arm is connected to the AC adapter, the symbol  $\clubsuit$  appears in the display field "Info". The display shows the current charging status of the battery in percent.

#### WARNING!

Fire hazard due to short circuit

Can lead to patient or user injury as a result of electric shock or burns.

- ► Defective batteries must be replaced immediately.
- In the event of impact or jolts, check the battery for external damage such as breakage of the housing or open adhesive joints.
- Do not expose battery to fire or heat.
- Do not open or damage the battery.

#### NOTICE

Short circuit due to damaged battery

Can cause damage to the battery and the arm of the corpuls cpr.

- ► Defective batteries must be replaced immediately.
- In the event of impact or jolts, check the battery for external damage such as breakage of the housing or open adhesive joints.

#### NOTICE

Deep discharge of battery due to non-use

Can cause damage to the battery and can lead to failure of the arm of the corpuls cpr.

- Do not store the reserve battery for too long.
- ▶ Use the battery and the reserve battery in turns.
- Store the reserve battery in the external battery charger.

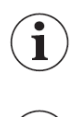

A damaged battery is indicated when switching the arm on or off (see 8.3.1 Priorities of the Alarms on page 51).

Under the conditions indicated in this user manual (see V Technical Specifications on page 126) the battery can stay connected to the mains permanently without any negative effects on the product life span.

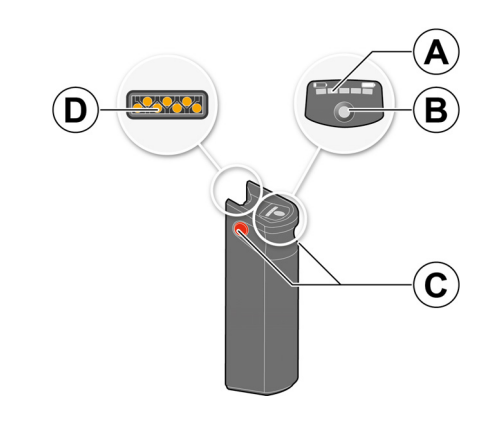

#### Fig. 5-2 Battery

| ltem | Component                            | Description                                                                                |  |
|------|--------------------------------------|--------------------------------------------------------------------------------------------|--|
| Α    | Battery display                      | The following displays are available:                                                      |  |
|      |                                      | Battery charging status                                                                    |  |
|      |                                      | Charging process of the battery                                                            |  |
|      |                                      | Battery alarms                                                                             |  |
| В    | Key Charging status                  | The following functions are available:                                                     |  |
|      |                                      | • Activates the charging status (see 6.2 Checking the Bat-<br>tery on page 32)             |  |
|      |                                      | <ul> <li>Activates the alarm indication (see 8.4 Battery Alarms<br/>on page 60)</li> </ul> |  |
| C    | Unlocking buttons (on both<br>sides) | Allow to unlock the battery.                                                               |  |
| D    | Contact field                        | Electrical contact field to the arm.                                                       |  |

Tab. 5-2 Battery

## 5.4 Stamp

The stamp transfers compression from the arm to the thorax of the patient.

| Illustration | Size  | Use                                                                                     | Thorax height that can be treated                                                                             |
|--------------|-------|-----------------------------------------------------------------------------------------|----------------------------------------------------------------------------------------------------|
|              | Long  | For patients with<br>low thorax height<br>and children aged<br>eight years and<br>older | <ul> <li>Quadboard: 13.3-28.2 cm</li> <li>Recboard: 12.8-27.4 cm</li> <li>Scoopboard: 12.6-27.1 cm</li> </ul> |
|              | Short | For patients with<br>high thorax height                                                 | <ul> <li>Quadboard: 19.3-34.2 cm</li> <li>Recboard: 18.4-33.5 cm</li> <li>Scoopboard: 18.6-33.0 cm</li> </ul> |

Tab. 5-3 Stamp sizes

It is the responsibility of the user to select a stamp of the correct size.

# 5.5 Accessories

The following accessories are available for the corpuls cpr (excerpt):

- AC adapter
- DC connector cable
- SD Card
- Carrying bag
- Spider straps
- Scoopboard
- Recboard
- Fixation ring
- Quadboard
- External battery charger

A complete list of approved accessories and consumables can be found at <u>my.corpuls.world</u>.

 $(\mathbf{i})$ 

Ť

i

If the corpuls cpr is equipped with accessories, the user must mind the information regarding the accessories.

#### 5.5.1 AC Adapter

The AC adapter is an external power supply for the arm and for charging the battery. The AC adapter can be connected to the arm or to the external battery charger.

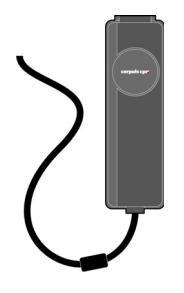

Fig. 5-3 AC adapter

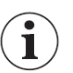

Using an AC adapter, the battery can also be charged during therapy. In this case, the battery charging time increases (see 6.2 Checking the Battery on page 32).

#### 5.5.2 DC Connector Cable

The DC connector cable supplies power to the arm or the external battery charger. The user can charge the battery with the DC connector cable via the on-board power supply of the emergency vehicle or automobile (see 6.2 Checking the Battery on page 32).

Three types of DC connector cable are available:

| Variant | Illustration | Designation                                                                                                    |
|---------|--------------|----------------------------------------------------------------------------------------------------|
| 1       |              | Standard connector (ISO 4165) on RoPD/an-<br>gled                                                                                                    |
| 2       |              | RoPD/straight on RoPD/angled (RoPD con-<br>nection port for assembly in emergency vehi-<br>cles)                                                                   |
| 3       |              | Vehicle connector (cigarette lighter) on<br>RoPD/angled. The user may use the vehicle<br>connector only in combination with the red<br>reduction ring/bushing (A). |

Tab. 5-4 DC connector cable

Using a DC connector, the battery can also be charged during therapy. In this case, the battery charging time increases (see 6.2 Checking the Battery on page 32).

For optimum charging performance, the manufacturer recommends using RoPD/straight on RoPD/angled with an RoPD connection port.

#### 5.5.3 External Battery Charger

The external battery charger allows to charge the battery outside of the arm.

The external battery charger can be used as follows:

- Use as desktop charger
- Use as wall-mounted charger

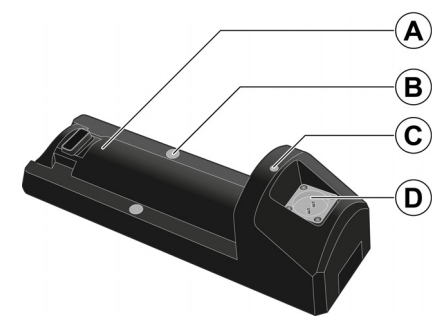

#### Fig. 5-4 External battery charger

| ltem | Component              | Description                                                    |
|------|------------------------|----------------------------------------------------------------|
| Α    | Battery shaft          | Mechanical and electrical coupling for the battery.            |
| В    | Wall-mounting recesses | Allow mounting on a wall.                                      |
| C    | Status display         | LED for displaying the status of the external battery charger. |
| D    | Mains connection       | Allows to connect the AC adapter or the DC connector cable.    |

Tab. 5-5 External battery charger

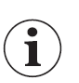

#### The external battery charger may not be installed in airplanes.

## 5.5.4 SD Card

The  $SD^{TM}$  card allows:

- Installing system updates which are available in various languages (see 13.14 Update on page 106)
- System configurations to be imported and exported (see 13.11 Importing the Configuration on page 105)
- Mission data to be recorded

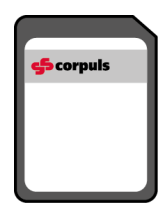

Fig. 5-5  $SD^{TM}$  card

#### 5.5.5 Carrying Bag

With the carrying bag, the user can safely transport and store the corpuls cpr and its accessories. The user must use the carrying bag to safely transport and store the Quadboard or the Recboard. With the backpack straps, the carrying bag can also be used as a backpack.

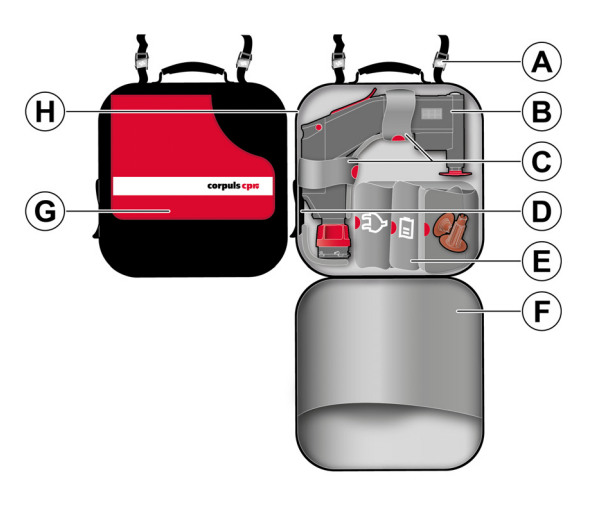

Fig. 5-6 Carrying bag

| ltem | Component                                 | Description                                                                                           |
|------|-------------------------------------------|----------------------------------------------------------------------------------------------------|
| A    | Magnetic lock                             | Attaches the carrying bag magnetically to a wall, e.g. in a hospital.                                 |
| В    | Position of the arm                       | Position of the stored arm with pre-connected stamp.                                                  |
| C    | Velcro fasteners                          | Immobilise the arm in the carrying bag.                                                               |
| D    | Cover flap                                | Allows the battery to be charged in the carrying bag (see 6.2.2 Charging the Battery on page 33).     |
| E    | Storage compartments for ac-<br>cessories | Allows the accessories to be stored in the carrying bag.                                              |
| F    | Storage compartment                       | Allows the spider straps to be stored in the carrying bag.                                            |
| G    | Board storage compartment                 | Allows the Quadboard or the Recboard to be stored in the carrying bag.                                |
| H    | Viewport                                  | Allows to check the charging status of the battery (see 6.2.1<br>Battery Charging Status on page 32). |

Tab. 5-6 Carrying bag

 $(\mathbf{i})$ 

The manufacturer recommends to carry two of each stamp variant (see 5.4 Stamp on page 24).

# 5.5.6 Compact Backpack

The user can safely transport and store the corpuls cpr with its accessories in the compact backpack. The user must use the compact backpack to safely transport and store the Scoopboard.

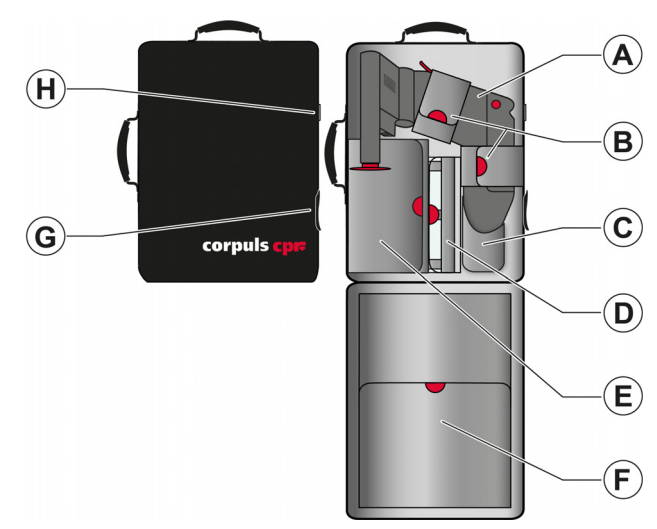

#### Fig. 5-7 Compact backpack

| ltem | Component                   | Description                                                                                           |
|------|-----------------------------|----------------------------------------------------------------------------------------------------|
| Α    | Position of the arm         | Position of the stored arm with pre-connected stamp.                                                  |
| В    | Velcro fasteners            | Fasten the arm in the compact backpack.                                                               |
| C    | Insert pocket               | Positions the arm in the compact backpack.                                                            |
| D    | Storage compartment, small  | Allows to store the stamp.                                                                            |
| E    | Storage compartment, medium | Allows to store the AC adapter and the reserve battery.                                               |
| F    | Storage compartment, big    | Allows to store the Scoopboard and the Fixation Ring.                                                 |
| G    | Cover flap                  | Allows the battery to be charged in the compact backpack (see 6.2.2 Charging the Battery on page 33). |
| H    | Viewport                    | Allows to check the charging status of the battery (see 6.2.1<br>Battery Charging Status on page 32). |

Tab. 5-7 Compact backpack

The manufacturer recommends to carry two of each stamp variant (see 5.4 Stamp on page 24).

#### 5.5.7 Quadboard

i

The Quadboard allows in-hospital therapy using the arm of the corpuls cpr (see 9 Therapy on page 64).

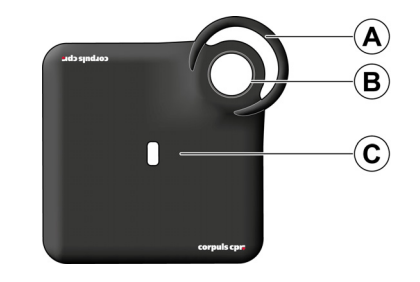

#### Fig. 5-8 Quadboard

| ltem | Component          | Description                                  |
|------|--------------------|----------------------------------------------|
| Α    | Carrying handle    | Allows to transport the Quadboard.           |
| В    | Socket for the arm | Allows to assemble the arm on the Quadboard. |
| С    | Quadboard          | Board for therapy with the arm.              |

Tab. 5-8 Quadboard

#### 5.5.8 Recboard

The Recboard allows:

- To perform in-hospital and pre-hospital therapy with the arm of the corpuls cpr (see 9 Therapy on page 64)
- Transport of the patient while therapy is in progress, if an appropriate transporting device is used (see 10.1 Transport with the Recboard on page 78)

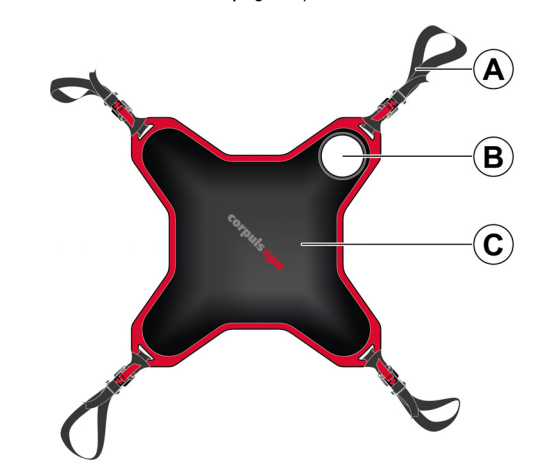

Fig. 5-9 Recboard

| ltem | Component          | Description                                                                                                    |  |
|------|--------------------|----------------------------------------------------------------------------------------------------|--|
| Α    | Attachment straps  | The user has the following options:                                                                                                    |  |
|      |                    | <ul> <li>Securing the patient on the Recboard by means of the<br/>Fixation Ring (see 10.1.1 Securing the Patient on the<br/>Recboard on page 79)</li> </ul>        |  |
|      |                    | Slightly lift the Recboard with the patient                                                                                                    |  |
|      |                    | <ul> <li>Transfer the patient to a Spineboard while therapy is in<br/>progress (see 10.1.3 Transporting the Patient with the<br/>Spineboard on page 81)</li> </ul> |  |
| В    | Socket for the arm | Allows assembly of the arm on the Recboard.                                                                                                    |  |
| C    | Recboard           | Board for therapy with the arm.                                                                                                    |  |

Tab. 5-9 Recboard

#### 5.5.9 Scoopboard

The Scoopboard allows:

- To perform in-hospital and pre-hospital therapy with the arm of the corpuls cpr (see 9 Therapy on page 64)
- Transport of the patient while therapy is in progress, if an appropriate transporting device, such as a rescue sheet or scoop stretcher is used (see 10.2 Transport with the Scoopboard on page 82)

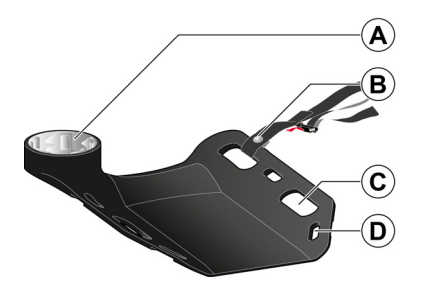

Fig. 5-10 Scoopboard

| ltem | Component                     | Description                                                                                                    |
|------|-------------------------------|----------------------------------------------------------------------------------------------------|
| A    | Socket for the arm            | Allows assembly of the arm on the Scoopboard.                                                                                                    |
| В    | Attachment straps             | The user has the following options:                                                                                                    |
|      |                               | <ul> <li>Securing the patient on the Scoopboard by means of the<br/>Fixation Ring (see 10.2.1 Securing the Patient on the<br/>Scoopboard on page 82)</li> </ul>            |
|      |                               | <ul> <li>Slightly lift the Scoopboard with the patient</li> </ul>                                                                                                    |
|      |                               | <ul> <li>Transfer the patient to a scoop stretcher while therapy<br/>is in progress (see 10.2.2 Transporting the Patient with<br/>a Scoop Stretcher on page 83)</li> </ul> |
| C    | Handles                       | Allow to lift the Scoopboard.                                                                                                    |
| D    | Eyelets for attachment straps | Allow to install the attachment straps.                                                                                                    |

Tab. 5-10 Scoopboard

#### 5.5.10 Stamp Extension

With the stamp extension, the higher position of the arm that is caused by being assembled on the Scoopboard, can be compensated.

| Fig. 5-11 | Stamp | extension |
|-----------|-------|-----------|
|-----------|-------|-----------|

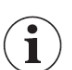

When using the Scoopboard, always insert the stamp extension.

#### 5.5.11 Fixation Ring

The Fixation Ring allows to secure the patient on the Recboard or on the Scoopboard by means of the Straps. The patient can then be transported with an appropriate transporting device while therapy is in progress (see 10 Patient transport on page 78).

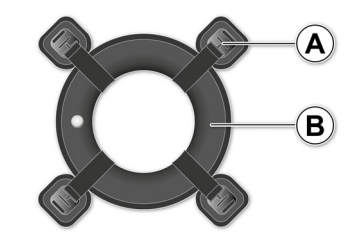

Fig. 5-12 Fixation ring

| ltem | Component      | Description                                                                                           |
|------|----------------|----------------------------------------------------------------------------------------------------|
| A    | Magnetic clasp | Part of the buckle of the Fixation Ring serving to secure the attachment straps at the Fixation Ring. |
| В    | Ring           | Distributes the traction force evenly around the therapy zone.                                        |

Tab. 5-11 Fixation ring

#### 5.5.12 Spider straps

The user can secure the patient for transport on the spineboard or on a scoop stretcher by means of the spider straps. With an appropriate head restraint, immobilisation for trauma care is also possible (see 10.1.3 Transporting the Patient with the Spineboard on page 81).

The spider straps are exclusively to be used with spineboards and scoop stretchers pursuant to EN 1865 and for patients from 8 years of age.

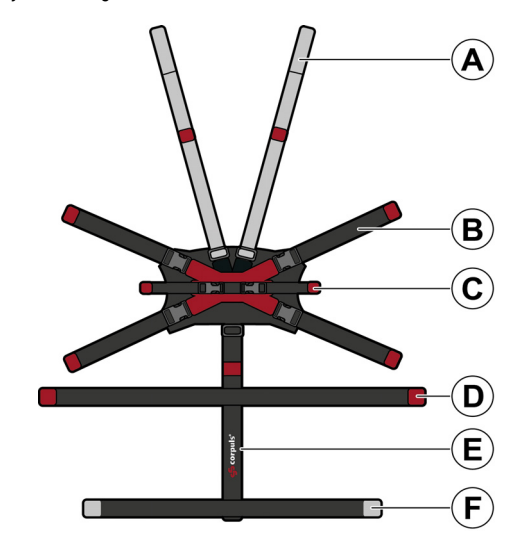

Fig. 5-13 Spider straps

| ltem | Component                        | Description                                        |
|------|----------------------------------|----------------------------------------------------|
| Α    | Shoulder strap                   | Immobilises the patient in the shoulder area.      |
| В    | Pelvic strap                     | Immobilises the patient in the pelvic area.        |
| C    | Hand loop (optionally available) | Immobilises the hand of the patient near the body. |
| D    | Leg strap                        | Immobilises the patient in the leg area.           |
| E    | Longitudinal strap               | Centers the spider straps on the patient.          |
| F    | Foot strap                       | Immobilises the patient in the foot area.          |

Tab. 5-12 Spider straps

#### 5.5.13 Belt Holders

The belt holders are positioned at the Fixation ring and keep the shoulder strap of the spider straps out of the therapy zone (see 6.6 Positioning the Belt Holders on page 38). The user needs 2 belt holders for this purpose.

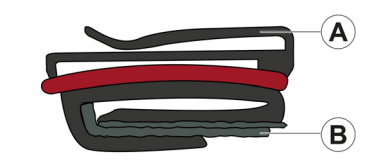

Fig. 5-14 Belt holders

| ltem | Component       | Description                                                         |
|------|-----------------|---------------------------------------------------------------------|
| A    | Clasp           | Secures the shoulder strap of the spider straps at the belt holder. |
| В    | Velcro fastener | Secures the belt holder at the Fixation ring.                       |

Tab. 5-13 Belt holders

# 6 Before First Use

This chapter contains basics with which users must familiarise themselves before using the device for the first time.

# 6.1 Unpacking the Device

Contact your authorised sales and service partner immediately in the following cases:

- If the packaging is damaged or opened;
- If the device is damaged
- If parts of the device or the accessories are missing

Keep the transport box and the packaging material stored (see 15.5 Regular Maintenance Work on page 114).

# 6.2 Checking the Battery

The battery guarantees the power supply to the corpuls cpr arm.

#### 6.2.1 Battery Charging Status

The charging status of the battery is shown on the battery display separately from the operational status of the arm. The number of LEDs lit indicates the charging status of the battery. One LED lit in orange indicates that the battery is empty.

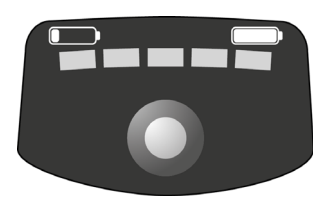

Fig. 6-1 Battery display

| Battery charging status |             |              |              |              |               |
|-------------------------|-------------|--------------|--------------|--------------|---------------|
| 0 %                     | 1 % to 20 % | 21 % to 40 % | 41 % to 60 % | 61 % to 80 % | 81 % to 100 % |
|                         |             |              |              |              |               |
| $\bigcirc$              | $\bigcirc$  | $\bigcirc$   | $\bigcirc$   | $\bigcirc$   | $\bigcirc$    |

Tab. 6-1 Battery charging status

 $(\mathbf{i})$ 

ĭ

The LEDs only light up when the battery is inserted in a switched-on arm or in an external battery charger that is connected to the mains supply. If a battery is not inserted or if the arm is not switched on, the **Charging status** key activates the battery display LEDs for 3 s.

As the battery discharges itself if stored over a longer period of time, the battery charging status must be checked regularly. To prevent deep discharge of a battery, the battery and the replacement battery must be used regularly in turns, or the replacement battery must remain in the external battery charger. To display the charging status of the battery, proceed as follows:

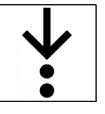

1. Press the key Charging status (see 5.3 Battery on page 22).

The LEDs of the battery display show the battery charging status for 3 s.

#### 6.2.2 Charging the Battery

To charge the battery, the following options are available:

- AC adapter (see 5.5.1 AC Adapter on page 24)
- DC connector cable (see 5.5.2 DC Connector Cable on page 25)

While charging is in progress, the battery remains inserted in the arm (see 6.2.3 Changing the Battery on page 34). The user can charge the battery with the arm switched on or off. The charging time of the battery can be found in the technical specifications (see V Technical Specifications on page 126). Optionally, the battery can also be charged in the external battery charger.

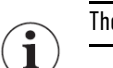

The user can operate the arm while charging is in progress.

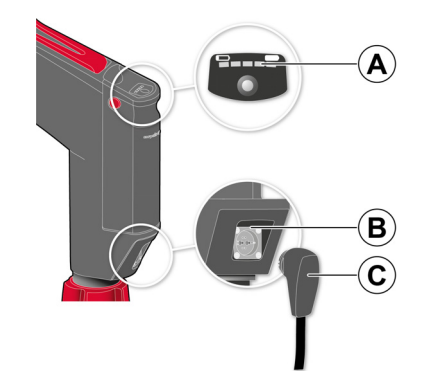

Fig. 6-2 Charging the battery

| ltem | Component          | Description                                                                                     |  |
|------|--------------------|-------------------------------------------------------------------------------------------------|--|
| Α    | Battery display    | The following displays are available:                                                           |  |
|      |                    | Battery charging status                                                                         |  |
|      |                    | Charging process of the battery                                                                 |  |
|      |                    | Battery alarms                                                                                  |  |
| В    | RoPD contact field | Forms the connection between the arm and the power supply together with the RoPD connector.     |  |
| C    | RoPD connector     | Forms the connection between the arm and the power supply together with the RoPD contact field. |  |

Tab. 6-2 Charging the battery

To charge the battery, proceed as follows:

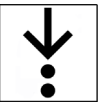

Prerequisite:

- The battery is inserted correctly in the arm (see 6.2.3 Changing the Battery on page 34)
- $\checkmark$  The AC adapter or the DC connector cable are connected to a power supply
- Connect the RoPD connector to the RoPD contact field of the arm. The battery is charging. The LEDs of the battery display indicate that battery charging is in progress by flashing steadily.

The symbol **P** appears in the display field "Info" (see 7.1 Overview of Display and Softkeys on page 39).

The number of flashing LEDs corresponds to the current battery charging status (see 6.2.1 Battery Charging Status on page 32). The display of the switched-on arm indicates the charging status of the battery in percent while charging is in progress (see 7.1 Overview of Display and Softkeys on page 39). If the battery is fully charged and still connected to the power supply, all LEDs are glowing green. Under the conditions indicated in this user manual (see V Technical Specifications on page 126) the battery can stay connected to the mains permanently without any negative effects on the product life span. To avoid therapy delays, the battery charging status must be >60 %. 61 % charging status and more correspond to at least four lit or flashing LEDs. In ambient temperatures lower than 0 °C, the actual remaining running time of the battery can differ from the displayed remaining running time. The battery can only be charged within a temperature range of 0 °C to 45 °C. i 6.2.3 Changing the Battery The battery of the arm can be replaced with an equivalent battery. Users can replace the battery themselves. The battery may only be replaced with a battery designated by the manufacturer as an approved accesi sory (see III Approved accessories and consumables on page 124). The battery must be replaced when: The alarm  $\bigstar$ Battery charging status very low  $\bigstar$  is shown The alarm  $\bigstar$ Battery charging status low  $\bigstar$  appears and the user cannot connect the arm to an external power supply (see Medium priority alarms on page 55)

- The battery has reached maximum life span (see V Technical Specifications on page 126)
- The battery is damaged
- The LEDs of the battery display indicate an error (see 8.4 Battery Alarms on page 60)
- The message or alarm message +Customer service for battery+ appears

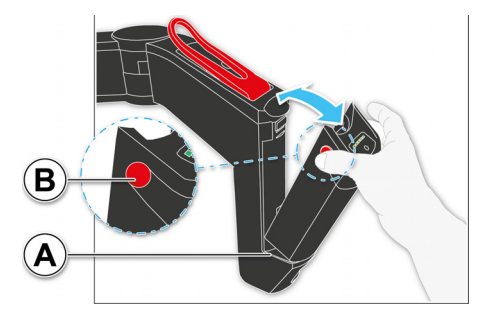

Fig. 6-3 Changing the battery

| ltem | Component                            | Description                                |
|------|--------------------------------------|--------------------------------------------|
| A    | Battery hold                         | Allows to insert the battery into the arm. |
| В    | Unlocking buttons (on both<br>sides) | Allow to unlock the battery.               |

Tab. 6-3 Changing the battery
To replace the battery, proceed as follows:

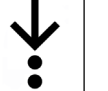

Prerequisite:

- $\checkmark$  The charging status of the replacement battery is at least 60 % (3 LEDs lit)
- 1. Press the unlocking button at both sides of the battery. The battery is unlocked.
- 2. Tilt the upper part of the battery backwards.
- 3. Remove the battery.
- 4. Insert the replacement battery with the lower part into the battery holder of the arm.
- 5. Push the upper part of the replacement battery forwards until it snaps into place.

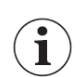

Therapy cannot begin until the battery has clicked into place.

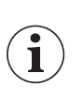

1

The arm temporarily saves settings that have been changed by the user while the arm is in operation. If the user removes the battery for a maximum of 30 s, these settings will still be available after re-inserting the battery. Otherwise, the user has to re-adjust the settings.

If the remaining battery running time/capacity falls to less than 20 % or 5 minutes, the arm shows an alarm in each case (see 8.3 Alarms and Messages on the Arm on page 51).

# 6.3 Inserting the SD Card

To use all functions of the SD card (see 5.5.4 SD Card on page 26), the SD card must be inserted into the arm.

To insert the SD card, proceed as follows:

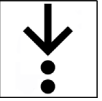

- 1. Open the cover of the SD card slot (see 5.5.4 SD Card on page 26).
- 2. Insert the SD card into the SD card slot.

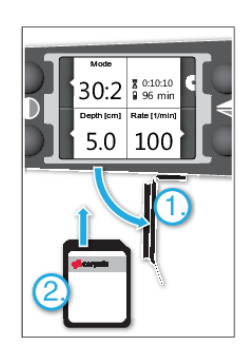

Fig. 6-4 Inserting the SD card

The printed side must face upwards and the marked corner on the right side must point towards the SD card slot.

3. Close the cover of the SD card slot.

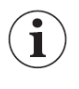

i

Without the SD card, the arm issues a low-priority alarm (see 8.3 Alarms and Messages on the Arm on page 51).

In order to prevent the loss of data, first switch off the arm before removing the SD card.

# 6.4 Inserting the Stamp

To ready the arm for use, the user must insert the stamp into the arm.

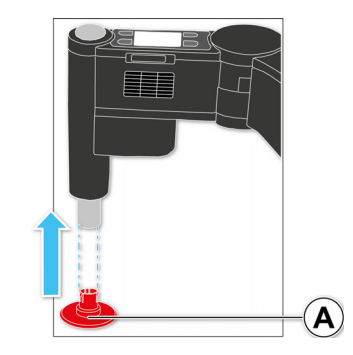

Fig. 6-5 Inserting the stamp

| ltem | Element | Description                                                               |
|------|---------|---------------------------------------------------------------------------|
| A    | Stamp   | Allows transfer of compression from the arm to the thorax of the patient. |

Tab. 6-4 Inserting the stamp

To insert the stamp into the arm, proceed as follows:

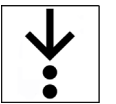

1. Insert the stamp from below into its holder at the arm and push in as far as it will go. The stamp clicks into position.

# 6.5 Preparing the Attachment Straps

# 6.5.1 Forming Hand Loops from Attachment Straps

If the 4 attachment straps are not connected to the Fixation ring, the 4 attachment straps must be closed to form hand loops. The buckles of the attachment straps are magnetic and easy to open and close.

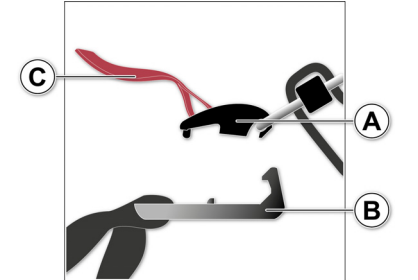

Fig. 6-6 Buckle of the attachment strap

| ltem | Component      | Description                                 |
|------|----------------|---------------------------------------------|
| Α    | Magnetic clip  | Part of the buckle of the attachment strap. |
| В    | Magnetic clasp | Part of the buckle of the attachment strap. |
| C    | Red flap       | Allows one-handed opening of the buckle.    |

Tab. 6-5 Buckle of the attachment strap

To form an attachment strap to a hand loop, proceed as follows:

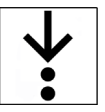

1. Twist the attachment strap one time before closing it.

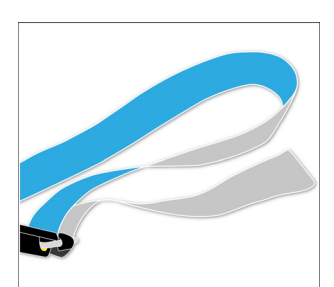

- Fig. 6-7 Twisting the attachment strap
- 2. Bring the magnetic clasp (item B) and the magnetic clip (item A) towards each other until both parts of the buckle snap together.

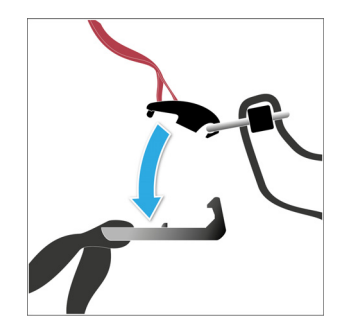

Fig. 6-8 Close the attachment strap to form a hand loop The attachment strap forms a hand loop.

# 6.5.2 Opening the Hand Loops of the Attachment Straps

To open an attachment strap, proceed as follows:

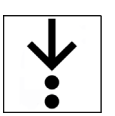

1. Pull on the red flap until the magnetic clip comes loose from the magnetic clasp.

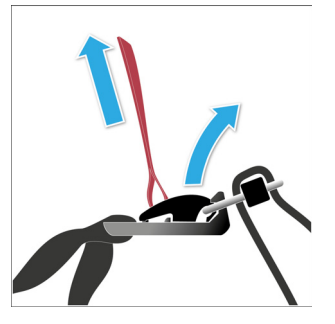

Fig. 6-9 Open attachment strap

Both parts of the buckle are separated from each other. The attachment strap is open.

# 6.5.3 Fixing Attachment Straps at Boards

Before using the Recboard and the Scoopboard for the first time, the attachment straps must be secured to the Recboard and the Scoopboard.

To secure the attachment straps to the Recboard or Scoopboard, proceed as follows:

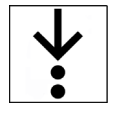

1. Guide the end of the attachment strap from above through the eyelet of the Scoopboard.

2. Close the snap fastener.

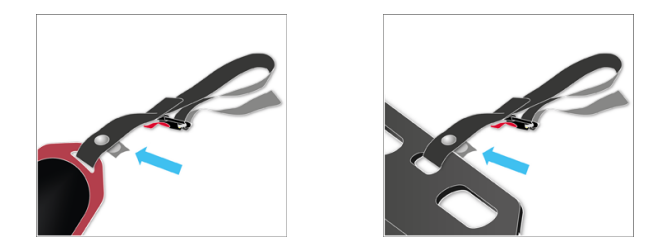

Fig. 6-10 Recboard and Scoopboard with the attachment strap

The attachment strap is secured to the Recboard or Scoopboard.

# 6.6 Positioning the Belt Holders

If the spider straps are used in combination with the Fixation ring, 2 belt holders must be fastened to the attachment straps (see 5.5.13 Belt Holders on page 31). The openings of the clasps must face outwards, preventing the shoulder strap of the spider straps from sliding towards the therapy zone.

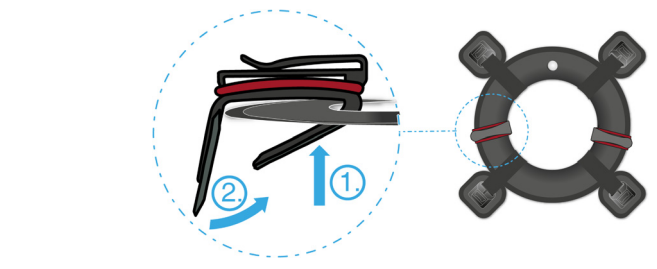

Fig. 6-11 Positioning the belt holders

# 7 Operation of the Device

This chapter instructs the user on how to operate the arm.

# 7.1 Overview of Display and Softkeys

The figure below gives an overview of the display in the ADVANCED mode (see 13.4 Usage Selection on page 100) and the softkeys on the support arm.

The four softkeys have different functions depending on the context. The corresponding active functions of the softkeys are represented with symbols on the display. The following figure shows a possible main screen display during therapy.

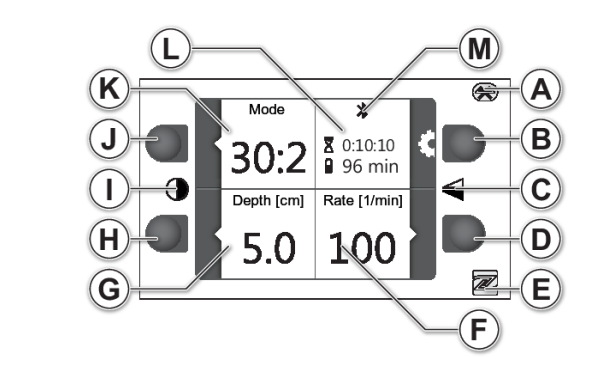

Fig. 7-1 Display and softkeys

| ltem | Element                              | Description                                                                                              |
|------|--------------------------------------|----------------------------------------------------------------------------------------------------|
| A    | Symbol 🛞                             | Indicates the Bluetooth function (see 7.6 Bluetooth on page 45).                                         |
| В    | [Settings] softkey                   | The following functions are available:                                                                   |
|      |                                      | Open the "Settings" menu                                                                                 |
|      |                                      | Confirm the selected settings in all menus                                                               |
| C    | Symbol 🗲                             | Indicates the rotate display function (see 7.4.1 Rotating the Display on page 44).                       |
| D    | [Pressure frequency] softkey         | The following functions are available:                                                                   |
|      |                                      | Open the "Pressure frequency" menu                                                                       |
|      |                                      | Cancel the operation in all menus without saving                                                         |
|      |                                      | Acknowledge alarm messages                                                                               |
| E    | Symbol 🔊                             | Indicates the NFC function.                                                                              |
| F    | Display field "Compression rate"     | Shows the configured compression rate in /min.                                                           |
| G    | Display field "Compression<br>depth" | Display of the configured compression depth in cm.                                                       |
| Н    | [Pressure depth] softkey             | The following functions are available:                                                                   |
|      |                                      | • Open the "Pressure depth" menu                                                                         |
|      |                                      | Suspending alarm messages                                                                                |
|      |                                      | • Move the selected line down in all menus                                                               |
| I    | Symbol 🕕                             | Indicates that the function "Invert display" is available (see 7.4.2 Inverting the Display on page 44).  |
| J    | [Mode] softkey                       | The following functions are available:                                                                   |
|      |                                      | • Open the "Mode" menu                                                                                   |
|      |                                      | • Move the selected line up in all menus                                                                 |
| K    | Display field "Mode"                 | Display of the active mode.                                                                              |
| L    | Display field "Info"                 | The following displays are possible:                                                                     |
|      |                                      | • Display of the current time                                                                            |
|      |                                      | • Display of the therapy application time                                                                |
|      |                                      | • Display of the remaining battery life in min                                                           |
|      |                                      | <ul> <li>Display of battery charge level as % during operation<br/>with external power source</li> </ul> |
|      |                                      | Display of a suppressed alarm                                                                            |
| М    | Symbol ⊁                             | Indicates the current Bluetooth status (see 7.6.6 Checking the Bluetooth Status on page 49).             |

Tab. 7-1 Display and softkeys

# 7.2 Main Screen

The main screen consists of these four display fields:

- Display field "Mode"
- Display field "Compression rate"
- Display field "Compression depth"
- Display field "Info"

The contents of the display fields "Mode", "Compression rate" and "Compression depth" correspond to the respective selected therapy settings (see 9.4 Therapy Settings on page 72).

The display field "Info" shows important information.

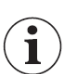

The display of time and operating time in the "Info" display field changes every 5 s.

# 7.3 Menu

In the menu, the user can change the settings of the arm.

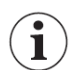

The settings can only be changed in usage selection mode ADVANCED (see 13.4 Usage Selection on page 100).

If the user holds down a softkey for longer than 1 second, quick selection is activated. The user is able to navigate in the menu and change settings faster.

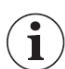

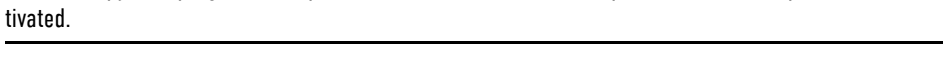

While therapy is in progress, the quick selection function for the depth and rate of compression is deac-

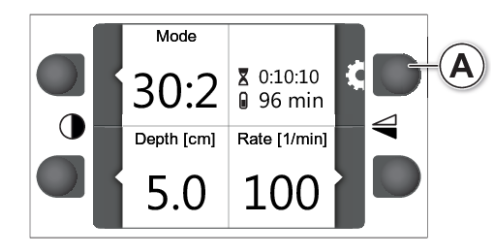

Fig. 7-2 Opening the menu

| ltem | Element            | Description                   |
|------|--------------------|-------------------------------|
| Α    | Softkey [Settings] | Allows the menu to be opened. |

Tab. 7-2 Opening the menu

If no option is selected after 3 s the display returns to the main screen.

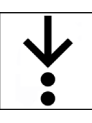

To open the menu, proceed as follows:

1. Press the softkey [Settings]. The screen switches to the menu.

# 7.3.1 Overview Menu

The following illustration provides an overview of the menu.

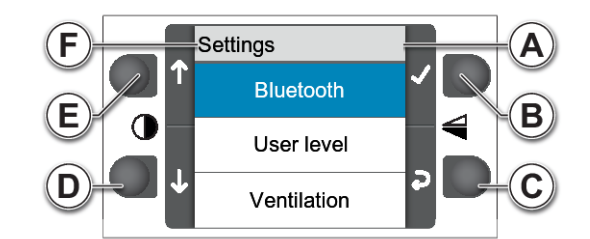

Fig. 7-3 Overview menu (User level DEFAULT-ADVANCED or OPERATOR)

| ltem | Element        | Description                                                                                                    |  |
|------|----------------|----------------------------------------------------------------------------------------------------|--|
| Α    | Menu item      | Menu items can:                                                                                                |  |
|      |                | Open another menu level                                                                                        |  |
|      |                | <ul> <li>Open a configuration dialogue (see 12 Configuration at<br/>User Level DEFAULT on page 86).</li> </ul> |  |
| В    | Softkey [OK]   | Confirms highlighted menu items                                                                                |  |
|      |                | Activates functionalities                                                                                      |  |
| C    | Softkey [Back] | Back to previous screen without confirmation.                                                                  |  |
| D    | Softkey [Down] | Navigating down through the menu.                                                                              |  |
| E    | Softkey [Up]   | Navigating up through the menu.                                                                                |  |
| F    | Menu level     | Indicates the current menu level.                                                                              |  |

Tab. 7-3 Overview menu

### 7.3.2 Navigating in the Menu

Via the softkeys the user can navigate in the menu.

To navigate in the menu, proceed as follows:

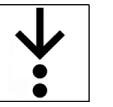

- Navigate to the menu item using the softkeys [Up] or [Down]. The menu item is highlighted in blue.
- To select a menu item, press softkey [OK]. Another menu level or a configuration dialogue opens or a functionality is activated.

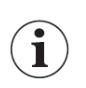

If the display shows the symbol for the softkey [Back], the user can abort the procedure and return to the former menu.

# 7.3.3 Confirmation Dialogues

The user has to confirm certain settings before they become active. The following illustration shows the confirmation dialogue "Start update". All other confirmation dialogues offer similar functionality.

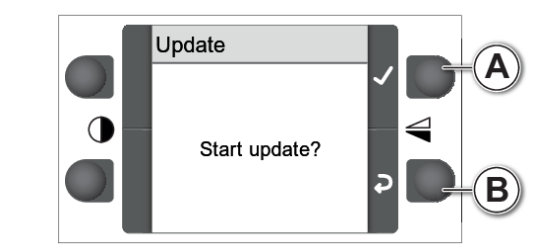

Fig. 7-4 Confirmation dialogue

| ltem | Element        | Description                                   |
|------|----------------|-----------------------------------------------|
| Α    | Softkey [OK]   | Confirms the selected action.                 |
| В    | Softkey [Back] | Back to previous screen without confirmation. |

Tab. 7-4 Confirmation dialogue

To confirm a selected action, proceed as follows:

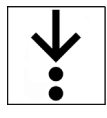

1. Press softkey [OK].

The user has confirmed the selected action.

The display shows the previous screen.

### 7.3.4 Configuration Dialogues

In configuration dialogues, the user can enter values. The following illustration shows the configuration dialogue for LED - Brightness. All other configuration dialogues offer similar functionality.

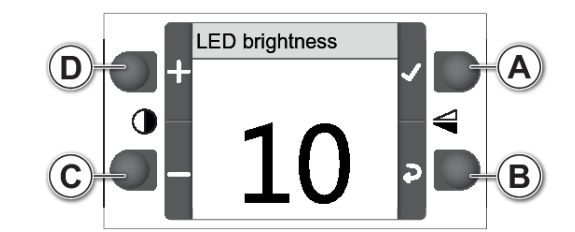

Fig. 7-5 Configuration dialogue

| ltem | Element         | Description                                                         |
|------|-----------------|---------------------------------------------------------------------|
| Α    | Softkey [OK]    | Adopting the configured value.                                      |
| В    | Softkey [Back]  | Returning to previous screen without adopting the configured value. |
| C    | Softkey [Minus] | Reduces the value.                                                  |
| D    | Softkey [Plus]  | Increases the value.                                                |

Tab. 7-5 Configuration dialogue

To change values in the configuration dialogue, proceed as follows:

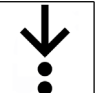

- 1. Adjust the required value with the softkeys [Plus] and [Minus].
- 2. Press softkey [OK].
  - The value is changed.

The display shows the previous screen.

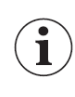

The value is not changed permanently. When switched on next time, the corpuls cpr will use the default value (see 11 Factory Settings on page 85).

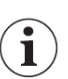

1

The value changes immediately, even before the user confirms the required value by pressing the softkey [OK].

# 7.4 Quick Selection Functions

The quick selection functions allow quick and easy access to certain functions of the arm. The following quick selection functions are available:

- "Rotate display"
- "Invert display"

The quick selection functions "Rotate display" and "Invert display" can be activated from every screen status.

The following illustration describes the quick selection functions using the main screen.

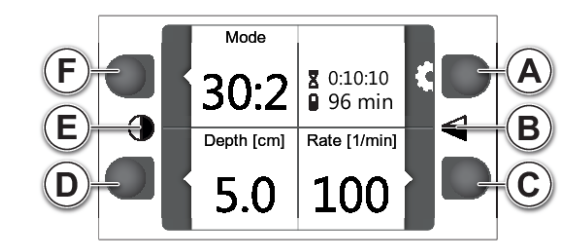

Fig. 7-6 Quick selection functions

| ltem | Element                 | Description                                                |
|------|-------------------------|------------------------------------------------------------|
| Α    | Softkey [A]             | Rotating the display: in combination with softkey [C].     |
| В    | Symbol "Rotate display" | Indicates that the function "Rotate display" is available. |
| С    | Softkey [C]             | Rotating the display: in combination with softkey [A].     |
| D    | Softkey [D]             | Inverting the display: in combination with softkey [F].    |
| E    | Symbol "Invert display" | Indicates that the function "Invert display" is available. |
| F    | Softkey [F]             | Inverting the display: in combination with softkey [D].    |

Tab. 7-6 Quick selection functions

### 7.4.1 Rotating the Display

With the quick selection function "Rotate display", the user can rotate the display by 180 °. To rotate the display, proceed as follows:

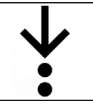

1

1. Press the softkeys [A] and [C] simultaneously.

The assignment of the softkeys for the quick selection function "Rotate display" does not change when the display is rotated. Both softkeys are always above and below the symbol "Rotate display".

# 7.4.2 Inverting the Display

The quick selection function "Invert display" allows the display to be changed to a dark background. To activate the quick selection function "Invert display", proceed as follows:

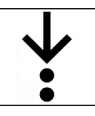

1. Press the softkeys [D] and [F] simultaneously.

The quick selection function "Invert display" has been activated.

 $(\mathbf{i})$ 

The assignment of the softkeys for the quick selection function "Invert display" does not change when the display is rotated. Both softkeys are always above and below the symbol "Invert display".

# 7.5 Start Screen

At user level OPERATOR, the user can configure two start screens. When starting the arm, these start screens appear one after another (see 13.8 Start Screen on page 103).

i

In the factory settings, not start screen is configured.

# WARNING!

#### Jeopardized therapeutic success due to delayed therapy

In the usage selection mode BASIC, the user cannot change a wrongly selected patient configuration in the start screen. Changing the patient configuration in the start screen is only possible after switching off the device for 30 s and re-starting the device.

Pay close attention when selecting the patient class.

### 7.5.1 Start Screen Patient

The following illustration shows the start screen "Patient" (see 13.8 Start Screen on page 103).

| Patient |   |   |  |
|---------|---|---|--|
| •       | 1 | ~ |  |
| •=      | 2 |   |  |
| • 🚛 =   | 3 |   |  |

Fig. 7-7 Start screen "Patient"

To select the patient group, proceed as follows:

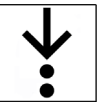

- 1. Navigate to the patient symbol using the softkeys [Up] and [Down].
- 2. Confirm the selection using the softkey [Confirm].

The display shows the main screen or the next configured start screen.

## 7.5.2 Start Screen Mode

The following illustration shows the start screen "Mode" (see 9.4 Therapy Settings on page 72).

| Mode  |  |
|-------|--|
| 15:2  |  |
| cont. |  |
| 30:2  |  |

Fig. 7-8 Start screen "Mode"

To select a mode, proceed as follows:

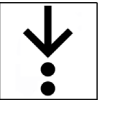

- 1. Navigate to the mode option using the softkeys [Up] and [Down].
- 2. Confirm the selection using the softkey [Confirm].

The display shows the main screen.

# 7.6 Bluetooth

The corpuls cpr can send therapy data wirelessly via Bluetooth to other Bluetooth devices. Based on the therapy data, the user can perform a synchronised therapy with the corpuls cpr and another Bluetooth device.

### 7.6.1 Limitations

The user can connect **only one** corpuls3 with the corpuls cpr via Bluetooth. Only when the user terminates an existing connection to a corpuls3, the user can connect another corpuls3 to the corpuls cpr.

In general, the user can only connect a maximum of 2 Bluetooth devices simultaneously with the corpuls cpr. A corpuls3 can be one of these Bluetooth devices. If two Bluetooth devices are connected to the corpuls cpr, the user can connect no further devices.

In general, synchronised therapy with a Bluetooth device other than the corpuls3 is possible. At the moment, however, the corpuls3 is the only Bluetooth device that can display therapy data of the corpuls cpr and also control the corpuls cpr.

The paired Bluetooth devices are displayed on the corpuls cpr in the list of paired devices which the user can view via the Bluetooth settings (see Viewing the list of paired devices on page 95). The user can store a maximum of 6 Bluetooth devices in the list of paired devices. If the user is pairing more than 6 devices, the device that was not connected for the longest time will be deleted from the list of paired devices.

### 7.6.2 Requirements

- A synchronised therapy between the corpuls cpr and corpuls3 is possible as of the following software releases:
  - corpuls cpr (cCPR\_1.2.0)
  - corpuls3 (4.0.0)
- The Bluetooth device to be connected has to correspond to the performance- and functionality requirements of Bluetooth Classic of the 2nd version (see Tab. 5-13 Bluetooth on page 132)
- The Bluetooth version on the Bluetooth device to be connected has to be downwards compatible to Bluetooth classic

#### 7.6.3 Users of the Bluetooth Interface

The possible actions for users of the Bluetooth interface are different in the user levels.

|                                                                                                    | User level           |                         |          |  |
|----------------------------------------------------------------------------------------------------|----------------------|-------------------------|----------|--|
| Possible actions                                                                                                    | DEFAULT - Ba-<br>sic | DEFAULT - Ad-<br>vanced | OPERATOR |  |
| Enable/disable Bluetooth (see Enabling/disabling the Bluetooth function on page 95)                                 |                      | X                       | X        |  |
| Enable/disable Bluetooth (see Enabling/disabling<br>the Bluetooth function permanently on page 99) per-<br>manently |                      |                         | X        |  |
| Start Discovery mode (see Pairing and connecting Bluetooth devices via Bluetooth PIN on page 47)                    | *                    | *                       | X        |  |
| Enable/disable Bluetooth license                                                                                    |                      | **                      | **       |  |
| Change Bluetooth PIN (see 13.12 Changing the Blue-<br>tooth PIN on page 105)                                        |                      |                         | X        |  |

Tab. 7-7 User of the Bluetooth Interface

\* If the Bluetooth function is enabled, the user can enable the Discovery mode also in the DEFAULT user level.

\*\* Only the service partner can enable the Bluetooth license. In the user levels DEFAULT-Advanced and OPERATOR, the user can only see the menu entry.

### 7.6.4 Data Management

The corpuls cpr can transfer mission data via Bluetooth to other Bluetooth devices. The corpuls cpr transfers the mission data continuously during the mission.

The data transmission is prerequisite for the synchronised therapy with the corpuls3 (see 9.9 Synchronised Therapy with corpuls3 on page 77).

Prerequisite:

- The authorised sales and service partner has enabled the Bluetooth license.
- The corpuls cpr is paired with the Bluetooth device (see 7.6.5 Pairing and Connecting Bluetooth Devices on page 47)

If the corpuls cpr transfers mission data to the Bluetooth device, the display shows the symbol 🔾 (see 7.6.6 Checking the Bluetooth Status on page 49). If the corpuls cpr is switched off during data transmission, data transmission will be aborted. Therefore, the manufacturer recommends to keep the corpuls cpr switched on during data transmission.

Mission data will be not be deleted after a data transmission and are still available on the SD card.

## 7.6.5 Pairing and Connecting Bluetooth Devices

Pairing means the first contact between two Bluetooth devices. The user can only establish a Bluetooth connection to the corpuls cpr with already paired Bluetooth devices.

The manufacturer recommends to pair the corpuls cpr and the Bluetooth device before the mission. If the user is unable to pair the corpuls cpr and the Bluetooth device before the mission, the user can pair two Bluetooth devices during the mission as well.

The user must change the Bluetooth PIN before first commissioning the corpuls cpr and thus also before pairing (see 13.12 Changing the Bluetooth PIN on page 105) (see 3.2 Cyber Security on page 11).

There are two options to establish a Bluetooth connection to a Bluetooth device:

- Pairing and connecting Bluetooth devices via the Bluetooth PIN (see Pairing and connecting Bluetooth devices via Bluetooth PIN on page 47)
- Connecting Bluetooth devices after pairing without Bluetooth PIN (see Connecting Bluetooth devices after pairing without Bluetooth PIN on page 48)

#### Pairing and connecting Bluetooth devices via Bluetooth PIN

The user can pair and connect the corpuls cprwith a Bluetooth device via the Bluetooth PIN. In the following, the procedure how to pair the corpuls cpr with another Bluetooth device is shown by the example of the corpuls3.

To pair and connect the corpuls cpr via the Bluetooth PIN with at Bluetooth device, proceed as follows:

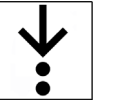

1

#### Prerequisite:

- The user has permanently enabled the Bluetooth function at user level OPERATOR (see Enabling/ disabling the Bluetooth function permanently on page 99)
- The Bluetooth PIN is available (see 12.4.1 Info on page 91)
- $\checkmark$  The Bluetooth device to be paired has Bluetooth function
- The user has enabled the Bluetooth data interface for the corpuls3 at user level OPERATOR (see user manual corpuls3)
- The user must have read and understood the information pertaining to Bluetooth and pairing in user manual of the device to be paired

1. Navigate with the softkeys [Up] and [Down] to the menu item *Bluetooth*.

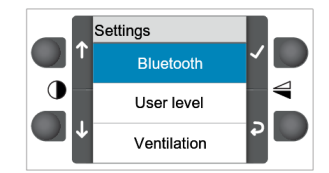

Fig. 7-9 Menu item Bluetooth

- On the corpuls3, select *Bluetooth > Connect* in the main menu and press the softkey [Scan]. The corpuls3 searches for all Bluetooth devices in discovery mode and lists these with their MAC addresses.

The Bluetooth device to be connected has to be within reach (typically < 10 m) of the corpuls cpr.

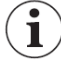

- 4. On the corpuls3 confirm the listed corpuls cpr.
- 5. Enter the Bluetooth PIN on the corpuls3 and confirm.

The corpuls cpr and the corpuls3 are paired and are establishing a Bluetooth connection.

On the corpuls3, the message  $\langle BT$  connected: "Device"  $\rangle$  appears.

The main screen of the corpuls cpr shows the symbol 3 permanently (see Tab. 7-8 Bluetooth status on page 49).

The paired Bluetooth device appears with its MAC address in the list of paired devices of the corpuls cpr (see Viewing the list of paired devices on page 95).

If the user pairs the corpuls cpr with a corpuls3, the corpuls cpr appears with its MAC address on the corpuls3 in the main menu *Bluetooth > Connections* in the overview of Bluetooth connections. If the user is logged in on the corpuls3 as OPERATOR, the configuration can be stored via the main menu *System > Settings* and store the corpuls cpr permanently in the overview of Bluetooth connections. Otherwise, after switching the corpuls3 off and on again, the corpuls cpr will be deleted from the overview of Bluetooth connections.

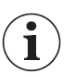

Alternatively, the user can also enter the MAC address and the Bluetooth PIN manually in the main menu *Bluetooth > Connections > Add destination* and pair the corpuls3 with the corpuls cpr (see user manual corpuls3).

#### Connecting Bluetooth devices after pairing without Bluetooth PIN

If the user pairs the corpuls cpr with a Bluetooth device, a Bluetooth connection can be established via the paired Bluetooth device without entering the Bluetooth PIN again. In the following, the procedure how to connect the corpuls3 with an already paired Bluetooth device is shown by the example of the corpuls cpr.

To connect Bluetooth devices after pairing without Bluetooth PIN, proceed as follows:

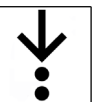

- The corpuls cpr and the corpuls3 are paired (see Pairing and connecting Bluetooth devices via Bluetooth PIN on page 47) and the user, logged in as OPERATOR on the corpuls3, has stored the configuration after pairing.
- The user has permanently enabled the Bluetooth function at user level OPERATOR (see Enabling/ disabling the Bluetooth function permanently on page 99)
- The user has enabled the Bluetooth data interface for the corpuls3 at user level OPERATOR (see user manual corpuls3)

- On the corpuls3, select in the main menu *Bluetooth > Connections*. The overview of Bluetooth connections appears on the corpuls3.
- Select the already paired corpuls cpr and confirm. The corpuls cpr and the corpuls3 are establishing a Bluetooth connection.

On the corpuls3, the message  $\langle BT \text{ connected: ,,Device}^{"} \rangle$  appears.

The main screen of the corpuls cpr shows the symbol  $\$_1$  permanently (see 7.6.6 Checking the Bluetooth Status on page 49).

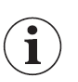

Alternatively, the user can establish the Bluetooth connection from a corpuls3 in defibrillation mode via the softkey [Connect], if the user has enabled the option Quick select in the Bluetooth settings of the corpuls3 (see user manual corpuls3).

## 7.6.6 Checking the Bluetooth Status

The user can check the Bluetooth status via the main screen.

The following table shows the possible statuses:

| Symbol | Description                                       | Status                                                                                                    |
|--------|---------------------------------------------------|----------------------------------------------------------------------------------------------------|
|        | No Bluetooth symbol                               | There is no Bluetooth connection                                                                                 |
| *      | Flashing Bluetooth symbol                         | <ul> <li>Bluetooth in Discovery mode</li> <li>corpuls cpr is visible for other devices</li> </ul>                |
| ₿1     | Permanent Bluetooth symbol<br>with number 1       | <ul> <li>There is a Bluetooth connection to a Bluetooth device</li> </ul>                                        |
| ★2     | Permanent Bluetooth symbol with number 2          | There is a Bluetooth connection to two Blue-<br>tooth devices                                                    |
| *:     | Permanent Bluetooth symbol with arrows            | <ul> <li>Bluetooth connection with data transmission of<br/>larger amounts of data (e.g.mission data)</li> </ul> |
| ××     | Permanent greyed out Bluetooth<br>symbol with "X" | Bluetooth connection not possible for technical reasons.                                                         |

Tab. 7-8 Bluetooth status

## 7.6.7 Connection lost

#### 

Loss of Bluetooth connection

Can result in therapy delay during synchronised therapy.

- Supervise the device during therapy.
- ▶ Intervene in case of error and re-establish the Bluetooth connection.

If the Bluetooth connection between a corpuls cpr and a corpuls3 is interrupted during synchronised therapy, the arm issues a high priority alarm (see High priority alarms on page 53). The current action is continued (compression or no compression). When the connection is established again, the alarm ends.

### 7.6.8 Terminating the Bluetooth Connection

The user has three options to terminate a Bluetooth connection:

- Terminating the Bluetooth connection at the corpuls3
- Terminating the Bluetooth connection at the corpuls cpr (see Enabling/disabling the Bluetooth function on page 95)
- Switching off the corpuls cpr (see 9.6 Switching Off the Arm on page 75)

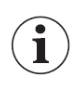

The manufacturer recommends terminating the Bluetooth connection at the corpuls3 If the user switches off the corpuls cpr, the corpuls3 keeps trying to establish a connection. In this case, the corpuls3 cannot find the corpuls cpr. An alarm message appears on the corpuls3.

To terminate the Bluetooth connection at the corpuls3, proceed as follows:

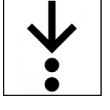

With the jog dial, select in the main menu *Bluetooth > Disconnect*.
 If several Bluetooth devices are connected, a configuration dialogue with a list of Bluetooth devices

appears. The user has to select the device to be disconnected.

Bluetooth connection is terminated

On the corpuls3, the message  $\langle BT$  disconnected: "Device"  $\rangle$  appears.

The main screen of the corpuls cpr shows no longer the symbol  $lpha_1$ .

# 8 Alarms

This chapter instructs the user about the alarms for the arm and the battery.

# 8.1 Alarm Design

The alarm line on the display and the LED of the **Start/Stop** key illustrate the alarm priorities visually using different colours (see 8 Alarms on page 51). Acoustically, the alarm generator indicates alarm priorities using different tone sequences. The user can suspend the alarms and undo the suspension. The LED and the alarm generator remind the user that the alarm suspension function is active. For this purpose, the LED flashes once every 60 s, and the alarm generator emits an acoustic signal.

# 8.2 Warnings

The following warnings inform the user of possible hazards for this chapter.

### WARNING!

Jeopardized therapeutic success by not eliminating alarms

If alarms with a high priority are not eliminated, this can lead to failure of the arm and subsequently to aborted therapy.

Eliminate high priority alarms immediately after their occurrence.

i

1

If the display and the LEDs fail while the device is switched on, the alarm messages (see 8.3 Alarms and Messages on the Arm on page 51) can only be signalled acoustically. If the device does no longer react to actions of the user, the intended use is no longer guaranteed. In this case, the user has to perform manual CPR immediately and then contact an authorised sales and service partner.

If the arm fails completely, no alarm messages can be issued at all to inform the user of the failure. This requires from the user a heightened awareness for the device functioning as intended. If the arm fails completely, the user has to perform manual CPR immediately and then contact an authorised sales and service partner.

# 8.3 Alarms and Messages on the Arm

The arm signals alarms in three ways:

- Visually via the LED of the Start/Stopkey (see 5.2 Arm on page 21)
- Visually via the alarm line on the display (see 7.1 Overview of Display and Softkeys on page 39)
- Acoustically via the speakers of the alarm generator

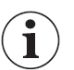

i

During an alarm, the user cannot change settings of the arm. This is also true for suspended alarms. Only the quick selection functions "Rotate display" and "Invert display" are always possible.

The alarm line of the display shows the alarm symbol as well as the alarm ID. This ID allows customer service to determine the exact cause of the alarm.

In case of medium priority alarms, the therapy can be continued (see Tab. 8-2 Medium priority alarms on

) page 56).

# 8.3.1 Priorities of the Alarms

The alarm line of the display and the LED of the **Start/Stop** key always show the active alarm with the highest priority. The background colour of the alarm line and the colour of the LED of the **Start/Stop** key correspond to the priority of the alarm signal.

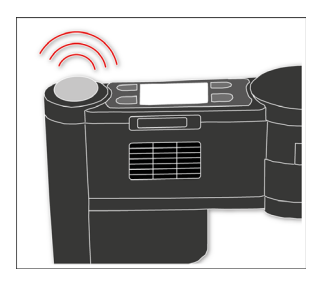

Fig. 8-1 LED of the start/stop key

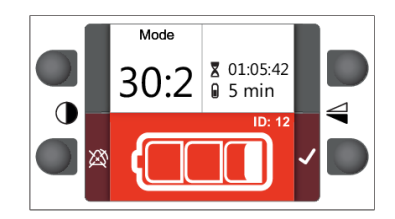

Fig. 8-2 Display with active alarm line

The following tables show all alarms of the arm and describe:

- The symbols used
- The causes of the fault
- The possible consequences
- The measures to be taken to eliminate the fault

# High priority alarms

| Symbol | Cause                                                                                                    | Consequences                                                                                                    | Measure                                                                                                    |
|--------|----------------------------------------------------------------------------------------------------|----------------------------------------------------------------------------------------------------|----------------------------------------------------------------------------------------------------|
|        | System error                                                                                                    | <ul> <li>Injury of the pa-<br/>tient possible</li> <li>Alarm failure</li> <li>Sensor failure</li> <li>Therapy failure</li> </ul> | <ul> <li>Switch off the arm* (see 9.6<br/>Switching Off the Arm on<br/>page 75)</li> <li>Continue CPR manually with-<br/>out the corpuls cpr</li> <li>Contact customer service</li> <li>During the power-down proce-<br/>dure, the alarm symbol appears<br/>again as a message.</li> </ul>           |
|        | Malfunction                                                                                                    | <ul> <li>False data shown<br/>in display</li> <li>Functional error</li> <li>Overheating</li> </ul>                               | <ul> <li>Switch off the arm (see 9.6<br/>Switching Off the Arm on<br/>page 75)</li> <li>Continue CPR manually with-<br/>out the corpuls cpr</li> <li>Contact customer service</li> <li>During the power-down proce-<br/>dure, the alarm symbol appears<br/>again as a message.</li> </ul>            |
| -=- () | Therapy stopped for lon-<br>ger than 8 s                                                                          | <ul> <li>No therapy per-<br/>formed on the pa-<br/>tient</li> </ul>                                                              | <ul> <li>Continue therapy with the corpuls cpr (see 9.5.2 Starting, Stopping/Pausing and Resuming Therapy on page 74)</li> <li>Confirm the alarm (see 8.3.2 Alarm Confirmation and Alarm Suspension on page 57)</li> <li>Or continue CPR manually without the corpuls cpr</li> </ul>                 |
|        | Battery charging status<br>very low                                                                               | <ul> <li>Imminent failure of the arm</li> </ul>                                                                                  | <ul> <li>Insert fully charged reserve<br/>battery (see 6.2.3 Changing<br/>the Battery on page 34)</li> <li>Or continue CPR manually<br/>without the corpuls cpr</li> </ul>                                                                                                    |
|        | Battery not ready for<br>use<br>The locking lever was<br>not initially opened after<br>the arm was switched<br>on | <ul> <li>Arm not operation-<br/>al</li> <li>Therapy not possi-<br/>ble</li> </ul>                                                | <ul> <li>Insert fully charged reserve<br/>battery (see 6.2.3 Changing<br/>the Battery on page 34)</li> <li>Or continue CPR manually<br/>without the corpuls cpr</li> <li>Open the locking lever</li> <li>Adjust the arm and set the<br/>therapy position</li> <li>Close the locking lever</li> </ul> |
|        | Locking lever not closed                                                                                          | • Therapy not possi-<br>ble                                                                                                    | <ul><li>Start therapy</li><li>Close the locking lever</li></ul>                                                                                                    |

| Symbol      | Cause                               | Consequences                                                                                                  | Measure                                                                                                    |  |
|-------------|-------------------------------------|----------------------------------------------------------------------------------------------------|----------------------------------------------------------------------------------------------------|--|
|             | Arm set too low                     | • Therapy not possible                                                                                        | <ul> <li>Raise the arm (see 9.3.6 Adjusting the Arm on page 69)</li> <li>Observe the stamp position check (see 9.3.7 Stamp Position Check on page 71)</li> </ul>                           |  |
|             | Temperature of the arm<br>very high | <ul> <li>Arm temperature<br/>exceeds specifica-<br/>tions</li> <li>Imminent failure of<br/>the arm</li> </ul> | <ul> <li>If necessary, continue CPR<br/>manually without the cor-<br/>puls cpr</li> <li>During the power-down proce-<br/>dure, the alarm symbol appears<br/>again as a message.</li> </ul> |  |
| <u>^</u> *x | Connection to corpuls3<br>lost      | Synchronised mode<br>not possible or only<br>limited                                                          | <ul> <li>If necessary, start or stop<br/>therapy directly at the cor-<br/>puls cpr</li> </ul>                                                                                              |  |

Tab. 8-1 High priority alarms

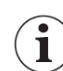

\* If the arm cannot be switched off in an emergency, remove the battery (see 6.2.3 Changing the Battery on page 34).

| Medium | priority | alarms |
|--------|----------|--------|
|--------|----------|--------|

| Symbol           | Cause                                                       | Consequences                                                                                                    | Measure                                                                                                    |
|------------------|-------------------------------------------------------------|----------------------------------------------------------------------------------------------------|----------------------------------------------------------------------------------------------------|
|                  | Battery charging status<br>low                              | <ul> <li>Imminent failure of<br/>the arm</li> </ul>                                                                                                    | <ul> <li>Insert fully charged reserve<br/>battery (see 6.2.3 Changing<br/>the Battery on page 34)</li> </ul>                                                                                                    |
|                  | The maximum life span<br>of the battery has been<br>reached | <ul> <li>The technical spec-<br/>ifications of the<br/>battery are no lon-<br/>ger ensured (see V<br/>Technical Specifi-<br/>cations on page<br/>126)</li> </ul>                                                  | <ul> <li>Insert fully charged reserve<br/>battery (see 6.2.3 Changing<br/>the Battery on page 34)</li> <li>Or continue CPR manually<br/>without the corpuls cpr</li> <li>Obtain a new reserve battery</li> <li>During the power-down proce-<br/>dure, the alarm symbol appears<br/>as a message.</li> </ul> |
|                  | Faulty battery                                              | <ul> <li>The technical spec-<br/>ifications of the<br/>battery are no lon-<br/>ger ensured (see V<br/>Technical Specifi-<br/>cations on page<br/>126)</li> </ul>                                                  | <ul> <li>Insert fully charged reserve<br/>battery (see 6.2.3 Changing<br/>the Battery on page 34)</li> <li>Contact customer service</li> <li>During the power-down pro-<br/>cedure, the alarm symbol<br/>appears as a message</li> </ul>                                                                    |
| Test A           | Self-test when starting<br>the arm failed                   | <ul> <li>The technical specifications of the arm are no longer ensured (see V Technical Specifications on page 126)</li> <li>Therapy might be started with deviations from the technical specification</li> </ul> | Contact customer service                                                                                                    |
| <mark>⊘</mark> ∆ | Invalid date/time                                           | <ul> <li>Mission logs with<br/>incorrect date / in-<br/>correct time</li> </ul>                                                                                                    | <ul> <li>Set the date and time (see 12.4.6 Date on page 94) (see 12.4.5 Time on page 93)</li> <li>Contact customer service, if necessary</li> </ul>                                                                                                    |
| - <b></b> >      | Therapy stopped                                             | <ul> <li>No therapy per-<br/>formed on the pa-<br/>tient</li> <li>After 8 s, the alarm<br/>escalates to a high<br/>priority alarm</li> </ul>                                                                      | <ul> <li>Continue therapy with the corpuls cpr (see 9.5.2 Starting, Stopping/Pausing and Resuming Therapy on page 74)</li> <li>Continue therapy with the corpuls cpr (see 8.3.2 Alarm Confirmation and Alarm Suspension on page 57)</li> <li>Or continue CPR manually without the corpuls cpr</li> </ul>    |

Symbol

| Cause Consequences             |                                                                                        | Measure                                                                                                    |  |
|--------------------------------|----------------------------------------------------------------------------------------|----------------------------------------------------------------------------------------------------|--|
| Arm too high                   | <ul> <li>Set compression<br/>depth not ensured</li> <li>Inadequate therapy</li> </ul>  | <ul> <li>Adjust the arm lower (see<br/>9.3.6 Adjusting the Arm on<br/>page 69)</li> </ul>                                                                |  |
| Arm too low                    | <ul> <li>Full release of the thorax not ensured</li> <li>Inadequate therapy</li> </ul> | <ul> <li>Adjust the arm higher (see<br/>9.3.6 Adjusting the Arm on<br/>page 69)</li> <li>Check moveability of the<br/>stamp</li> </ul>                   |  |
| Temperature of the arm<br>high | <ul> <li>The specification<br/>limits of the arm<br/>might be reached</li> </ul>       | <ul> <li>If necessary, adjust the compression depth and compression rate</li> <li>If necessary, continue CPR manually without the corpuls cpr</li> </ul> |  |
| Overload                       | Overloading the     arm possible                                                       | Perform stamp position     check                                                                                                    |  |

| Confirm the alarm, if the settings are correct (e.g. in case the thorax rigidity of | the patient is higher than normal) |
|-------------------------------------------------------------------------------------|------------------------------------|
|-------------------------------------------------------------------------------------|------------------------------------|

Tab. 8-2 Medium priority alarms

| Symbol in the<br>display | Cause                                 | Consequences                                                                                                    | Measure                                                                                                    |
|--------------------------|---------------------------------------|----------------------------------------------------------------------------------------------------|----------------------------------------------------------------------------------------------------|
| ?                        | Read or write error of<br>the SD card | • SD card cannot be<br>used                                                                                                    | <ul> <li>Check SD card</li> <li>Or replace SD card</li> <li>During the power-down<br/>procedure, the alarm<br/>symbol appears again<br/>as a message.</li> </ul>                    |
| 20%                      | Free memory <20 %                     | <ul> <li>Remaining memo-<br/>ry on SD card is<br/>low</li> </ul>                                                                      | <ul> <li>Replace SD card</li> <li>Or delete data<br/>from the SD card</li> <li>During the power-down<br/>procedure, the alarm<br/>symbol appears again<br/>as a message.</li> </ul> |
| 0%                       | SD card full                          | • No space remain-<br>ing on SD card                                                                                                  | <ul> <li>Replace SD card</li> <li>Or delete data<br/>from the SD card</li> <li>During the power-down<br/>procedure, the alarm<br/>symbol appears again<br/>as a message.</li> </ul> |
| <u> </u>                 | Battery cannot be<br>charged          | <ul> <li>Full capacity of<br/>the battery cannot<br/>be guaranteed</li> <li>Failure of the<br/>power supply pos-<br/>sible</li> </ul> | <ul> <li>Insert fully<br/>charged reserve<br/>battery (see 6.2.3<br/>Changing the Bat-<br/>tery on page 34)</li> </ul>                                                              |

Tab. 8-3 Low priority alarms

# 8.3.2 Alarm Confirmation and Alarm Suspension

To terminate alarms, the user has to confirm the alarm messages.

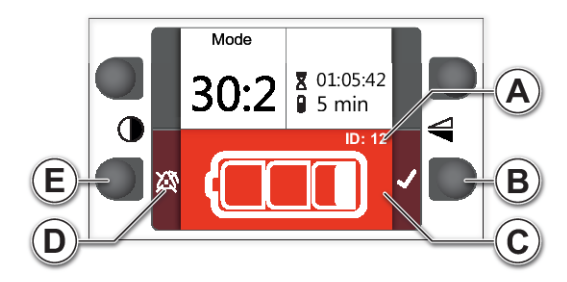

Fig. 8-3 Alarms display

| ltem | Element                                   | Description                                              |
|------|-------------------------------------------|----------------------------------------------------------|
| Α    | Alarm ID                                  | Identifies the cause of the alarm.                       |
| В    | [Acknowledge alarm] softkey               | Confirms the audiovisual alarm message.                  |
| С    | Alarm line                                | Displays the reported alarm and additional information.  |
| D    | Switch on alarm suppression<br>symbol     | Indicates the "Switch on alarm suppression" function.    |
|      | Switch off alarm suppression symbol       | Indicates the "Switch off alarm suppression" function.   |
| E    | [Switch on alarm suppression]<br>softkey  | Suspends the audiovisual alarm message.                  |
|      | [Switch off alarm suppression]<br>softkey | Enables the audio-visual alarm message after suspension. |

Tab. 8-4 Alarms display

Optionally, the user can suspend the alarms for a maximum of 120 s (see Activating alarm suspension on page 58). The display shows the symbol  $\bigotimes$  in the display field "Info" (see 7.1 Overview of Display and Softkeys on page 39) and to the left of the alarm line.

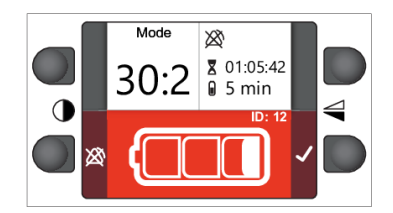

Fig. 8-4 Alarms suppressed

 $(\mathbf{i})$ 

When alarm suppression is activated, the arm does not issue audio-visual alarms for the set period of time. The alarm line of the display continues to show alarms.

#### **Alarm Confirmation**

Alarm confirmation ends the alarm message. If there are new alarm conditions, the arm signals new alarms.

To confirm the alarm message, proceed as follows:

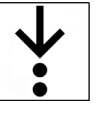

Prerequisite:

- The arm issues an alarm
- 1. Press softkey [Confirm alarm].

The user has confirmed the alarm message. The arm ends alarm message output.

#### Activating alarm suspension

Alarm suspension ends the alarm message. The arm does not signal any further alarms during the configured alarm suspension interval (see 12.4.7 Audiovisual Signals on page 94). To enable alarm suspension, proceed as follows:

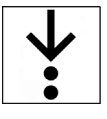

✓ The arm issues an alarm

Prerequisite:

1. Press the softkey [Activating alarm suspension] for 3 s.

The user has enabled the alarm suspension. An audiovisual signal reminds the user at regular intervals of suspended alarms. The display shows the symbol  $\bigotimes$  in the display field "Info" and next to the softkey.

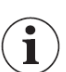

If the user only suspends an alarm and does not confirm it, the alarm is still active. The user cannot change settings.

#### Deactivating alarm suspension

The alarm suspension can be disabled again. The current alarm and all future alarms will again be signalled audiovisually.

To disable the alarm suspension, proceed as follows:

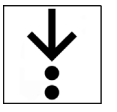

Prerequisite:

- $\checkmark$  The alarm suspension is enabled
- Press the softkey [Deactivating alarm suspension] for 3 s. The user has disabled the alarm suspension. The display shows the symbol X next to the softkey.

## 8.3.3 Notes

| Representa-<br>tion/symbol on<br>the display              | Cause                           | Consequences                                                                 | Measure                                                                                                    |
|-----------------------------------------------------------|---------------------------------|------------------------------------------------------------------------------|----------------------------------------------------------------------------------------------------|
| Blue signal of<br>the LED on the<br><b>Start/Stop</b> key | Ventilation pause               | <ul> <li>Notice concerning<br/>the ventilation of<br/>the patient</li> </ul> | Ventilate patient                                                                                                    |
|                                                           | Service checkup is due          | • None                                                                       | • Contact customer service<br>During the power-down proce-<br>dure, the symbol appears as a<br>message.                                                                                     |
|                                                           | Customer service for<br>battery | • None                                                                       | <ul> <li>Use the reserve battery for<br/>the next mission</li> <li>Contact customer service</li> <li>During the power-down proce-<br/>dure, the symbol appears as a<br/>message.</li> </ul> |

Tab. 8-5 Notes

# 8.3.4 LED of the Start/Stop Key

The following table shows all the possible colours of the LED of the **Start/Stop** key as well as what they can mean.

Symbol

Designation Red LED

Yellow LED

Cyan LED

| Mear     | nina                                                          |
|----------|---------------------------------------------------------------|
| Poss     | ible meaning:                                                 |
| •        | High priority alarm (see High priority alarms on page 53)     |
| •        | Arm too low (see 9.3.7 Stamp Position Check on page 71)       |
| Poss     | ible meaning:                                                 |
| •        | Medium priority alarm (see Medium priority alarms on page 55) |
| •        | Arm too high (see 9.3.7 Stamp Position Check on page 71)      |
| •        | Low priority alarm (see Low Priority Alarms on page 57)       |
|          |                                                               |
| <u> </u> |                                                               |

| White LED | <ul> <li>Possible meaning:</li> <li>Self-test passed (see 15.3 Selftest on page 111)</li> <li>corpuls cpr has been found by another device (Bluetooth)</li> <li>Alarm suspension enabled (see 8.3.2 Alarm Confirmation and Alarm Suspension on page 57)</li> <li>The arm is being switched off (see 9.6 Switching Off the Arm on page 75)</li> </ul> |
|-----------|----------------------------------------------------------------------------------------------------|
| Blue LED  | • Ventilation signal (see 12.4.7 Audiovisual Signals on page 94)                                                                                                    |
| Green LED | • Optimum stamp position (see 9.3.7 Stamp Position Check on page 71)                                                                                                    |

Tab. 8-6 LED of the Start/Stop key

#### 8.3.5 Messages at Switch Off

During the power-down procedure, the arm repeats signalling of certain alarms that occurred during operation as audiovisual messages:

- $\langle \text{Temperature of the arm too high} \rangle$ •
- $\langle$ The maximum life span of the battery has been reached $\rangle$
- $\langle Battery \ defective \rangle$
- $\langle Read and write error of the SD card \rangle$
- $\langle$ Free memory on the SD card <20 % $\rangle$
- $\langle SD \text{ card full} \rangle$
- $\langle \text{Service due} \rangle$

This message only appears during the power-down procedure and not during ongoing operation.

 $\langle Customer \ service \ for \ battery \rangle$ 

This message only appears during the power-down procedure and not during ongoing operation.

The display shows each of these messages for 3 s before the arm switches off. If there are several messages, the display shows these messages one after another.

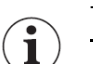

The user can confirm these messages.

#### 8.4 **Battery Alarms**

The battery indicates different alarms via flashing LEDs.

If two alarm conditions exist, the battery always indicates the oldest alarm. The battery only indicates the alarm once automatically. The current alarm must then be retrieved by pressing the Charging status key.

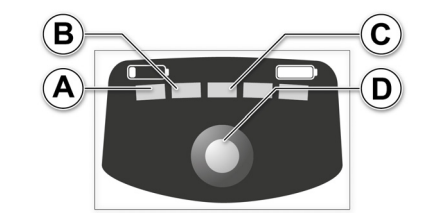

### Fig. 8-5 Battery keypad with battery display

| ltem | Component           | Properties                                                                                           |
|------|---------------------|----------------------------------------------------------------------------------------------------|
| Α    | LED 1               | The following statuses are possible:                                                                 |
|      |                     | • Off                                                                                                |
|      |                     | • Orange                                                                                             |
|      |                     | • Green                                                                                              |
| В    | LED 2               | The following statuses are possible:                                                                 |
|      |                     | • Off                                                                                                |
|      |                     | • Green                                                                                              |
| C    | LED 3               | The following statuses are possible:                                                                 |
|      |                     | • Off                                                                                                |
|      |                     | • Green                                                                                              |
| D    | Key Charging status | The following functions are available:                                                               |
|      |                     | <ul> <li>Activates the charging status (see 6.2.1 Battery<br/>Charging Status on page 32)</li> </ul> |
|      |                     | Activates the alarm indication                                                                       |

Tab. 8-7 LEDs of the battery display

The following table shows all alarms of the battery and describes:

- The statuses of the LEDs
- The causes of the fault
- The possible consequences
- The measures to be taken to eliminate the fault

| Status of the | Causa                                   | Concoguonoco                                                                                       | Magaura                                                                                                    |
|---------------|-----------------------------------------|----------------------------------------------------------------------------------------------------|----------------------------------------------------------------------------------------------------|
| LEDS          | Cause                                   | consequences                                                                                       | Medsure                                                                                                    |
|               | Battery empty                           | • Imminent failure of the arm                                                                      | <ul> <li>Insert fully charged reserve battery<br/>(see 6.2.3 Changing the Battery on<br/>page 34)</li> <li>Or connect the arm to a power supply<br/>(see 6.2.2 Charging the Battery on<br/>page 33)</li> </ul> |
|               | Battery too                             | Battery switches                                                                                   | • Warm up the battery                                                                                                    |
|               | cold                                    | off<br>• Starting the arm is<br>not possible                                                       | <ul> <li>Or insert a warmed-up and fully<br/>charged reserve battery (see 6.2.3<br/>Changing the Battery on page 34)</li> </ul>                                                                                |
|               |                                         |                                                                                                    | ciently, it switches on again automatically.<br>If the battery is inserted in an arm in this<br>case, the arm switches itself on automati-<br>cally.                                                           |
|               | Battery too hot                         | <ul> <li>Battery switches<br/>off</li> <li>Starting the arm is<br/>not possible</li> </ul>         | <ul> <li>Cool down the battery</li> <li>Or insert a colder and fully charged<br/>reserve battery (see 6.2.3 Changing<br/>the Battery on page 34)</li> </ul>                                                    |
|               |                                         |                                                                                                    | When the battery has cooled down suffi-<br>ciently, it switches on again automatically.<br>If the battery is inserted in an arm in this<br>case, the arm switches itself on automati-<br>cally.                |
|               | Battery volt-<br>age too low            | <ul> <li>Battery switches<br/>off</li> </ul>                                                       | <ul> <li>Insert fully charged reserve battery<br/>(see 6.2.3 Changing the Battery on<br/>page 34)</li> <li>Or continue CPR manually without the<br/>corpuls cpr</li> </ul>                                     |
|               |                                         |                                                                                                    | The battery will take longer to achieve a battery charge status of 100 % as the volt-<br>age is too low (see 6.2.1 Battery Charging Status on page 32).                                                        |
|               | Battery volt-<br>age too high           | <ul> <li>The battery switches off permanently</li> <li>Starting the arm is not possible</li> </ul> | <ul> <li>Insert fully charged reserve battery<br/>(see 6.2.3 Changing the Battery on<br/>page 34)</li> <li>Contact customer service</li> </ul>                                                                 |
|               | Excess current<br>during dis-<br>charge | <ul> <li>Battery switches<br/>off</li> <li>Starting the arm is<br/>not possible</li> </ul>         | <ul> <li>Check contacts</li> <li>Insert fully charged reserve battery<br/>(see 6.2.3 Changing the Battery on<br/>page 34)</li> <li>Contact customer service</li> </ul>                                         |
|               |                                         |                                                                                                    |                                                                                                    |

| Status of the<br>LEDs | Cause                                | Consequences                                                                                       | Measure                                                                                                    |
|-----------------------|--------------------------------------|----------------------------------------------------------------------------------------------------|----------------------------------------------------------------------------------------------------|
|                       | Excess current<br>during<br>charging | <ul> <li>Battery switches<br/>off</li> <li>Starting the arm is<br/>not possible</li> </ul>         | <ul> <li>Remove the AC adapter</li> <li>Insert fully charged reserve battery<br/>(see 6.2.3 Changing the Battery on<br/>page 34)</li> <li>Or continue CPR manually without the<br/>corpuls cpr</li> <li>Contact customer service</li> </ul> |
| <b>9</b> 0            | Critical error                       | <ul> <li>The battery switches off permanently</li> <li>Starting the arm is not possible</li> </ul> | <ul> <li>Insert fully charged reserve battery<br/>(see 6.2.3 Changing the Battery on<br/>page 34)</li> <li>Contact customer service</li> </ul>                                                                                              |

Tab. 8-8 Battery alarms

# 9 Therapy

The corpuls cpr allows to perform electromechanical thorax compressions.

# 9.1 Warnings

The following warnings inform the user of possible hazards for this chapter.

### 🛕 🛛 DANGER

Cardiovascular arrest due to aborted therapy

Leads to organ failure of the patient.

- Avoid interruption of therapy.
- Reduce the time without therapy to a minimum.

### 1 DANGER

Overheating due to heat accumulation

Leads to a breakdown of the arm and, due to aborted therapy, subsequent organ failure of the patient.

- Do not cover the ventilation slots for air intake and -outlet.
- Keep the ventilation slots for air intake and -outlet clean.

# CAUTION

Neglect of supervisory duty during therapy

Can lead to injuries of the patient.

- Supervise the device during therapy.
- In case of error stop device and continue therapy manually.

# CAUTION

Therapy without stamp

Can lead to patient injury in the thorax area.

Always use a stamp for the therapy.

### CAUTION

Body parts in the therapy zone

Can lead to patient or user injury.

Keep parts of the body away from the stamp while therapy is in progress.

# CAUTION

Defibrillation during therapy

Can lead to injuries of the patient.

Pause therapy for defibrillation or use the synchronised mode with the corpuls3.

 $(\mathbf{i})$ 

Thorax compressions impair ECG analysis. Briefly pause therapy for the duration of the ECG analysis (see 9.5 Performing Therapy on page 73). Nevertheless, reduce the time without therapy to a minimum.

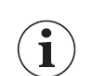

The quality of the resuscitation procedure has to be rated with available means, e.g. monitoring. If necessary, adjust the therapy settings or continue resuscitation manually.

# 9.2 Arrival at the Patient

If cardiac arrest is suspected, immediately start manual cardio-pulmonary resuscitation (CPR). While one assistant is preparing therapy with corpuls cpr, continue manual CPR without interruption.

# 9.3 Preparing Therapy

To start the therapy, the user must prepare the patient and the corpuls cpr for therapy.

### 9.3.1 Selecting the board

The user has to check the availability of boards and select one board.

The user selects one of the following 3 boards:

- Quadboard (see 5.5.7 Quadboard on page 28)
- Recboard (see 5.5.8 Recboard on page 29)
- Scoopboard (see 5.5.9 Scoopboard on page 29)

# 9.3.2 Positioning the Board under the Patient

#### Placing the Quadboard under the patient

The Quadboard can be placed in 4 different positions under the patient.

The manufacturer recommends that the Quadboard be placed so that the socket for the corpuls cpr arm is located besides the patient.

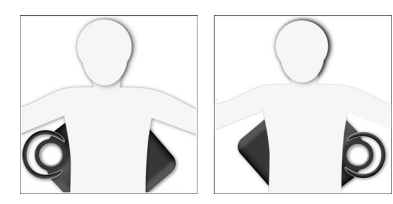

Fig. 9-1 Placing the Quadboard sideways

If necessary, the holder can also be placed next to the patient's head.

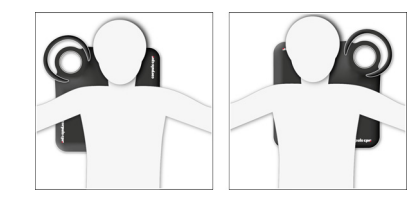

Fig. 9-2 Placing the Quadboard next to the head

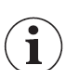

Refer to the relevant guidelines for the correct definition of the therapy zone for CPR. The latest version is available at <u>www.cprguidelines.eu</u>.

To place the Quadboard under the patient, proceed as follows:

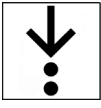

Prerequisite: ✓ The patient's chest is free of clothing and jewellery

 $\checkmark$  Any CPR feedback sensors have been removed from the patient's body

- 1. Slide the Quadboard under the patient's back.
  - The Quadboard socket for the arm has to be completely accessible. The Quadboard is placed beneath the patient.

#### Placing the Recboard under the patient

The Recboard can be placed in 4 different positions under the patient.

In the case of obese patients, the manufacturer recommends aligning the board above the shoulders

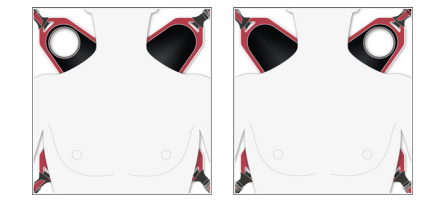

Fig. 9-3 Recboard aligned above shoulders

When aligning beside the thorax, the maximum thorax width of the patient is limited to 48 cm:

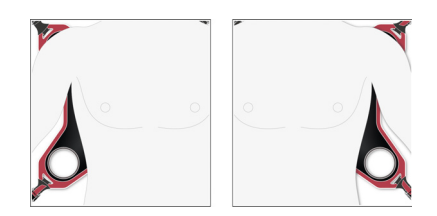

Fig. 9-4 Recboard aligned beside thorax

The positioning of the Recboard under the patient is analogous to the Quadboard (see Placing the Quadboard under the patient on page 65).

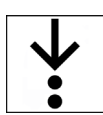

#### Placing the Scoopboard under the Patient

The Scoopboard can be placed only in 1 position under the patient. The socket for the arm must be located besides the head and above the right shoulder of patient.

#### NOTICE

#### Damage due to tilting

If the arm is assembled on the Scoopboard with no patient on it, the board can tilt over and damage the corpuls cpr and its accessories.

Only assemble the arm of the corpuls cpr on a Scoopboard with a patient on it. When assembling without a patient, e.g. for the daily functional test, support the Scoopboard with your hand.

WARNING!

Jeopardized therapeutic success due to delayed therapy

To reach the required compression depth, there may be avoidable re-adjustments of the arm with the use of the Scoopboard.

When performing therapy with the Scoopboard always insert the stamp extension.

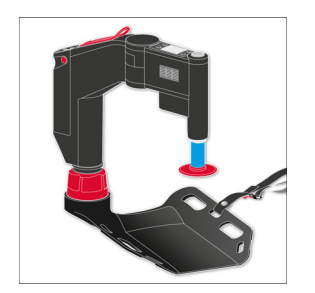

Fig. 9-5 Scoopboard with arm and stamp extension

The manufacturer recommends to remove the stamp extension when changing boards.

#### NOTICE

Improper removal of stamp extension

Can lead to damage of the device.

- Hold the stamp column and pull the stamp extension carefully downwards with a slight turning motion.
- Remove the stamp extension with the arm switched on.

To place the patient on the Scoopboard, proceed as follows:

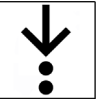

Ĩ

Prerequisite: ✓ The patient's chest is free of clothing and jewellery

- $\checkmark$  Any CPR feedback sensors have been removed from the patient's body
- ✓ 2 helpers are present
- 1. Turn the patient onto their side with the helpers.
- 2. Position the Scoopboard at the back of the patient.
- 3. Roll back the patient together with the Scoopboard. The patient has been placed on the Scoopboard.

### 9.3.3 Checking the Stamp Size

Before starting therapy, the user has to check if the correct size of the stamp is inserted in the arm.

(i) It m

It is the responsibility of the user to select a stamp of the correct size (see 5.4 Stamp on page 24). The manufacturer recommends to use the corpuls cpr stamp (long) for children aged 8 years or older.

### 9.3.4 Assembling the Arm

The user must assemble the arm on one of the therapy boards of the corpuls cpr. The assembly procedure depends on the type of board.

### WARNING!

Damaged equipment due to incorrect assembly of the arm

Can lead to damage of important or life-saving equipment and to life-threatening patient injury.

Ensure that no equipment, such as e.g. IV lines, is located between the bayonet lock and the socket of the board during assembly of the arm.

# CAUTION

Risk of crush injuries during assembly of the arm

Can lead to crush injuries of the patient or the user during assembly of the arm.

Make sure that no body parts are trapped between the bayonet lock and the therapy board socket.

#### 

Risk of crush injuries

Can lead to crush injuries in the thorax area of the patient during assembly of the arm.

Adjust the arm during assembly in such a way that the stamp column is located beside the patient's body.

### NOTICE

#### Damage due to tilting

When a load is not applied (no patient weight), the board with the assembled arm can tilt over and damage the corpuls cpr and its accessories.

Do not transport the corpuls cpr before it has been assembled. When assembling without a patient, place a load on the board used, e.g. in case of the daily functional test.

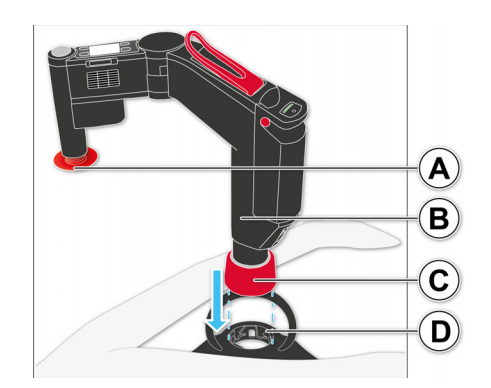

Fig. 9-6 Assembling the arm

| ltem | Element      | Description                                                                           |
|------|--------------|---------------------------------------------------------------------------------------|
| Α    | Stamp column | Telescopic column for holding the stamp.                                              |
| В    | Arm          | The arm is the central electromechanical unit for therapy.                            |
| C    | Bayonet lock | Allows the arm to be assembled on one of the therapy boards.                          |
| D    | Socket       | Counterpart component for the Bayonet lock for assembling the arm on a therapy board. |

Tab. 9-1 Assembling the arm

To assemble the arm, proceed as follows:

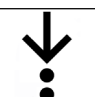

1. Position the arm at the side of the patient.

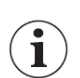

The stamp must be located beside the patient's body during assembly.

- 2. Open the bayonet lock by turning and hold.
- 3. Insert the arm from above with slight pressure into the Quadboard socket.

#### 4. Close the bayonet lock.

The arm is securely assembled on the Quadboard.

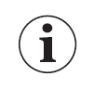

# 9.3.5 Switching On the Arm

To minimise the time without therapy, switch on the arm as soon as possible.

The user is responsible for checking if the arm is assembled correctly.

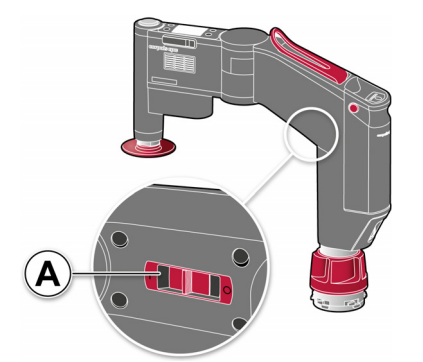

Fig. 9-7 Switching on the arm

| ltem | Component            | Description                  |
|------|----------------------|------------------------------|
| Α    | <b>On/Off</b> switch | Switches the arm on and off. |

Tab. 9-2 Switching on the arm

To switch on the arm, proceed as follows:

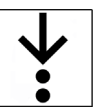

Prerequisite:

- ✓ The arm is switched off (see 9.6 Switching Off the Arm on page 75)
- $\checkmark$  A fully charged battery is inserted (see 6.2.3 Changing the Battery on page 34)
- 1. Push the **On/Off** switch at the underside of the arm to the "On" position.

The arm performs a self-test.

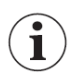

During the self-test, the LED of the **Start/Stop** key briefly flashes white and emits an acoustic signal. If the self-test of the arm is not successful, the display shows corresponding messages (see 8 Alarms on page 51).

The main screen (see 7.2 Main Screen on page 40) or a start screen (see 7.5 Start Screen on page 44) appears.

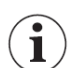

Once the arm has been switched on, the additional symbol 🔑 is shown at the centre of the main screen that prompts the user to open the locking lever and adjust the arm. Therapy is not yet possible.

## 9.3.6 Adjusting the Arm

To begin therapy, the user must position the arm above the patient. The arm can be adjusted in height, pivoted vertically, and further adjusted in the joint.

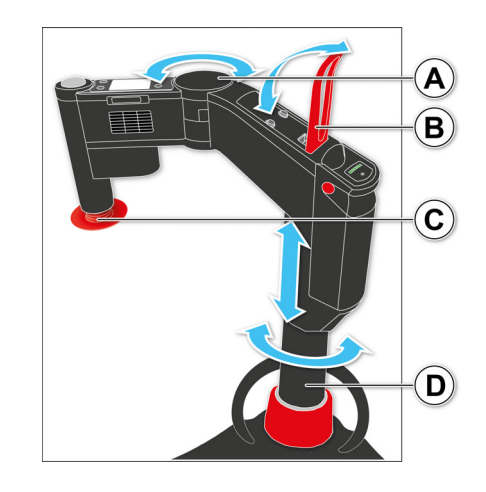

#### Fig. 9-8 Adjusting the arm

| ltem | Element        | Description                                                                                               |
|------|----------------|----------------------------------------------------------------------------------------------------|
| Α    | Joint          | Allows the arm to be swivelled to the left or to the right.                                               |
| В    | Locking lever  | The following functions are available:                                                                    |
|      |                | <ul><li>Immobilisation of the arm at the joint and lifting column</li><li>Releasing the patient</li></ul> |
| C    | Stamp          | Allows transfer of compression from the arm to the thorax of the patient.                                 |
| D    | Lifting column | Telescopic column for adjusting the arm.                                                                  |

Tab. 9-3 Adjusting the arm

To position the arm above the patient, proceed as follows:

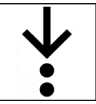

i

1. Release the locking lever.

In order to prevent unintentional opening of the locking lever, a certain amount of force is required for opening.

The joint is unlocked. The user can freely rotate the arm and adjust its height. The stamp position check is active (see 9.3.7 Stamp Position Check on page 71).

- 2. Adjust the stamp in the therapy zone of the patient.
  - The region of the patient's body that is to be treated lies in the lower third of the sternum.

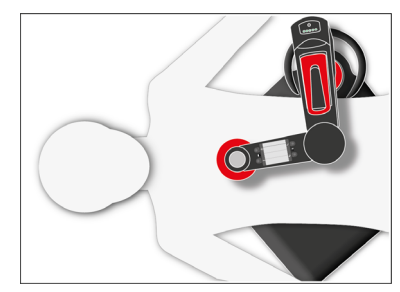

Fig. 9-9 Adjusting the arm in the therapy zone

- 3. Adjust the height of the arm.
- 4. Place the stamp on the thorax in accordance with the stamp position check (see 9.3.7 Stamp Position Check on page 71).
- 5. Close the locking lever.
i

i

i

i

i

The arm is adjusted over the sternum of the patient and immobilised.

Choose the pressure point of the stamp in accordance with the guidelines for CPR.

Therapy can only be started once initial opening of the locking lever has been carried out in order to adjust the arm.

Therapy cannot begin until the locking lever has been closed.

The user is responsible for checking if the locking lever is closed correctly.

The user is responsible for regularly checking the correct position of the stamp.

#### 9.3.7 Stamp Position Check

If the user adjusts the arm too high or too low, either full release of the thorax or optimum compression depth cannot be achieved. The stamp position check provides the user with information as to whether the stamp is correctly positioned on the thorax. In this way, the stamp position check helps the user to adjust the height of the arm correctly. The arm shows the result of the stamp position check using the LED of the **Start/Stop** key and the display.

After the user has switched on the arm and released the locking lever, the stamp position check starts. The following table shows the possible results, corresponding descriptions, and necessary measures that the user must take.

| Result                              |                          |                                                                                                    |   |                          |
|-------------------------------------|--------------------------|----------------------------------------------------------------------------------------------------|---|--------------------------|
| LED of the<br><b>Start/Stop</b> key | Symbol in the<br>display | Description                                                                                                    |   | Measure                  |
|                                     |                          | <ul> <li>Arm too low</li> <li>Release of the thorax not ensured</li> <li>Therapy not possible</li> </ul>                                                                                                    | • | Adjust the arm<br>higher |
| 0                                   |                          | <ul> <li>Arm too high</li> <li>If there is a visible contact between<br/>thorax and stamp, the user still can<br/>start therapy.</li> <li>Configured compression depth not en-<br/>sured throughout</li> </ul> | • | Adjust the arm<br>lower  |
|                                     |                          | <ul> <li>Arm adjusted optimally</li> <li>Full release and configured compression depth are ensured</li> </ul>                                                                                                  | • | None                     |

Tab. 9-4 Stamp position check

i

After every therapy pause, the arm checks the stamp position. If required, the arm attempts to compensate for a sunken thorax. If the arm can no longer compensate the difference, the arm signals a medium priority alarm (see Medium priority alarms on page 55).

 $(\mathbf{i})$ 

The arm regularly checks whether full release of the thorax is achieved. If full release of the thorax is no longer ensured, the arm signals a high priority alarm (see High priority alarms on page 53).

# 9.4 Therapy Settings

The following therapy settings may be selected:

| Display field          | Setting option                                        | Description                                                                                                    |
|------------------------|-------------------------------------------------------|----------------------------------------------------------------------------------------------------|
| "Mode"                 | <ul> <li>30:2</li> <li>15:2</li> <li>cont.</li> </ul> | <ul> <li>Ratio of compressions to ventilation cycles</li> <li>Continuous compressions without pauses for ventilation</li> </ul> |
| "Compression<br>depth" | • 2.0 cm to 6.0 cm                                    | Adjustable in increments of 0.1 cm                                                                                              |
| "Compression<br>rate"  | 80 /min to 120 /min com-<br>pressions                 | Configurable in increments of 1 /min                                                                                            |

Tab. 9-5 Therapy settings

### 9.4.1 Configuring Therapy Settings

The user can configure the therapy settings before as well as during therapy.

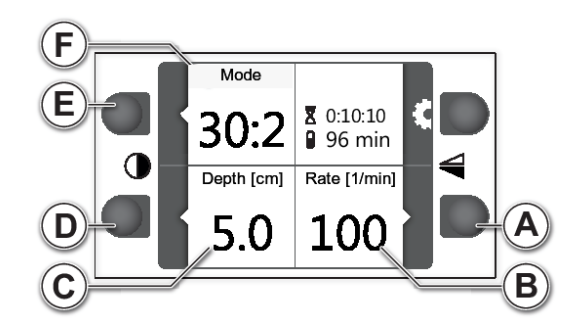

Fig. 9-10 Therapy settings - display on main screen

| ltem | Element                              | Description                                              |
|------|--------------------------------------|----------------------------------------------------------|
| Α    | [Pressure frequency] softkey         | Calls up the configuration dialogue "Compression rate".  |
| В    | Display field "Compression rate"     | Shows the configured compression rate in 1/min.          |
| C    | Display field "Compression<br>depth" | Display of the pressure depth in cm.                     |
| D    | [Pressure depth] softkey             | Calls up the configuration dialogue "Compression depth". |
| E    | [Mode] softkey                       | Calls up the selection dialogue "Mode".                  |
| F    | Display field "Mode"                 | Display of the active mode.                              |

Tab. 9-6 Therapy settings - display on main screen

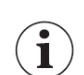

The settings for depth and rate of compression can only be changed in usage selection mode ADVANCED (see 13.4 Usage Selection on page 100).

#### Mode

To open the selection dialogue "Mode", proceed as follows:

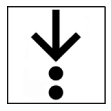

1. Press the softkey [Mode].

The selection dialogue "Mode" appears.

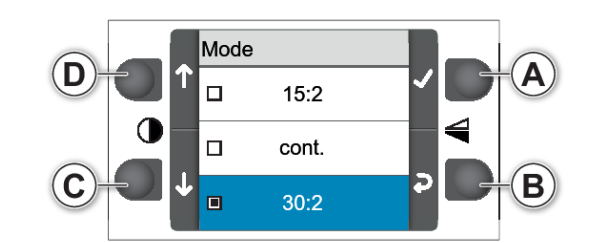

Fig. 9-11 Selection dialogue "Mode"

| ltem | Element           | Description                                      |
|------|-------------------|--------------------------------------------------|
| Α    | Softkey [Confirm] | Activates the checkbox for the highlighted mode. |
| В    | Softkey [Back]    | Back to previous screen.                         |
| С    | Softkey [Down]    | Navigates down through the selection dialogue.   |
| D    | Softkey [Up]      | Navigates up through the selection dialogue.     |

Tab. 9-7 Selection dialogue "Mode"

To select a therapy mode, proceed as follows:

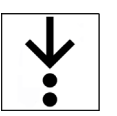

- 1. Navigate to the mode option using the softkeys [Up] and [Down].
- 2. Activate the checkbox using the softkey [Confirm].
- 3. Return to the main screen using the softkey [Back].

#### **Compression Depth and Compression Rate**

To change the compression rate or compression depth, proceed as follows:

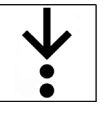

1. Press the softkey [Compression rate] or [Compression depth].

The configuration dialogue "Compression rate" or "Compression depth" appears (see 7.3.4 Configuration Dialogues on page 43).

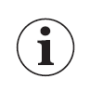

The user does not need to confirm the configuration dialogues for compression rate and compression depth. The changed settings are immediately active. This only applies for the configuration dialogues of the main screen.

2. Return to the main screen using the softkey [Back].

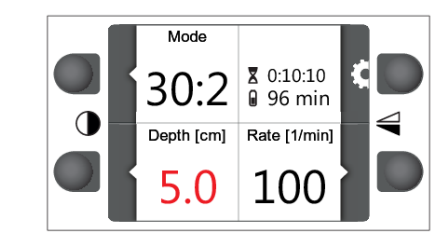

Fig. 9-12 Compression depth if the thorax is very rigid

 $(\mathbf{i})$ 

In patients whose thorax is very rigid, it is possible that the user might not operate the corpuls cpr in accordance with specifications. As a result, the configured compression depth is no longer ensured throughout. The display then shows the compression depth in red.

### 9.5 Performing Therapy

This chapter describes how to start, stop/pause and resume therapy.

#### 9.5.1 Softstart

So that the thorax of the patient can adjust to the compressions, the arm gradually increases the compression depth. When starting therapy initially or when continuing therapy after operating the locking lever, the arm starts with a softstart.

| Compression              | Compression depth                         |  |
|--------------------------|-------------------------------------------|--|
| First compression        | 52 % of the configured compression depth  |  |
| Second compression       | 75 % of the configured compression depth  |  |
| Third compression        | 89 % of the configured compression depth  |  |
| All further compressions | 100 % of the configured compression depth |  |

Tab. 9-8 Softstart

1

After a compression pause for ventilation, the arm begins therapy at 100 % of the configured compression depth.

9.5.2 Starting, Stopping/Pausing and Resuming Therapy

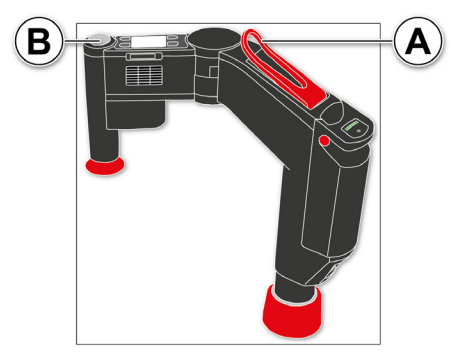

Fig. 9-13 Starting, stopping/pausing and resuming therapy

| ltem | Element        | Description                            |  |
|------|----------------|----------------------------------------|--|
| Α    | Locking lever  | The following functions are available: |  |
|      |                | Immobilisation of the arm              |  |
|      |                | Releasing the patient                  |  |
| В    | Start/Stop key | The following functions are available: |  |
|      |                | Starting therapy                       |  |
|      |                | Pausing/stopping the therapy           |  |
|      |                | Displaying alarms                      |  |

Tab. 9-9 Starting, stopping/pausing and resuming therapy

To start the therapy, proceed as follows:

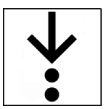

Prerequisite:

- $\checkmark$  The arm is switched on and operational (see 9.3.5 Switching On the Arm on page 69)
- $\checkmark$  The arm is adjusted (see 9.3.6 Adjusting the Arm on page 69)
- $\checkmark$  The stamp position check allows the therapy to begin (see 9.3.7 Stamp Position Check on page 71)
- 1. Press the Start/Stop key.

Therapy starts.

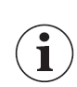

Therapy begins with factory settings (see 11 Factory Settings on page 85), or with settings that have been adjusted by the OPERATOR (see 13.9 Storing the Configuration on page 104).

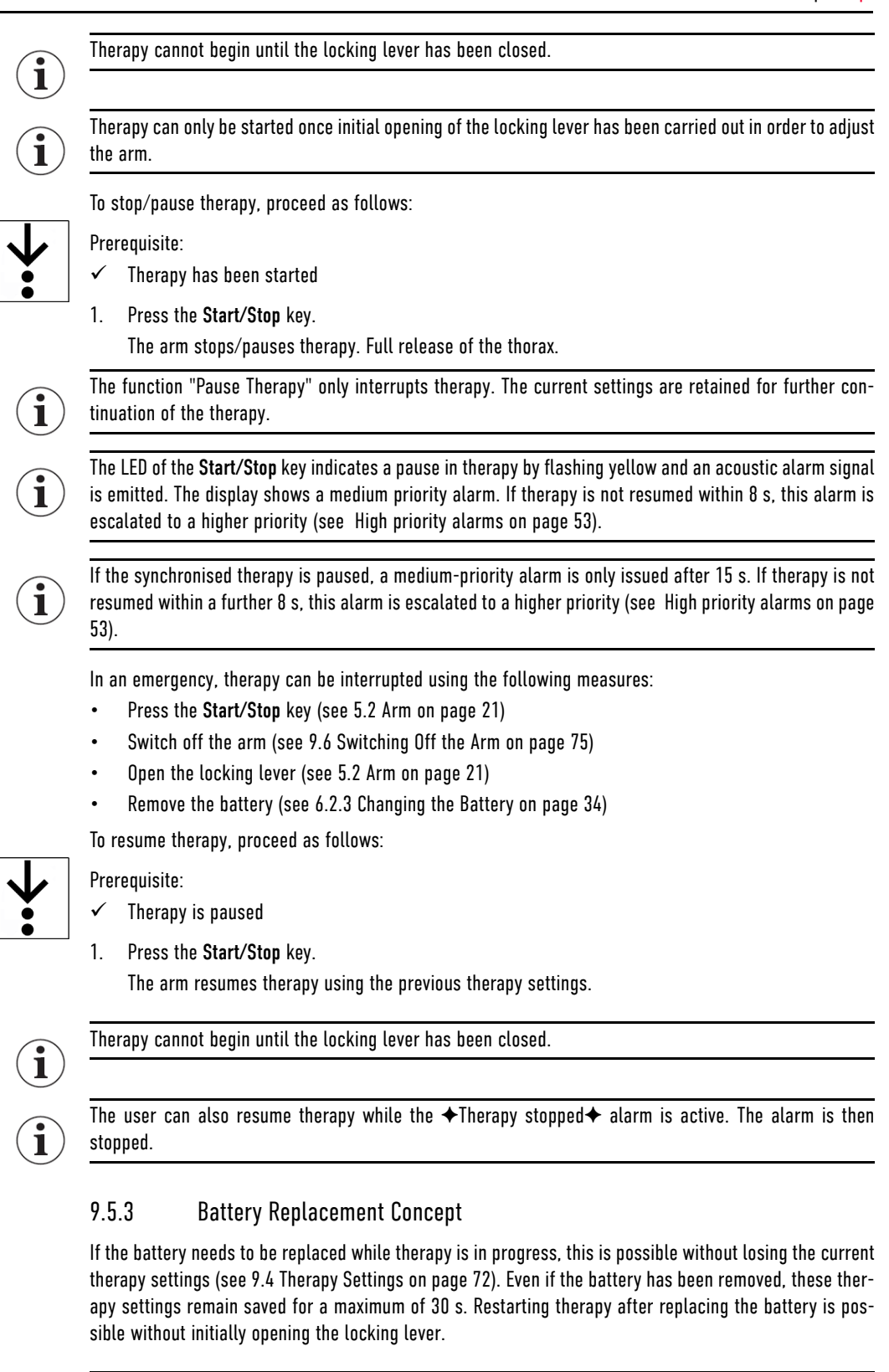

To reduce the time without therapy to a minimum, always have a charged reserve battery available.

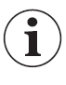

9.6

## Switching Off the Arm

If no further therapy is planned, the arm must be switched off.

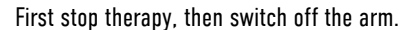

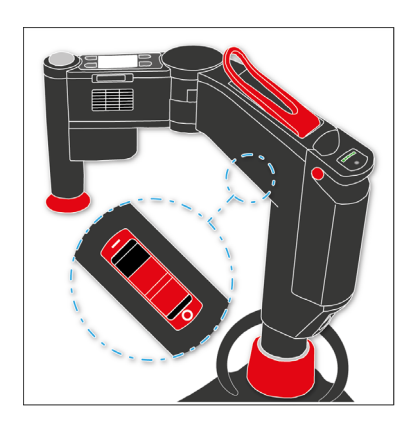

Fig. 9-14 Switching off the arm

To switch off the arm, proceed as follows:

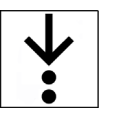

Prerequisite:

- $\checkmark$  The arm is switched on (see 9.3.5 Switching On the Arm on page 69)
- $\checkmark$  Therapy has been stopped (see 9.5.2 Starting, Stopping/Pausing and Resuming Therapy on page 74)
- 1. Push the **On/Off** switch at the underside of the arm to the "Off" position.

On the display of the arm, a countdown appears. This countdown signals to the user that the arm will switch itself off within 5 s. The device emits an indication tone and the LED of the **Start/Stop** key flashes up white. The display goes dark.

Before the countdown, messages may appear on the display unit of the arm. The user can confirm these messages (see 8.3.2 Alarm Confirmation and Alarm Suspension on page 57).

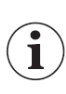

The user can cancel the power-down procedure during the countdown. To do so, push the **On/Off** switch to the "On" position. The display shows the previous screen content.

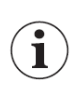

If the user switches the arm on again within 30 s, all previously modified settings are retained (see 9.5.3 Battery Replacement Concept on page 75).

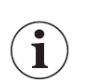

Switching the arm off while therapy is in progress ends therapy immediately. The arm does not signal any alarm.

### 9.7 Removing the Stamp

The following section describes removing the stamp from the arm.

To remove the stamp from the arm, proceed as follows:

1. Pull the stamp downwards out of the holder on the arm (see 5.2 Arm on page 21).

### Disassembling the Arm

To disassemble the arm, proceed as follows:

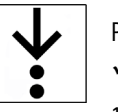

Prerequisite:

9.8

- $\checkmark$  The arm is switched off (see 9.6 Switching Off the Arm on page 75)
- 1. Turn the bayonet lock counterclockwise and hold.
- 2. Pull the arm upwards from the socket of the therapy board.

To disassemble the arm, the user needs both hands.

### 9.9 Synchronised Therapy with corpuls3

#### WARNING!

i

Patient slipping due to shock release during synchronised therapy

May impair therapy success. Can lead to injuries of the patient.

- Always supervise the pressure position during therapy and correct, if necessary.
- Always secure the patient sufficiently for synchronised therapy.

The user can perform a synchronised therapy with the corpuls cpr in combination with the corpuls3.

So the user can have the therapy data of the corpuls cpr displayed on the corpuls3 and control the functions of the corpuls cpr with the corpuls3.

The user can start, pause, and stop the synchronised therapy via the corpuls3 as well as configure the following therapy parameters:

- Compression depth
- Compression rate
- Therapy mode

Prerequisite:

- There is a Bluetooth connection to the corpuls3 (see 7.6.5 Pairing and Connecting Bluetooth Devices on page 47)
- The corpuls cpr is adjusted correctly by means of the stamp position check (see 9.3.7 Stamp Position Check on page 71)

The user can continue to control all functions of the corpuls cpr via the corpuls cpr itself during synchronised therapy with the corpuls3.

For further information on synchronised therapy the user has to read the user manual of the corpuls3.

i

The user must always supervise the patient and the corpuls cpr during synchronised therapy.

### 10 Patient transport

This chapter contains information on patient transport with the Recboard or the Scoopboard in combination with the following securing systems

- Spider straps (see 5.5.12 Spider straps on page 31)
- Fixation ring (see 5.5.11 Fixation Ring on page 30)

The selection of the suitable securing system depends on the used transport device.

- If the patient is transported on a spineboard or a scoop stretcher, the user has to use the spider straps and the Fixation ring (see 10.1.3 Transporting the Patient with the Spineboard on page 81) (see 10.2.2 Transporting the Patient with a Scoop Stretcher on page 83)
- If the patient is transported on a rescue sheet, the user has to use the Fixation ring without the spider straps (see 10.1.2 Transporting the Patient with the Rescue Sheet on page 80)

The user is responsible for a sufficient fixation of the patient and has to use additional means of fixation, e.g. a suitable head fixation.

For securing the patient in the transport vehicle the existing restraint systems must be used. The restraint systems must not impair therapy with the corpuls cpr. In particular, one must ensure sufficient compression and full release of the thorax as well as unhindered access to the therapy zone of the corpuls cpr.

### CAUTION

Patient not secured due to damaged spider straps

Can lead to patient injury during transport, if the patient is secured with damaged spider straps.

- Use the spider straps only to secure the patient.
- Do not use the spider straps as carrying or lifting equipment.
- Use only undamaged spider straps to secure the patient.

#### CAUTION

Inadvertent commencement of therapy while repositioning the patient

Can lead to patient or user injury.

- Do not press the Start/Stop key before the arm has been adjusted.
- Take special care to avoid unintended pressing of the Start/Stop key.

### 10.1 Transport with the Recboard

The user can secure the patient on the Recboard and then transport the patient as follows:

- In combination with the Spineboard, the Fixation ring an the spider straps (see 10.1.3 Transporting the Patient with the Spineboard on page 81)
- In combination with a rescue sheet and the Fixation ring (see 10.1.2 Transporting the Patient with the Rescue Sheet on page 80)

#### 🔨 WARNING!

Displacement of therapy zone when transporting the patient sitting up

Therapy during transporting the patient sitting up can lead to severe internal injuries of the patient with ineffective therapy.

- Implement the transport with the patient sitting up as flat as possible.
- Continually check the correct pressure position.

#### 10.1.1 Securing the Patient on the Recboard

The manufacturer recommends to secure the patient on the Recboard with the Fixation ring before transport with a transporting device.

To secure the patient on the Recboard for transport with the Fixation Ring, proceed as follows:

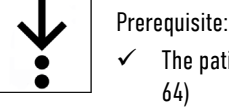

- The patient has been positioned on the Recboard while therapy is in progress (see 9 Therapy on page 64)
  - The attachment straps are fastened to the Recboard, closed to form hand loops and freely accessible (see 9.3.6 Adjusting the Arm on page 69)
  - ✓ The Fixation ring is present (see 9.3.7 Stamp Position Check on page 71)
  - 1. Pause therapy (see 9.5.2 Starting, Stopping/Pausing and Resuming Therapy on page 74).

The manufacturer recommends to position the Fixation ring on the patient during a ventilation pause.

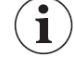

2. Position the Fixation Ring centrally on the thorax of the patient and hold to keep in place.

The grey pin at the Fixation ring has to point to the patient's chin. The opening of the Fixation Ring has to keep the therapy zone of the stamp free.

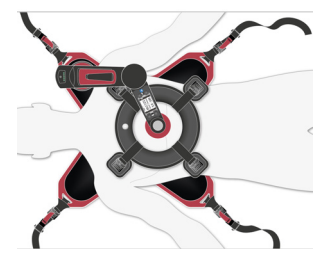

Fig. 10-1 Positioning the Fixation ring

- Check the arm and stamp positions and adjust where required (see Fig. 9-9 Adjusting the arm in the therapy zone on page 70) (see 9.3.7 Stamp Position Check on page 71).
   The arm is adjusted and the stamp is positioned above the therapy zone.
- 4. Continue therapy.

### CAUTION

#### Therapy stamp in movement

Can cause crush injuries to the user.

- Do not reach under the moving stamp.
- 5. Open the hand loops of the attachment straps.
- Hold the magnetic clips of the attachment straps to the magnetic clasps of the Fixation ring until they snap together.

The manufacturer recommends to secure the arms of the patient with the attachment straps.

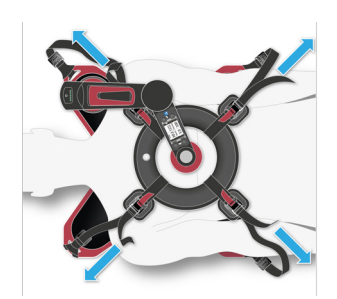

Fig. 10-2 Tightening the attachment straps

#### 7. Tighten the attachment straps.

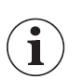

The manufacturer recommends to keep the Fixation Ring in position while helpers pull tight the attachment straps at carefully and evenly.

The patient is secured on the Recboard with the Fixation ring and cannot slip on the Recboard.

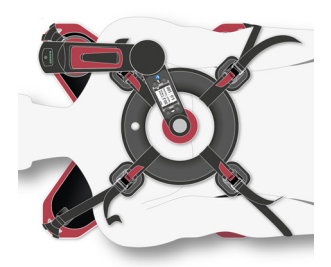

Fig. 10-3 Securing the patient on the Recboard

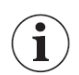

If there is no mechanical thorax compression, CPR must be performed manually.

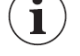

10.1.2 Transporting the Patient with the Rescue Sheet

To transport the patient with the rescue sheet, proceed as follows:

The user can transport the patient with the rescue sheet. If the patient is transported with a rescue sheet, the spider straps are not used. When transferring the patient to the rescue sheet, therapy does not need to be interrupted.

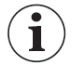

The manufacturer recommends a rescue sheet with a foot bag for patient transport.

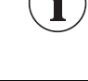

Prerequisite:

- ✓ 3 helpers are present
- 1 The patient is fixed on the Recboard while therapy is in progress (see 10.1.1 Securing the Patient on the Recboard on page 79)
- Prepare the rescue sheet beside the patient. 1.
- The foot bag of the rescue sheet has to be beside the feet of the patient.
- 2. Grasp the attachment straps and transfer the patient on the Recboard to a rescue sheet while therapy is in progress.

Ĭ

The manufacturer recommends that the user and one helper grasp two attachment straps each. The remaining helpers lift the head and the legs of the patient.

3. Put the feet of the patient into the foot bag.

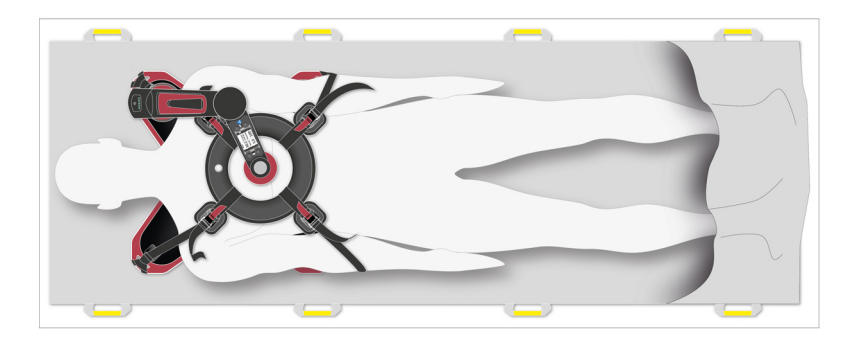

Fig. 10-4 Transporting the patient with the rescue sheet

The patient lies on the rescue sheet and is ready for transport.

#### 10.1.3 Transporting the Patient with the Spineboard

#### WARNING!

Straps in the therapy area

Can lead to injuries on the skin of the patient.

- Always use the belt holders with the spider straps (see 5.5.13 Belt Holders on page 31).
- Secure the straps of the stretcher to keep them from sliding towards the therapy zone.
- Keep an eye on the device and the fastenings during transport.

### CAUTION

Insufficient securing of the patient on the transporting device or non-compliance with the handling instructions

May cause injury of the patient during transport.

- ► Have patients secured only by trained personnel and check before transport.
- When checking, keep in mind that securing must be adapted to the needs of the individual patients. The user has to keep in mind that in case of patients deviating from standard measurements additional securing measures can be necessary. Special attention and additional securing measures must be taken in patients including, but not limited to: being too small, too big, adipose or pregnant.
- When assessing how to secure the patient also consider using other transporting devices such as e. g. basket stretchers or vacuum mattresses.
- The patient and the securing devices have to be monitored continuously during transport.

### AUTION

Therapy stamp in movement

Can cause crush injuries to the user.

• Do not reach under the moving stamp.

The user can transport the patient with the Spineboard. When transferring the patient to the Spineboard, therapy does not need to be interrupted.

To transport the patient with the Spineboard, proceed as follows:

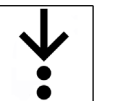

Prerequisite:

- The patient is fixed on the Recboard while therapy is in progress (see 10.1.1 Securing the Patient on the Recboard on page 79)
- ✓ Spider straps are present (see 5.5.12 Spider straps on page 31)
- The 2 belt holders are attached to the Fixation ring and the openings of the clasps are facing outward (see 6.6 Positioning the Belt Holders on page 38)
- The user needs 1 helper to position the spider straps. All steps should be performed simultaneously
  on both sides of the patient
- $\checkmark$  The user needs 3 helpers to put the patient with the Recboard onto the Spineboard
- 1. Grasp the attachment straps and transfer the patient with the Recboard to the Spineboard while therapy is in progress.

 $(\mathbf{i})$ 

The manufacturer recommends that the user and one helper grasp two attachment straps each. The remaining helpers lift the head and the legs of the patient.

2. Position the pelvic strap of the spider straps onto the pelvis of the patient.

- 3. Spread the shoulder straps upwards and attach the belt holders.
- 4. Spread the longitudinal strap with the leg strap and foot strap downwards.
- 5. Guide the 4 pelvic straps through the grip holes of the Spineboard and tighten.
- 6. Guide the 2 leg straps through the grip holes of the Spineboard and tighten.
- 7. Guide the 2 foot straps through the grip holes of the Spineboard and tighten.
- 8. Tighten the longitudinal strap.
- 9. Guide the 2 shoulder straps in the head area through the grip holes of the Spineboard and secure with velcro fasteners.

Take care to have as much velcro area overlap as possible.

- 10. Tighten the 2 shoulder straps in the pelvic area and attach for the 2nd time to the belt holders.
- 11. If necessary, secure the hands of the patient with the 2 hand loops. The patient lies on the Spineboard and is ready for transport.

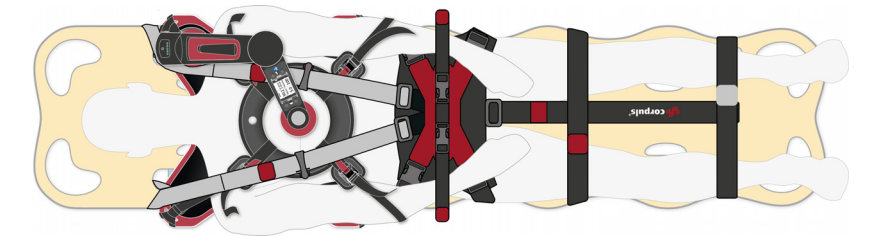

Fig. 10-5 Transporting the Patient with the Spineboard

in the ed.

In the case of trauma, steady the patient's head with your hands until the head restraint has been mounted.

### 10.2 Transport with the Scoopboard

The user can secure the patient on the Scoopboard and then transport the patient with a combination of scoop stretcher, Fixation ring and spider straps (see 10.1.3 Transporting the Patient with the Spineboard on page 81).

#### 10.2.1 Securing the Patient on the Scoopboard

The manufacturer recommends to secure the patient on the Scoopboard with the Fixation ring before transport with a transporting device.

To secure the patient on the Scoopboard, proceed as follows:

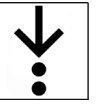

#### Prerequisite:

- ✓ The patient has been positioned on the Scoopboard while therapy is in progress (see 9 Therapy on page 64)
- The attachment straps are fastened to the Scoopboard, closed to form hand loops and freely accessible (see 6.5.1 Forming Hand Loops from Attachment Straps on page 36)
- ✓ The Fixation ring is present (see 5.5.11 Fixation Ring on page 30)
- 1. Pause therapy (see 9.3 Preparing Therapy on page 65).

i

2. Position the Fixation Ring centrally on the thorax of the patient and hold to keep in place.

The manufacturer recommends to position the Fixation ring on the patient during a ventilation pause.

The grey pin at the Fixation ring has to point to the patient's chin. The opening of the Fixation Ring has to keep the therapy zone of the stamp free.

3. Check the arm and stamp positions and adjust where required (see 9.3.6 Adjusting the Arm on page 69) (see 9.3.7 Stamp Position Check on page 71).

The arm is adjusted and the stamp is positioned above the therapy zone.

4. Continue therapy.

#### CAUTION

Therapy stamp in movement

Can cause crush injuries to the user.

- Do not reach under the moving stamp.
- 5. Open the hand loops of the attachment straps.
- 6. Hold the magnetic clips of the attachment straps to the magnetic clasps of the Fixation ring until they snap together.

The manufacturer recommends to secure the arms of the patient with the attachment straps.

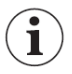

7. Tighten the attachment straps.

The manufacturer recommends to keep the Fixation Ring in position while helpers pull tight the attachment straps at carefully and evenly.

The patient is secured on the Scoopboard with the Fixation ring and cannot slip on the Scoopboard.

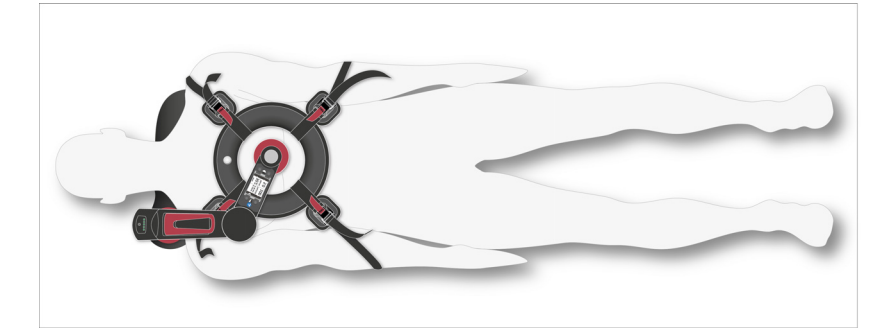

Fig. 10-6 Securing the Patient on the Scoopboard

If there is no mechanical thorax compression, CPR must be performed manually.

#### 10.2.2 Transporting the Patient with a Scoop Stretcher

The user can transport the patient with a scoop stretcher. When transferring the patient to the scoop stretcher, therapy does not need to be interrupted.

To transport the patient with a scoop stretcher, proceed as follows:

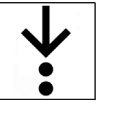

i

Prerequisite:

- ✓ The patient is fixed on the Scoopboard while therapy is in progress (see 10.2.1 Securing the Patient on the Scoopboard on page 82)
- Spider straps are present (see 5.5.12 Spider straps on page 31)
- The 2 belt holders are attached to the Fixation ring and the openings of the clasps are facing outward (see 6.6 Positioning the Belt Holders on page 38)
- The user needs 1 helper to position the spider straps. All steps should be performed simultaneously on both sides of the patient
- ✓ The user needs 3 helpers to put the patient with the Scoopboard onto the scoop stretcher

- 1. Open the scoop stretcher and bring it together beneath the Scoopboard.
- 2. Close both halves of the scoop stretcher.
- 3. Secure the patient on the scoop stretcher with the spider straps.

Securing the patient on the scoop stretcher with the spider straps is analogous to securing the patient on the Spineboard with the spider straps (see 10.1.3 Transporting the Patient with the Spineboard on page 81).

The patient lies on the scoop stretcher and is ready for transport.

If necessary, transfer the patient with the scoop stretcher to a vacuum mattress while therapy is in progress.

# 11 Factory Settings

| Setting                               |                          | Value      |
|---------------------------------------|--------------------------|------------|
| Mode                                  |                          | 30:2       |
| Compression depth                     |                          | 5.5 cm     |
| Compression rate                      |                          | 100 /min   |
| Usage selection                       |                          | Advanced   |
| User level                            |                          | DEFAULT    |
| Duration of the pause for ventilation | on                       | 4 s        |
| Volume                                |                          | 10         |
| LED - brightness                      |                          | 7          |
| Backlight                             |                          | 7          |
| Start screens                         |                          | Not active |
| Key tone                              |                          | Enabled    |
| Ventilation signal frequency          |                          | 10 /min    |
| Duration of alarm suspension          |                          | 120 s      |
| Code for user level DEFAULT           |                          | 0 0 0 0    |
| Code for user level OPERATOR          |                          | 1000       |
| Bluetooth                             |                          | Not active |
| BT PIN                                |                          | 1 2 3 4    |
| LED                                   |                          | Enabled    |
| Audio                                 |                          | Enabled    |
| Reminder signal                       |                          | Enabled    |
| Language                              |                          | English    |
| Patient group 1                       | Mode                     | 30:2       |
|                                       | Compression depth        | 6.0 cm     |
|                                       | Compression rate         | 100 /min   |
| Patient group 2                       | Mode                     | 30:2       |
|                                       | Compression depth        | 5.5 cm     |
|                                       | Compression rate         | 100 /min   |
| Patient group 3                       | Mode                     | 30:2       |
|                                       | Compression depth 5.0 cm |            |
|                                       | Compression rate         | 100 /min   |

Tab. 11-1 Factory settings

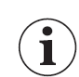

The settings can only be changed in usage selection mode ADVANCED (see 13.4 Usage Selection on page 100).

Ĩ

# 12 Configuration at User Level DEFAULT

The user can log in at different user levels. Every user level has different configuration options. Non visible configuration options can only be accessed at higher user levels. This chapter provides an overview of the configuration options at user level DEFAULT.

At user level DEFAULT, changed settings cannot be saved. These settings are no longer available when the arm is restarted. The arm saves date and time settings automatically.

Changed settings can only be permanently saved at user level OPERATOR or higher.

The settings can only be changed in usage selection mode ADVANCED (see 13.4 Usage Selection on page 100).

### 12.1 Menu item Bluetooth

Under the menu item *Bluetooth*, the user can pair the corpuls cpr with a Bluetooth device via the Bluetooth PIN (see 7.6.5 Pairing and Connecting Bluetooth Devices on page 47).

### 12.2 Menu item User level

To change the settings of the arm, the user must open the menu "Settings" (see 7.3 Menu on page 41).

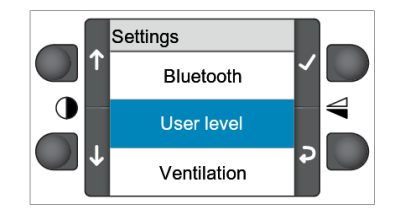

Fig. 12-1 User level

To activate the selection of the user level, proceed as follows:

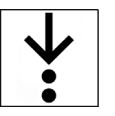

- 1. Navigate to the menu item *User level* using the softkeys [Up] and [Down].
- 2. Activate the selection using the softkey [Confirm].

The display switches to the login screen for entering the 4-digit code.

The user can switch to another user level by entering a 4-digit code (see 11 Factory Settings on page 85). The following user levels may be selected:

- DEFAULT
- OPERATOR

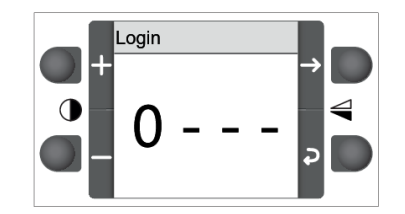

Fig. 12-2 Login screen

To enter the code, proceed as follows:

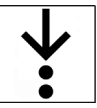

1.

- 2. Set the number using the softkeys [Plus] and [Minus].
- 3. Confirm the code entered by pressing the softkey [Confirm].

The softkey [Confirm] can only be selected when the last digit of the code is highlighted.

Navigate to the location of the code using the softkeys [Right] and [Left].

Once the code has been confirmed, the display shows one of the following messages for 3 s:

- If a mistake has been made during entry:  $\langle \text{Invalid code} \rangle$
- If entered correctly: (Logged in as: "User level")

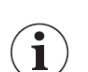

1

#### After 3 s, the display switches back to the settings menu.

### 12.3 Menu item Ventilation

Depending on the therapy mode, different ventilation messages can be configured.

| Ventilation message                                                                                                    | 15:2 | 30:2 | cont. |
|----------------------------------------------------------------------------------------------------|------|------|-------|
| Switching the acoustic reminder signal on or off for the last five compressions before a pause for ventilation.                    | Yes  | Yes  | No    |
| Switching on or off the blue reminder signal of the LED of the <b>Start/Stop</b> key during the compression pause for ventilation. | Yes  | Yes  | No    |
| Configure the duration of the compression pause for ventilation.                                                                   | Yes  | Yes  | No    |
| Switching the acoustic reminder signal for ventilation on or off.                                                                  | No   | No   | Yes   |
| Switching on or off the blue reminder signal of the LED of the <b>Start/Stop</b> key for ventilation.                              | No   | No   | Yes   |
| Setting the repetition frequency of the ventilation message.                                                                       | No   | No   | Yes   |

Tab. 12-1 Overview of ventilation messages

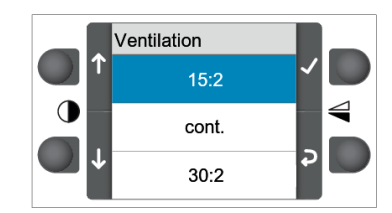

Fig. 12-3 Menu item Ventilation

To open the menu item *Ventilation*, proceed as follows:

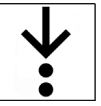

- 1. Navigate to the menu item *Ventilation* using the softkeys [Up] and [Down].
- Activate the selection using the softkey [Confirm]. The menu item *Ventilation* is open.

The display shows the therapy modes.

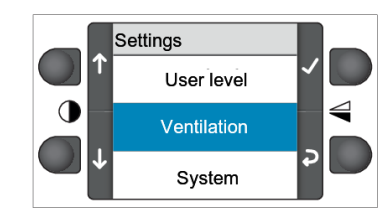

Fig. 12-4 Menu "Ventilation"

To select a therapy mode, proceed as follows:

- 1. Navigate to the therapy mode using the softkeys [Up] and [Down].
- 2. Activate the selection using the softkey [Confirm].

The display shows the configuration options for ventilation in the selected therapy mode.

#### 12.3.1 Therapy Modes 15:2 and 30:2

The configuration options for the therapy modes 15:2 and 30:2 are identical.

|          | Vent | ilation  |   |
|----------|------|----------|---|
| J↑       |      | Tone     |   |
|          |      | LED      |   |
| <b>↓</b> |      | Time [s] | Þ |

Fig. 12-5 Therapy modes 15:2 and 30:2

The following settings are possible:

- Acoustic reminder signal
- Reminder signal of the LED of the Start/Stop key
- Duration of the ventilation pause

#### Tone

The acoustic reminder signal for the last five compressions before a pause for ventilation can be switched on or off.

To switch the acoustic reminder signal for ventilation on or off, proceed as follows:

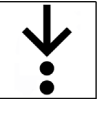

- 1. Navigate to the submenu item *> Tone* using the softkeys [Up] and [Down].
- 2. Activate or deactivate the checkbox using the softkey [Confirm].

The acoustic reminder signal for ventilation is switched on or off.

#### LED

The reminder signal of the LED of the **Start/Stop** key during the compression pause for ventilation can be switched on or off.

To switch the reminder signal for ventilation on or off, proceed as follows:

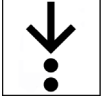

- 1. Navigate to the submenu item > *LED* using the softkeys [Up] and [Down].
- Activate or deactivate the checkbox using the softkey [Confirm]. The reminder signal for ventilation is switched on or off.

#### Time [s]

The ventilation pause can be set in 1-second steps from 3 s to 8 s.

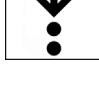

To configure the duration of the compression pause for ventilation, proceed as follows: 1. Navigate to the submenu item *> Time [s]* using the softkeys [Up] and [Down].

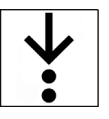

1. 2.

Activate the selection using the softkey [Confirm]. The configuration dialogue "Time [s]" appears (see 7.3.4 Configuration Dialogues on page 43).

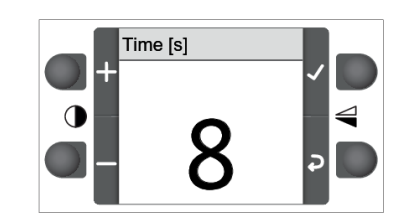

- Fig. 12-6 Configuration dialogue "Time [s]"
- 3. Configure the duration of the compression pause for ventilation.
  - The duration of the compression pause for ventilation has been configured. The display shows the previous screen.

#### 12.3.2 Therapy Mode Cont.

In therapy mode "Cont.", an audiovisual reminder signal for ventilation can be set.

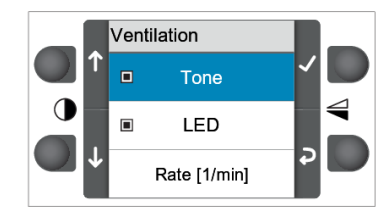

Fig. 12-7 Therapy mode "Cont."

The following settings are possible:

- Acoustic reminder signal for ventilation
- Reminder signal of the LED of the Start/Stop key for ventilation
- Repetition frequency of the visual and acoustic reminder signals

#### Tone

The acoustic reminder signals for ventilation during continuous therapy can be switched on or off. To switch the acoustic reminder signals on or off, proceed as follows:

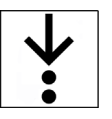

- 1. Navigate to the submenu item > *Tone* using the softkeys [Up] and [Down].
- 2. Activate or deactivate the checkbox using the softkey [Confirm].

The acoustic reminder signals have been switched on or off.

#### LED

The reminder signals for ventilation during continuous therapy can be switched on or off. To switch the reminder signal on or off, proceed as follows:

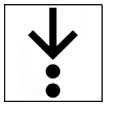

- 1. Navigate to the submenu item > *LED* using the softkeys [Up] and [Down].
- 2. Activate or deactivate the checkbox using the softkey [Confirm].

The reminder signal has been switched on or off.

#### Rate [1/min]

The repetition frequency of the acoustic and visual reminder signals can be set in increments of 6 to 30 times per minute.

To configure the repetition frequency of the acoustic and visual reminder signals, proceed as follows:

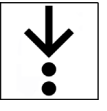

1. Navigate to the submenu item > *Freq [1/min]* using the softkeys [Up] and [Down].

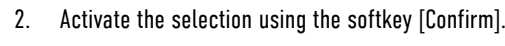

The configuration dialogue "Ventilation rate [1/min]" appears (see 7.3.4 Configuration Dialogues on page 43).

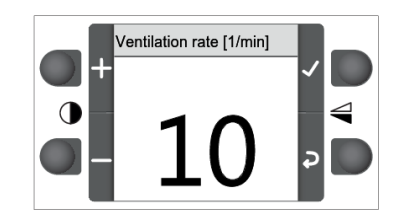

Fig. 12-8 Configuration dialogue "Ventilation rate [1/min]"

3. Adjust the repetition frequency of the visual and acoustic reminder signals.

The repetition frequency of the acoustic and visual reminder signals has been configured. The display shows the previous screen.

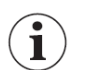

To minimise the risk of stomach distention or gastric reflux, make sure to ventilate simultaneously with the reminder tone and reminder signal. Reminder tone and reminder signal are synchronised with the moment of full release.

### 12.4 Menu item System

In the menu item *System*, general settings for the arm can be configured.

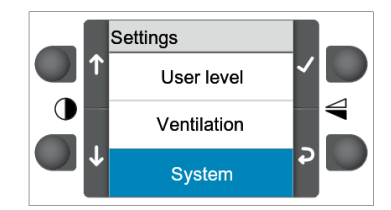

Fig. 12-9 Menu item System

To open the menu item *System*, proceed as follows:

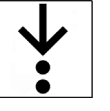

1. Navigate to the menu item *System* using the softkeys [Up] and [Down].

 Activate the selection using the softkey [Confirm]. The menu item *System* is open.

The display shows the contents of the menu item System.

The menu item *System* contains the following entries:

- Info
- LED brightness
- Backlight
- Volume
- Time
- Date
- Audiovisual signals
- Bluetooth
- UDI info

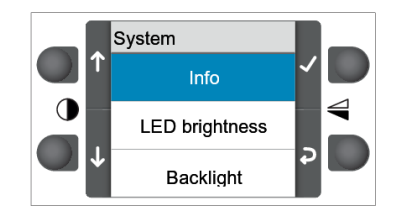

Fig. 12-10 Menu item System

To configure the system settings, proceed as follows:

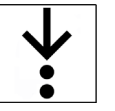

2.

- 1. Navigate to a Submenu item using the softkeys [Up] and [Down].
  - Activate the selection using the softkey [Confirm]. The display shows the contents of the selected Submenu item.

#### 12.4.1 Info

The submenu item > *Info* includes the following contents:

| Display           | Description                              |
|-------------------|------------------------------------------|
| Serial number     | Serial number                            |
| SPC version       | Version of the application software      |
| SPC boot version  | Bootloader version                       |
| Resources version | Version of the resources file            |
| STM version       | Version of the control firmware          |
| STM boot version  | Bootloader version of motor control      |
| Bluetooth MAC     | MAC address of the Bluetooth module      |
| Bluetooth PIN     | PIN code of the Bluetooth module         |
| Bluetooth licence | Status Bluetooth licence                 |
| Bluetooth state   | Status Bluetooth module                  |
| Next STK          | Date of the next maintenance             |
| Batt. ser. number | Battery serial number                    |
| Batt. lot number  | Lot number of the battery                |
| Batt. prod. date  | Production date of the battery           |
| Batt. cycle count | Number of charging cycles of the battery |
| Batt. max. diff.  | Balance indicator Battery                |
| Power on time     | Operating hours                          |
| Tot. therapy time | Deployment time                          |

Tab. 12-2 Info

### 12.4.2 LED - Brightness

The brightness of the LED of the **Start/Stop** key can be gradually adjusted from 1 to 10 in a configuration dialogue (see 7.3.4 Configuration Dialogues on page 43).

|              | LED brightness |     |
|--------------|----------------|-----|
| $\bigcirc$ + |                | ~ D |
| 0            | 10             |     |
|              | TO             | 2   |

Fig. 12-11 LED - brightness

### 12.4.3 Backlight

The brightness of the display can be configured in increments of 1 to 10 in a configuration dialogue (see 7.3.4 Configuration Dialogues on page 43).

|              | Backlight |     |
|--------------|-----------|-----|
| $\bigcirc$ + |           |     |
| $\bullet$    | 10        |     |
|              |           | ə D |

Fig. 12-12 Backlight

### 12.4.4 Volume

The volume of the signals can only be viewed at user level DEFAULT.

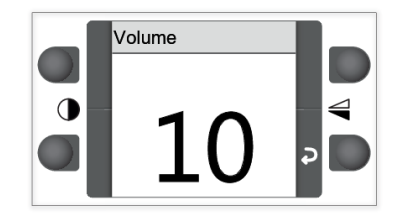

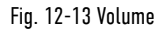

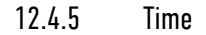

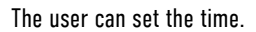

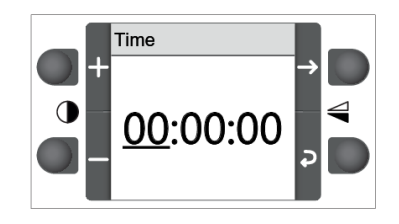

Fig. 12-14 Time - hours

To set the current time, proceed as follows:

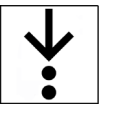

- 1. Set the correct time (hours) using the softkeys [Plus] and [Minus].
- 2. Select the minutes using the softkey [Right]. The minutes are highlighted.

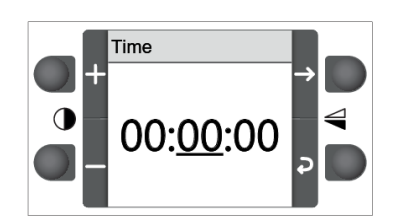

Fig. 12-15 Time - minutes

- 3. Set the correct time (minutes) using the softkeys [Plus] and [Minus].
- 4. Select the seconds using the softkey [Right]. The seconds are highlighted.

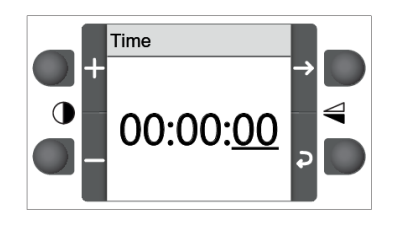

Fig. 12-16 Time - seconds

- 5. Set the correct time (seconds) using the softkeys [Plus] and [Minus].
- 6. Confirm the time entered by pressing the softkey [Confirm].

| / | • |   |  |
|---|---|---|--|
| ( | 1 | ) |  |

The softkey [Confirm] can only be selected when the seconds are highlighted.

The time has been set.

```
12.4.6 Date
```

The user can set the date.

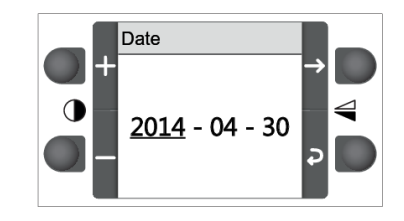

Fig. 12-17 Date - year

To set the date, proceed as follows:

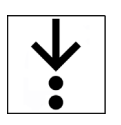

1

1

- 1. Set the correct year using the softkeys [Plus] and [Minus].
- 2. Select the month using the softkey [Right]. The month is highlighted.

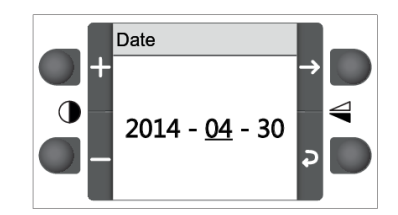

Fig. 12-18 Date - month

- 3. Set the correct month using the softkeys [Plus] and [Minus].
- 4. Select the day using the softkey [Right]. The day is highlighted.

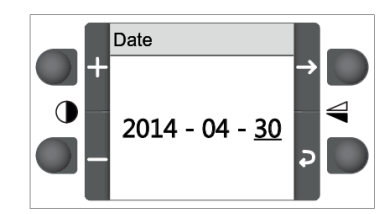

Fig. 12-19 Date - day

- 5. Set the correct day using the softkeys [Plus] and [Minus].
- 6. Confirm the date entered by pressing the softkey [Confirm].

The softkey [Confirm] can only be selected when the day is highlighted.

The date has been set.

12.4.7 Audiovisual Signals

The user can activate or deactivate the key tones in the submenu item > Audiovisual signals.

At user level OPERATOR, additional settings are available (see 13 Configuration at User Level OPERATOR on page 97).

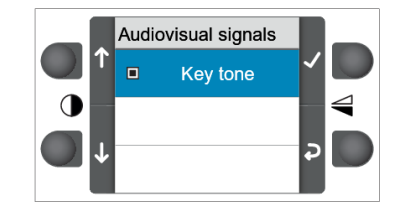

Fig. 12-20 Audiovisual signals

To switch the key tones on or off, proceed as follows:

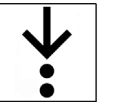

 Activate or deactivate the checkbox using the softkey [Confirm]. The key tones have been switched on or off.

#### 12.4.8 Bluetooth settings

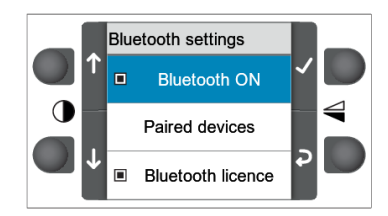

Fig. 12-21 Bluetooth settings

The user has the following options in submenu item > *Bluetooth settings*.

- Enabling/disabling Bluetooth function
- Opening the list of paired devices
- Checking the Bluetooth license

#### Enabling/disabling the Bluetooth function

To enable or disable the Bluetooth function, proceed as follows:

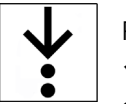

Prerequisite:

- ✓ User is logged in at user level DEFAULT-Advanced
- The user has permanently enabled the Bluetooth function at user level OPERATOR (see Enabling/ disabling the Bluetooth function permanently on page 99)
- 1. Use the softkeys [Up] and [Down] to navigate to the entry *Bluetooth ON*.
- 2. Check or uncheck the checkbox with the [Confirm] softkey.

The Bluetooth function is enabled or disabled.

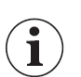

If the user has not enabled the Bluetooth function permanently at user level OPERATOR, the message  $\langle Bluetooth\ disabled,\ action\ not\ possible \rangle$  appears in the display.

#### Viewing the list of paired devices

The user can store up to 6 Bluetooth devices in the list of paired devices. If the user connects another Bluetooth device, the device that was not connected with the corpuls cpr for the longest time will be deleted from the list of paired devices.

To view a list of already paired devices, proceed as follows:

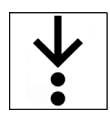

- 1. Use the softkeys [Up] and [Down] to navigate to the menu item *Paired devices*.
- 2. Open the list of paired devices with the softkey [Confirm].

In the display appears the list of already paired devices with Mac addresses.

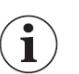

The MAC address is the hardware address of the Bluetooth module and serves as identification of the Bluetooth device. The MAC address cannot be changed.

#### Checking the Bluetooth license

The user can check whether there is a Bluetooth license available. If there is no Bluetooth license available, the user cannot use the Bluetooth function.

If a Bluetooth license is available, the checkbox of the submenu item *> Licence* is selected.

### 12.4.9 UDI Information

The user can check the UDI information. This is e.g. useful to identify the corpuls cpr quickly and unequivocally.

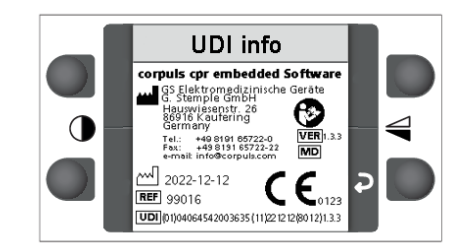

Fig. 12-22 UDI Information

# 13 Configuration at User Level OPERATOR

At user level OPERATOR, the user has the same configuration options available as at user level DEFAULT (see 12 Configuration at User Level DEFAULT on page 86). In the user level OPERATOR, the user has further configuration options available in the menu item *System*. This chapter provides an overview of the additional configuration options.

The arm always starts at user level DEFAULT. To change settings at user level OPERATOR, the user must be logged in at user level OPERATOR (see 12.2 Menu item User level on page 86).

So that the modified settings are active the next time the arm is started, the user must save these settings (see 13.9 Storing the Configuration on page 104).

To open the menu item *System*, proceed as described in the chapter on settings at user level DEFAULT (see 7.3 Menu on page 41).

To configure the system settings, proceed as described in the chapter on settings at user level DEFAULT (see 12.4 Menu item System on page 90).

### 13.1 Volume

The volume of signals from the arm can be configured in increments of 1 to 10 in a configuration dialogue (see 7.3.4 Configuration Dialogues on page 43).

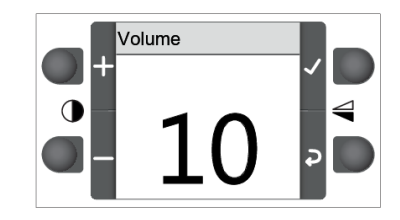

Fig. 13-1 Volume

If the volume of the signals is too low and the area is very noisy, the user may not notice the alarm signals.

### 13.2 Audiovisual Signals

At user level OPERATOR, the user can switch the audiovisual signals on or off.

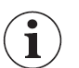

1

Deactivating audiovisual signals is not recommended. Deactivating audiovisual signals requires increased duty of care on the part of the user.

13.2.1 Turning Key Tones On or Off

The user can turn the key tones on or off.

To turn the key tones on or off, proceed as described in chapter "Settings User Level DEFAULT" (see 12.4.7 Audiovisual Signals on page 94).

#### 13.2.2 Turning the LED On or Off

The user can turn the signals of the LED of the Start/Stop key on or off.

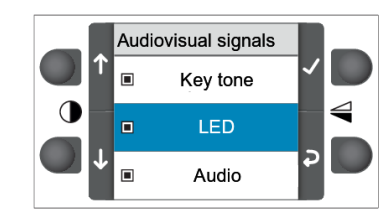

Fig. 13-2 Audiovisual signals - LED

To switch the LED signals on or off, proceed as follows:

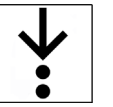

- 1. Navigate to the menu item  $\ensuremath{\textit{LED}}\xspace$  using the softkeys [Up] and [Down].
- Activate or deactivate the checkbox using the softkey [Confirm]. The LED signals have been switched on or off.

13.2.3 Turning Audio Signals of the Alarm Generator On or Off The user can turn audio signals of the alarm generator on or off.

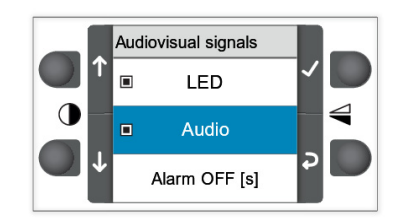

Fig. 13-3 Audiovisual signals - Audio

To switch the signals of the alarm generator on or off, proceed as follows:

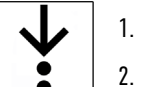

Navigate to the menu item Audio using the softkeys [Up] and [Down].

Activate or deactivate the checkbox using the softkey [Confirm].
 The audio signals of the alarm generator have been switched on or off.

### 13.2.4 Configuring the Duration of the Alarm Suspension

The user can configure the duration of alarm suspension from 15 s to 120 s.

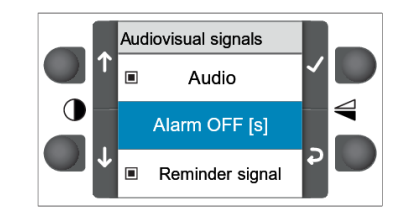

Fig. 13-4 Audiovisual signals - Alarm OFF [s]

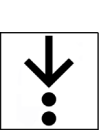

To change the duration of alarm suspension, proceed as follows:

- 1. Navigate to the submenu item > *Alarm OFF [s]* using the softkeys [Up] and [Down].
- Activate the selection using the softkey [Confirm]. The configuration dialogue "Time [s]" appears (see 7.3.4 Configuration Dialogues on page 43).

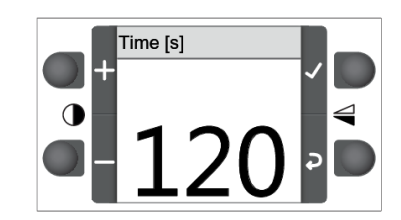

Fig. 13-5 Configuration dialogue - Alarm OFF [s] - Time [s]

3. Configure the duration of alarm suspension.

### 13.2.5 Turning the Reminder Signal On or Off

The user can turn the reminder signal for alarm suspension on or off.

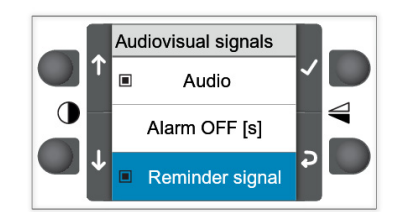

Fig. 13-6 Audiovisual signals - Reminder signal

To switch the reminder signal on or off, proceed as follows:

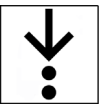

1. Navigate to the menu item *Reminder signal* using the softkeys [Up] and [Down].

2. Activate or deactivate the checkbox using the softkey [Confirm].

### 13.3 Bluetooth settings

#### Enabling/disabling the Bluetooth function permanently

The user can enable or disable the Bluetooth function permanently at user level OPERATOR.

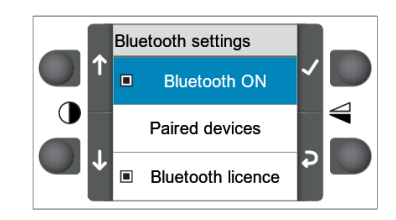

Fig. 13-7 Bluetooth settings

To enable or disable the Bluetooth function permanently, proceed as follows:

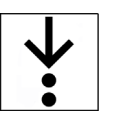

Prerequisite:

- ✓ User is logged in at user level OPERATOR
- 1. Use the softkeys [Up] and [Down] to navigate to the entry *Bluetooth ON*.
- 2. Check or uncheck the checkbox with the [Confirm] softkey.
- 3. Save the changes (see 13.9 Storing the Configuration on page 104).

The Bluetooth function is enabled or disabled permanently.

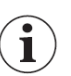

If the user wants to permanently enable or disable the Bluetooth function, the changes have to be saved at user level OPERATOR (see 13.9 Storing the Configuration on page 104).

### 13.4 Usage Selection

At user level OPERATOR, the usage selection can be changed.

WARNING!

Jeopardized therapeutic success due to delayed therapy

In the usage selection mode BASIC, the user cannot change a wrongly selected patient configuration in the start screen. Changing the patient configuration in the start screen is only possible after switching off the device for 30 s and re-starting the device.

Pay close attention when selecting the patient class.

With factory settings, the arm starts in usage selection mode ADVANCED (see 11 Factory Settings on page 85).

Only in usage selection mode ADVANCED, the user can change system settings, compression depth and compression rate (see 9.4.1 Configuring Therapy Settings on page 72). In usage selection mode BASIC, only the functions "Mode", "Bluetooth" and "User level" can be selected.

To change a usage selection option, proceed as follows:

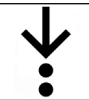

1. Navigate with the softkeys [Up] and [Down] to the required Usage selection option.

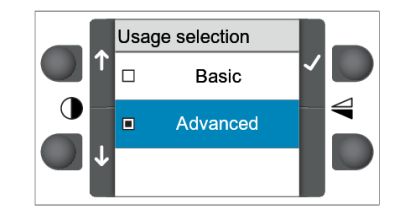

Fig. 13-8 Usage selection

2. Activate the checkbox using the softkey [Confirm].

The usage selection has been changed.

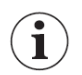

The change in usage selection has to be saved in order to be active at the next start of the arm.

Usage selection mode BASIC and ADVANCED can be clearly distinguished from one another in terms of main screen layout.

The following illustration shows the main screen in usage selection mode ADVANCED. All four softkeys can be activated. A corresponding symbol is provided on the display for each softkey.

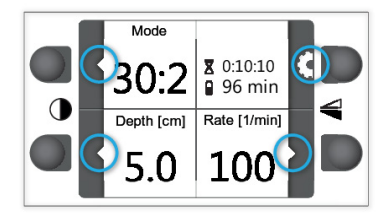

Fig. 13-9 Main screen in usage selection mode ADVANCED

The following functions are available to the user in usage selection mode ADVANCED:

- Changing menu settings
- Changing compression rate for therapy
- Changing compression depth for therapy
- Changing therapy mode
- Activating all quick selection functions

The following illustration shows the main screen in usage selection mode BASIC. Only the softkey [Mode] can be activated. A corresponding symbol is provided on the display for the softkey [Mode].

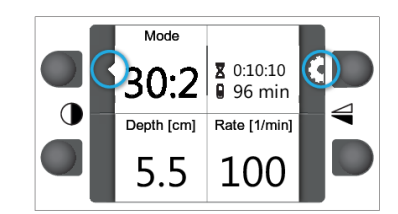

Fig. 13-10 Main screen in usage selection mode BASIC

The following functions are available to the user in usage selection mode BASIC:

- Changing therapy mode
- Activating all quick selection functions

In synchronised mode with the corpuls3, the user can configure settings on the corpuls cpr via the corpuls3 although the BASIC usage is set.

### 13.5 Changing Codes

The user can change the codes for the user levels DEFAULT and OPERATOR.

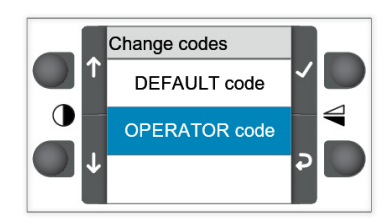

#### Fig. 13-11 Changing codes

To change the code for a user level, proceed as follows:

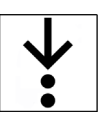

1

- 1. Navigate to the user level using the softkeys [Up] and [Down].
- 2. Confirm the selection using the softkey [Confirm].

The display switches to the configuration dialogue for entering the 4-digit code.

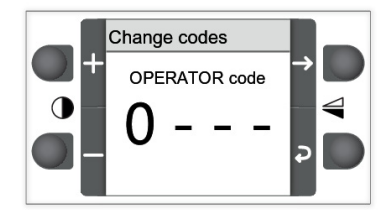

Fig. 13-12 Changing codes - configuration dialogue

- 3. Navigate to a location of the code using the softkeys [Right] and [Left].
- 4. Set the number using the softkeys [Plus] and [Minus].

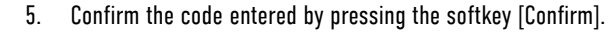

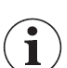

The softkey [Confirm] can only be selected when the last digit of the code is highlighted.

Once the code has been confirmed, the display shows one of the following messages for 3 s:

- If the code is already in use: (Invalid code)
- In the case of a new valid code: (Code changed)

### 13.6 Language

The language of the system can be changed.

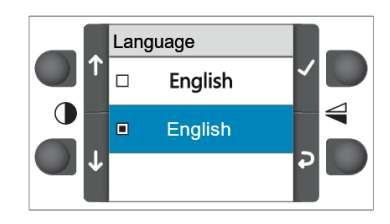

Fig. 13-13 Language

To select a different language, proceed as follows:

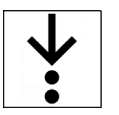

- 1. Navigate to "Language" using the softkeys [Up] and [Down].
- 2. Activate the checkbox using the softkey [Confirm].

### 13.7 Patient Settings

At user level OPERATOR, the user can configure the therapy settings individually for up to three patient groups. When the start screen "Patient" is active (see 7.5.1 Start Screen Patient on page 45), the user has to select a configuration.

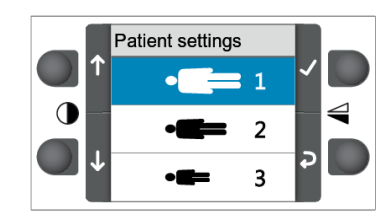

Fig. 13-14 Patient settings

To configure the patient settings, proceed as follows:

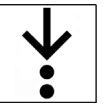

- 1. Navigate to the patient group using the softkeys [Up] and [Down].
- 2. Select the patient group using the softkey [Confirm].

The settings menu for the selected patient group appears.

#### Patient groups 1, 2 and 3

The following section describes individual modification of the therapy settings for the patient groups.

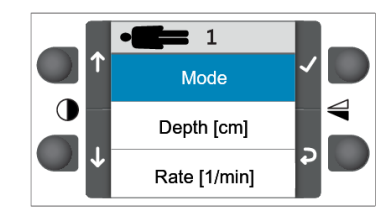

Fig. 13-15 Therapy settings, patient group 1

The following instruction explains how to modify the therapy settings for patient group1. Patient groups 2 and 3 can be modified accordingly.

To configure the therapy settings for patient group1, proceed as follows:

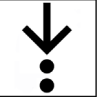

2.

1. Navigate to a therapy setting using the softkeys [Up] and [Down].

Activate the selection using the softkey [Confirm]. The selection- or configuration dialogue of a therapy setting appears (see 7.3.4 Configuration Dialogues on page 43).

- 3. Adjust the therapy setting in the selection- or configuration dialogue.
- 4. Use the softkey [Back] to return to the therapy settings of patient group1.
- 5. Navigate to another therapy setting using the softkeys [Up] and [Down].
- Activate the selection using the softkey [Confirm]. The selection- or configuration dialogue of a further therapy setting appears (see 7.3.4 Configuration Dialogues on page 43).
- 7. Adjust the therapy setting in the selection- or configuration dialogue.
- 8. Use the softkey [Back] to return to the therapy settings of patient group1.
- 9. Return to the patient settings using the softkey [Back].

The therapy settings for patient group1 have been configured.

### 13.8 Start Screen

At user level OPERATOR, the user can configure two start screens. These start screens appear first when the user switches on the arm. The display then shows the main screen.

The following start screens are available:

- Patient
- Mode

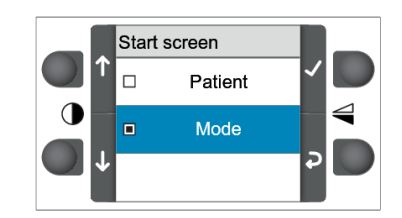

Fig. 13-16 Settings "Start screen"

To change the start screens, proceed as follows:

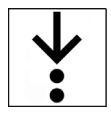

- 1. Navigate to "Start screen" using the softkeys [Up] and [Down].
- 2. Activate the checkbox using the softkey [Confirm]. The start screen is activated.

- 3. Navigate to another start screen using the softkeys [Up] and [Down].
- 4. Activate the checkbox using the softkey [Confirm]. The next start screen is activated.

The start screens have been changed.

Multiple selection is possible. The user has to store changed settings, so that the start screens will appear in sequence the next time the arm is started (see 13.9 Storing the Configuration on page 104).

### 13.9 Storing the Configuration

So that the modified settings are retained the next time the arm is started, the user must save these changes.

To save the settings, proceed as follows:

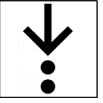

1

- 1. Confirm the confirmation dialogue (see 7.3.3 Confirmation Dialogues on page 42).
  - A green confirmation tick indicates that saving the settings was successful. The screen switches to the menu "System".

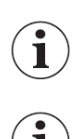

A red X-symbol indicates that the procedure failed.

If the user changes the therapy settings of the main screen (see 9.4 Therapy Settings on page 72), these changes are retained after the settings have been saved. The therapy settings are active in the main screen the next time the arm is started.

### 13.10 Exporting the Configuration

To transfer the modified settings to other corpuls cpr arms, the user can export these settings to the SD card.

The arm exports the following settings:

- Codes for the user levels DEFAULT and OPERATOR
- Settings in the menu item Ventilation
- Settings in the menu item System

To export the settings, proceed as follows:

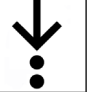

Prerequisite:

 $\checkmark$  An SD card is inserted in the SD card slot (see 6.3 Inserting the SD Card on page 35)

Confirm the confirmation dialogue (see 7.3.3 Confirmation Dialogues on page 42).
 A green confirmation tick indicates that exporting the settings was successful. The screen switches to the menu "System".

A red X-symbol indicates that the procedure failed.

The arm does not export the therapy settings in the main screen.

 $(\mathbf{i})$ 

1

The arm writes a file called SETUP.DAT to the master directory of the SD card.

If a file called SETUP.DAT already exists, the arm overwrites this file.

#### 13.11 Importing the Configuration

The user can import exported settings from the SD card to other corpuls cpr devices.

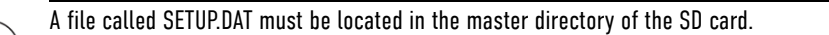

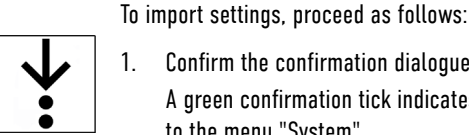

1

Confirm the confirmation dialogue (see 7.3.3 Confirmation Dialogues on page 42). A green confirmation tick indicates that importing the settings was successful. The screen switches to the menu "System".

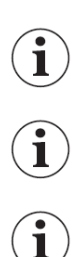

A red X-symbol indicates that the procedure failed.

SETUP.DAT overwrites existing settings with the imported settings.

In order to also use the imported settings after the arm is restarted, the user must save these settings (see 13.9 Storing the Configuration on page 104).

#### 13.12 Changing the Bluetooth PIN

The user can change the Bluetooth PIN.

To change the Bluetooth PIN, proceed as follows:

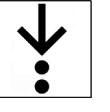

Prerequisite:

- User is logged in at user level OPERATOR  $\checkmark$
- Open the configuration dialogue for entering the 4-digit code. 1.

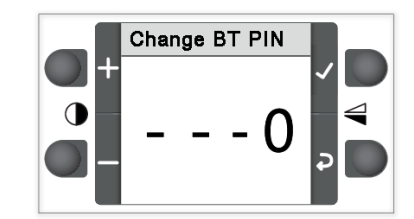

Fig. 13-17 Changing Bluetooth PIN - Configuration dialogue

- 2. Use the softkeys [Right] and [Left] to navigate to a location of the Bluetooth PIN.
- 3. Set the number using the softkeys [Plus] and [Minus].
- 4. Confirm the Bluetooth PIN entered by pressing the softkey [Confirm]. The user can only select the softkey [Confirm] when the last digit of the Bluetooth PIN is highlighted.

The message  $\langle$ Bluetooth PIN changed $\rangle$  appears for 3 s on the display.

#### 13.13 **Factory Settings**

At user level OPERATOR, the user can reset the settings of the arm to factory settings (see 11 Factory Settings on page 85).

To reset settings to factory settings, proceed as follows:

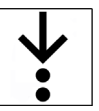

i

i

i

i

i

1.

Confirm the confirmation dialogue (see 7.3.3 Confirmation Dialogues on page 42). A green confirmation tick indicates that resetting to factory settings was successful. The screen switches to the menu "System".

A red X-symbol indicates that the procedure failed.

After resetting to factory settings, it is not necessary to save the settings.

When resetting to factory settings, the PINs for Bluetooth, OPERATOR and DEFAULT are reset.

When resetting to factory settings, the usage selection will be reset to "ADVANCED".

When resetting to factory settings, the list of paired devices will be deleted. These devices must be paired again.

### 13.14 Update

The user can import updates of the arm software using the SD card (see 5.5.4 SD Card on page 26).

The update can only be installed if the SD card is inserted.

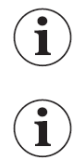

i

The update file must be named "cCPR-update.pck" and be located in the /update folder on the SD card.

When updating the device, the list of paired devices will possibly be deleted. These devices must be paired again.

#### NOTICE

Cancellation of the update

Can lead to irreparable failure of the arm.

- Do not switch off the arm while the update is in progress.
- ▶ The battery charging status must correspond to at least three lit LEDs.
- Do not remove the battery while the update is in progress.
- During the update, connect the arm to a power supply.
**↓** 

To install the update, proceed as follows:

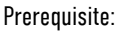

- An SD card with a valid update file is inserted in the SD card slot (see 6.3 Inserting the SD Card on page 35)
- 1. Confirm the confirmation dialogue (see 7.3.3 Confirmation Dialogues on page 42). The system checks the update file.

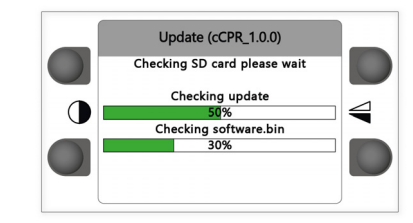

Fig. 13-18 Update check

2. Start the update using the softkey [START].

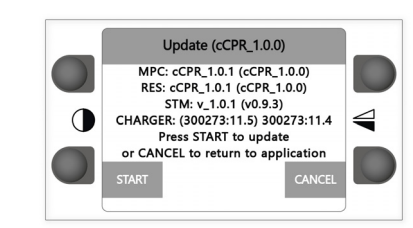

Fig. 13-19 Update - version overview

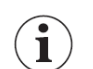

The update starts.

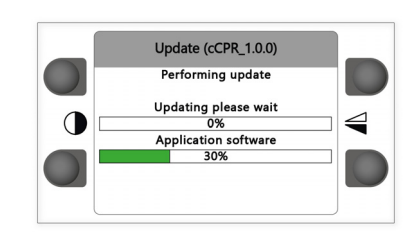

Fig. 13-20 Update process

The display indicates that the update has been successful.

To cancel the action, press softkey [CANCEL]. The arm performs a restart.

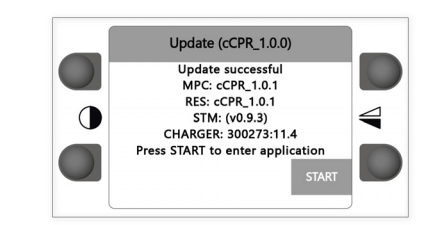

Fig. 13-21 Update successful

The update has been performed.

3. Restart the arm using the softkey [START]. The arm performs a restart.

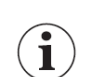

After every update, a functional test must be carried out for the arm (see 15.4 Functional Test on page 111).

The following table shows the error messages possible during an update and describes:

- The causes of the fault
- The possible consequences
- The measures to be taken to eliminate the fault

| Content of the display                                                                                                    | Cause                                  | Consequences        | Measure                                                                                     |
|----------------------------------------------------------------------------------------------------|----------------------------------------|---------------------|---------------------------------------------------------------------------------------------|
| Update (cCPR_1.0.0)<br>Please insert SDcard<br>or press CANCEL to return<br>to application<br>CANCEL                                 | SD card not found                      | Update not possible | <ul> <li>Insert an SD card<br/>with an update file<br/>into the SD card<br/>slot</li> </ul> |
| Update (cCPR_1.0.0)<br>ERROR<br>Failed to read update data<br>Press RETRY to try again<br>or SKIP to start application<br>RETRY SKIP | Update file read error                 | Update not possible | <ul> <li>Check the SD card<br/>and the update file</li> </ul>                               |
| Update (cCPR_1.0.0)<br>ERROR<br>No update package found<br>Press RETRY to try again<br>or SKIP to start application<br>RETRY SKIP    | No update file found on<br>the SD card | Update not possible | <ul> <li>Save the update<br/>file to the SD card</li> </ul>                                 |

Tab. 13-1 Update errors

Ĭ

1

# 14 External Battery Charger

#### 14.1 Intended Use of External Battery Charger

The external battery charger allows to charge the battery of the corpuls cpr.

The manufacturer recommends to leave a replacement battery of the corpuls cpr in the external battery charger connected to a power supply. The performance of the battery is not impaired by this.

## 14.2 Intended Use of the External Battery Charger

The following points must absolutely be observed to comply with the intended use:

- The user must have read and understood the user manual
- The external battery charger is used exclusively to charge the battery of the corpuls cpr
- The user exclusively uses the corpuls cpr AC adapter (see 5.5.1 AC Adapter on page 24) or the corpuls cpr DC connector cable to connect to a power supply (see 5.5.2 DC Connector Cable on page 25)

The external battery charger can be operated either as permanently installed as wall-mounted charger or as stationary desktop charger.

When used as wall-mounted charger, make sure to correctly secure the device according to the supplied assembly instruction.

The use as wall-mounted charger is possible in mobile rescue vehicles as well as in closed rooms.

The external battery charger is intended for operation in a humid environment, corresponding to protection class IP X3. Do not expose the external battery charger to water splashes or -jets.

### 14.3 Operation Statuses

The operating status of the external battery charger is signalled via the status LED at the device. The state of charge of the battery can be read from the LEDs of the battery display.

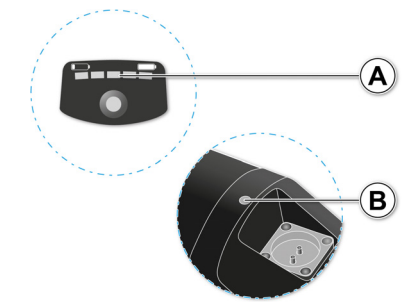

Fig. 14-1 Operating status of the external battery charger

| ltem | Component                   | Description                                                                                                  |
|------|-----------------------------|----------------------------------------------------------------------------------------------------|
| A    | LEDs of the battery display | The following displays are available:                                                                        |
|      |                             | <ul> <li>Battery charging status</li> <li>Charging process of the battery</li> <li>Battery alarms</li> </ul> |
| В    | LED of the status display   | LED for displaying the status of the external battery charger.                                               |

Tab. 14-1 Operating status of the external battery charger

#### 14.3.1 Operational Status

If the external battery charger is connected to a power supply without a battery inserted, a slow flashing of the LED in green signals the operational status of the device.

#### 14.3.2 Error Status

An error in the external battery charger is signalled by an orange glow / flashing of the status display.

#### 14.4 Charging with the External Battery Charger

To charge the battery with the external battery charger, proceed as follows:

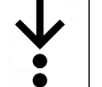

ĺ

Prerequisite:

- ✓ The external battery charger is connected to a power supply intended for that purpose (see 6.2.2 Charging the Battery on page 33) and a visual check has made sure that the battery and battery shaft are clean
- 1. Insert the battery.

An acoustic signal is sounding.

The charging process starts automatically. The LEDs of the battery are flashing, the status display of the external battery charger flashes rapidly. The number of flashing LEDs at the battery corresponds to the current battery charging status.

If the battery is fully charged, the LED of the external battery charger is glowing permanently. The status display of the battery is deactivated.

Do not touch the charging contacts and the patient simultaneously.

If the power supply is interrupted during the charging process, the device emits several acoustic warning signals.

 $(\mathbf{i})$ 

i

ĺ

Do not cover the external battery charger during operation to prevent heat accumulation.

#### 14.5 Battery Removal

The removal of the battery from the external battery charger is done analogously to the removal from the arm (see 6.2.3 Changing the Battery on page 34).

#### 14.6 Disconnecting from the Mains

To disconnect the external battery charger from the mains, the magnetic connector of the supply cable has to be removed. When installing the external battery charger, make sure that the connector is always easily accessible.

# 15 Functional Test and Maintenance

Regular functional testing and maintenance guarantee unrestricted function and operability of the device. This can prevent electrical and mechanical faults or identify them in a timely fashion.

### 15.1 Warnings

#### WARNING!

Limited functionality due to device malfunctions

Can result in the device no longer functioning correctly.

- ▶ If faults cannot be repaired, contact your authorised service and sales partner.
- Do not use the device on patients.
- ► If necessary, take device out of commission.

The complete corpuls cpr system, comprised of an arm and the board used, must be taken into consideration during all test and maintenance measures.

#### 15.2 Intervals

The following table provides an overview of the intervals at which to perform the functional test and maintenance measures.

| Intervals        | Functional test | Maintenance |
|------------------|-----------------|-------------|
| Initial start-up | x               |             |
| Daily            | x               |             |
| After use*       | X               |             |
| As required *    | x               |             |
| Annually         |                 | x           |
| If faulty        | X               | X           |

Tab. 15-1 Intervals - Functional test and maintenance

\*Manufacturer's recommendation

#### 15.3 Selftest

While powering up is in progress, the arm carries out a self-test. The functional test includes a complete system check of all critical components. If there are malfunctions during the system check, these are listed on the arm display (see 15.4 Functional Test on page 111).

#### 15.4 Functional Test

The functional test is aimed at testing the device functions. If the correct result is obtained for all steps, the functional test is considered a pass. The manufacturer recommends logging the functional test using a checklist.

#### NOTICE

#### Damage due to tilting

Can tilt over without a patient if assembled, and damage the corpuls cpr and its accessories.

Do not transport the corpuls cpr before it has been assembled. When assembling without a patient, e.g. for daily functional testing, support the board used with your hand.

| Step                                   | Task                                                                                                    | Result                                                                                                    |  |  |
|----------------------------------------|----------------------------------------------------------------------------------------------------|----------------------------------------------------------------------------------------------------|--|--|
| 1                                      | Check the corpuls cpr and its accesso-<br>ries for damage (visual check).                                              | <ul> <li>The corpuls cpr and its accessories are not vis-<br/>ibly damaged</li> </ul>                                                                                                    |  |  |
| 2                                      | Check the charging status of the bat-<br>tery and reserve battery (see 6.2<br>Checking the Battery on page 32).        | • At least 4 LEDs of the battery display light up                                                                                                    |  |  |
| 3                                      | Check whether an SD card is inserted<br>(see 6.3 Inserting the SD Card on page<br>35).                                 | An SD card is inserted                                                                                                    |  |  |
| 4                                      | Assemble the arm with the battery in-<br>serted on the board (see 9.3.4 Assem-<br>bling the Arm on page 67).           | <ul> <li>The arm locks easily into the socket of the board</li> <li>The arm is securely connected to the board</li> </ul>                                                                                                    |  |  |
| 5                                      | Release the locking lever.                                                                                             | • The arm is easy to move and does not lock                                                                                                    |  |  |
| 6                                      | Close the locking lever.                                                                                               | All moveable parts of the arm are fixed                                                                                                    |  |  |
| 7                                      | Check the stamp for stress whitening*<br>and insert stamp (see 6.4 Inserting the<br>Stamp on page 36).                 | The stamp clicks into position                                                                                                    |  |  |
| 8                                      | Switch on the arm (see 9.3.5 Switching<br>On the Arm on page 69).                                                      | <ul> <li>The self-test starts</li> <li>The screen is illuminated</li> <li>The Start/Stop key flashes white and a short acoustic signal is emitted</li> <li>The arm does not signal any alarm</li> <li>The main screen or a start screen appears</li> </ul>                                                                                                    |  |  |
| 9                                      | Perform stamp position check.                                                                                          |                                                                                                    |  |  |
|                                        | a) Open the locking lever.                                                                                             | <ul> <li>The LED of the Start/Stop key lights up yellow</li> <li>The display shows the symbol </li> </ul>                                                                                                    |  |  |
|                                        | b) Press the stamp gently inwards.                                                                                     | <ul> <li>The LED of the Start/Stop key lights up green</li> <li>The display shows no symbol</li> </ul>                                                                                                    |  |  |
|                                        | c) Press the stamp firmly inwards.                                                                                     | <ul> <li>The LED of the Start/Stop key lights up red</li> <li>The display shows the symbol 🛃</li> </ul>                                                                                                    |  |  |
|                                        | d) Release stamp.                                                                                                    | <ul> <li>The LED of the Start/Stop key lights up yellow</li> <li>The display shows the symbol </li> </ul>                                                                                                    |  |  |
|                                        | e) Start therapy (check safety function)<br>(see 9.5.2 Starting, Stopping/Pausing<br>and Resuming Therapy on page 74). | <ul> <li>Therapy does not start</li> <li>The display shows the symbol </li> </ul>                                                                                                    |  |  |
|                                        | f) Close the locking lever.                                                                                            | • The symbol [ Mail and the display the display the d |  |  |
|                                        | g) Start therapy.                                                                                                    | <ul> <li>The arm performs compressions in the config-<br/>ured mode**</li> </ul>                                                                                                    |  |  |
| 10                                     | Switch off the arm (see 9.6 Switching<br>Off the Arm on page 75).                                                      | <ul><li> The arm does not signal any alarm</li><li> The arm is switched off</li></ul>                                                                                                    |  |  |
| The daily functional test is finished. |                                                                                                    |                                                                                                    |  |  |

Tab. 15-2 Daily functional test

\*The stamp is intended for repeated use. The user must replace the stamp immediately if stress whitening occurs. Stress whitenings are fine cracks in the material which typically occur on the stamp surface. If the user does not replace the stamp in case of stress whitening, the stamp can break along these cracks and injure the patient. Nevertheless during the daily functional test, the user must check the stamp for damage such as white material discolouration or cracks and replace it if necessary.

\*\* Thorax compression devices can cause various operation noises due to different of compression rate levels. Squeaking noises are in general normal operation noises of the corpuls cpr.

In case of deviating results of the daily functional test, the user may not operate the corpuls cpr.

In case of deviating results, the user has to proceed as follows:

- Deviating result in step 2: Charge the battery or reserve battery
- Deviating result in step 3: Insert the SD card
- In case of all other deviating results, the user must contact an authorised sales and service partner immediately

### 15.5 Regular Maintenance Work

Maintenance works are to be performed exclusively by authorised sales and service partners. Maintenance work performed by non-authorised sales and service personnel can result in damage to the corpuls cpr and loss of warranty claims at GS Elektromedizinische Geräte G. Stemple GmbH.

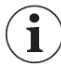

In order to prevent transport damage when shipping the device, the original packaging must be used. If the original packaging is no longer available, use appropriate packaging. This appropriate packaging must guarantee safe transport of the device.

The maintenance intervals can be found in the overview of test and maintenance intervals (see Tab. 15-1 Intervals - Functional test and maintenance on page 111).

A maintenance check is mandatory for:

- Arm, including battery provided
- Quadboard
- Recboard
- Scoopboard

# 16 Cleaning and Disinfection

This chapter describes the reprocessing of the corpuls cpr and its accessories through cleaning and disinfection.

## 16.1 Warnings

#### 

Touching hot parts

Can cause injury to the user as a result of burns.

Ensure that the arm cools down sufficiently after use.

#### 

Chemical interaction due to use of different disinfection agents

Can lead to user injury.

Do not mix cleaning or disinfecting liquids.

# **A** CAUTION

Reduced effectiveness or cancellation of the cleaning/disinfection effect

Can lead to cross contamination as well as user and patient injury.

- Only use fresh water of at least drinking quality.
- Mind the manufacturer's indications of cleaning-, disinfecting- and reprocessing agents (compatibility, concentration, exposure time, temperature and change of cleaning- or disinfecting agent, use of personal protective wear).
- Before first commissioning the device and after every application or use, all used components must be reprocessed.
- The respective accepted standards of hygiene for handling and disinfecting equipment contaminated with bodily fluids must be observed.
- The local regulations for disposal of infectious waste and materials contaminated with bodily fluids must be followed.
- If there is a suspected risk of contamination of the device with dangerous pathogens, contact your authorised sales and service partner, as it may be necessary to process the insides of the device with disinfectants
- Only use disinfecting agents that are approved nationally and suited for the respective reprocessing methods (e.g. RKI list ).

#### NOTICE

Damage to the corpuls cpr as a result of incorrect cleaning and disinfection

Can damage the material of the corpuls cpr and of its accessories, restrict their function, or nullify the effect of cleaning and disinfection.

- Do not immerse the corpuls cpr and its accessories in liquids and cleaning- or disinfecting agents.
- ▶ Do not let fluids penetrate into the interior of electrical devices and into the plug connections.
- To remove coarse dirt or stains exclusively use clean, soft and lint-free cloths.
- Do not use microfibre cloths.
- Do not clean/disinfect the corpuls cpr and its accessories by machine and do not sterilise them in an autoclave, under pressure or with gas.

#### NOTICE

Damage to the corpuls cpr as a result of using an incorrect disinfectant

Can damage the material of the corpuls cpr and of its accessories or restrict their function.

- Do not use disinfectants based on the following active ingredients: Alkyl amine compounds Phenolic compounds Halogen-releasing compounds Strong organic acids
- Make sure to use active substances belonging to the same group and keep in mind the maximum concentrations for use (see 16.2 Disinfectants on page 116).
- Check the fundamental suitability of disinfecting agents for cleaning or disinfection of instruments made from metal or plastics.
- Do not use disinfectants based on pure alcohol. Alcohol-based disinfectants or disinfectants containing high alcohol concentrations have only limited effectiveness and can lead to damage of the material.

The manufacturer also points out that oxygen- and chlorine releasing agents can lead to discolourations

in some materials. Discolourations do not impair the functionality of the product.

 $(\mathbf{i})$ 

#### 16.2 Disinfectants

The following disinfectants of PAUL HARTMANN AG (Bode Chemie) have been tested by the manufacturer and are recommended for effectiveness and product specific material compatibility:

|                                    |                                  |             | Max. application con- |
|------------------------------------|----------------------------------|-------------|-----------------------|
| Disinfectants                      | Active ingredients               | CAS No.     | centration % (m/m)    |
| Mikrobac <sup>®</sup> Virucidal    | Quaternary ammonium<br>compounds | 7173-51-5   | 0.25                  |
| Tissues                            |                                  | 68391-01-5  | 0.25                  |
|                                    | Aminoalcohols                    | 141-43-5    | 1                     |
| Bacillol <sup>®</sup> Sensitive 30 | Alcohols                         | 71-23-8     | 10                    |
|                                    |                                  | 67-63-0     | 20                    |
|                                    |                                  | 64-17-5     | 20                    |
|                                    | Surfactant                       | 139734-65-9 | 0.25                  |
| Dismozon <sup>®</sup> plus         | Peroxide                         | 84665-66-7  | 100                   |
|                                    | Fatty alcohol                    | 69011-36-5  | 2.5                   |
|                                    | Amine                            | 308062-28-4 | 2.5                   |
| Kohrsolin <sup>®</sup> FF          | Aldehyde                         | 111-30-8    | 10                    |
|                                    | Surfactants                      | 69011-36-5  | 10                    |
|                                    |                                  | 68439-50-9  | 10                    |
|                                    | Quaternary ammonium<br>compounds | 7173-51-5   | 5                     |
|                                    |                                  | 68391-01-5  | 5                     |
|                                    | Alcohol                          | 67-63-0     | 3                     |
| Mikrobac <sup>®</sup> Forte        | Quaternary ammonium<br>compound  | 68391-01-5  | 20                    |
|                                    | Amine                            | 2372-82-9   | 5                     |
|                                    | Surfactants                      | 69011-36-5  | 3                     |
|                                    |                                  | 68439-50-9  | 2.5                   |

Tab. 16-1 Overview of recommended disinfectants

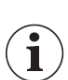

If the user utilises other disinfecting agents, responsibility lies with the user.

# 16.3 Intervals

The following table provides an overview of the intervals at which to perform cleaning and disinfection measures.

| Intervals        | Cleaning and Disinfec-<br>tion |
|------------------|--------------------------------|
| Initial start-up | x                              |
| Daily/per shift  |                                |
| After use        | x                              |
| As required *    | х                              |
| Annually         |                                |
| If faulty        |                                |

Tab. 16-2 Intervals - Cleaning and Disinfection

\*Manufacturer's recommendation

### 16.4 Cleaning and Disinfection Procedure

To clean and disinfect the corpuls cpr and its accessories, proceed as follows:

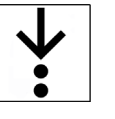

Prerequisite:

- The arm is switched off and the stamp removed (see 9.6 Switching Off the Arm on page 75) (see 9.7 Removing the Stamp on page 76)
- All surfaces of the corpuls cpr and its accessories that are to be cleaned and disinfected are freely accessible
- For all cleaning-, disinfection- and postprocessing steps respectively, a clean, lint-free cloth soaked in disinfecting agent is available.
- 1. Pre-clean all surfaces of the corpuls cpr manually with a clean, lint-free cloth soaked in disinfecting agent and remove all coarse dirt.
- 2. Clean the corpuls cpr manually.
  - a) Distribute the disinfecting liquid with wiping motions on the surface. Make sure the surface is wetted evenly and completely, if necessary use several cloths per cleaning.
  - b) Press a clean, lint-free cloth soaked in disinfecting agent into the recesses and grooves of the outer housing, so that less accessible outer surfaces are also wetted thoroughly with disinfecting agent.
  - c) Keep on cleaning until all visible dirt or stains are removed and the entire surface has been wetted with disinfecting agent. Pay particular attention to hand contact points and device surfaces that are often touched.
- 3. Disinfect the corpuls cpr manually.
  - a) Distribute the disinfecting liquid with wiping motions on the surface. Make sure the surface is wetted evenly and completely, if necessary use several cloths per cleaning.
  - b) Press a clean, lint-free cloth soaked in disinfecting agent into the recesses and grooves of the outer housing, so that less accessible outer surfaces are also wetted thoroughly with disinfecting agent.
  - c) Keep on disinfecting until the entire surface has been wetted with disinfecting agent. Pay particular attention to hand contact points and device surfaces that are often touched.
- 4. Postprocess the corpuls cpr

After the application time of the disinfecting agent has expired, wipe down the surfaces with a clean, lint-free cloth soaked in water. The water shout be at least drinking quality. After wiping down, let the surfaces dry completely.

Postprocessing is only required, if this is indicated in the manufacturer's instructions of the respective disinfecting agent. Observe the application time of the disinfectant in accordance with the manufacturer's instructions.

The corpuls cpr and its accessories have been cleaned and disinfected.

After cleaning and disinfection, store the corpuls cpr protected from dust and moisture.

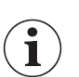

If the user detects visible damage after cleaning and disinfection, the user must not operate the corpuls cpr and has to contact an authorised sales and service partner.

#### 16.4.1 Battery

To clean and disinfect the battery, proceed as follows:

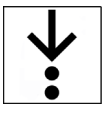

- 1. Remove visible and coarse dirt from the battery (see 16.4 Cleaning and Disinfection Procedure on page 118).
- 2. Clean and disinfect the surfaces of the battery (see 16.4 Cleaning and Disinfection Procedure on page 118).

- 3. Allow the battery to dry.
- 4. Inspect the battery for visible damage.

#### 16.4.2 Arm

The following section describes the preparation, cleaning and disinfection of the arm.

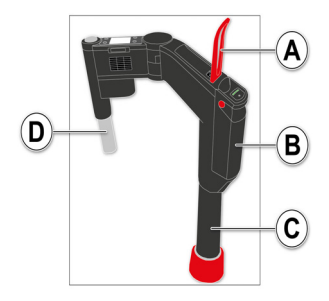

Fig. 16-1 Cleaning the arm

To clean and disinfect the arm, proceed as follows:

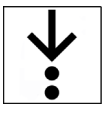

- 1. Preparing the arm for cleaning and disinfection:
  - a) Remove the arm from the board (see 9.8 Disassembling the Arm on page 76).
  - b) Switch off the arm (see 9.6 Switching Off the Arm on page 75).
  - c) Disconnect the arm from the power supply.
  - d) Remove the battery (item B) (see 6.2.3 Changing the Battery on page 34).
  - e) Release the locking lever (item A).
  - f) Remove the stamp (see 9.7 Removing the Stamp on page 76).
  - g) Remove stamp extension, if inserted.
- 2. Extend both columns.
  - a) Pull out the lifting column (item C).

#### **CAUTION**

#### Touching hot parts

Can cause injury to the user as a result of burns.

- Ensure that the arm cools down sufficiently after use.
  - b) Pull out the stamp column (item D).
- 3. Remove visible and coarse dirt from the arm (see 16.4 Cleaning and Disinfection Procedure on page 118).
- 4. Clean and disinfect the surfaces of the arm (see 16.4 Cleaning and Disinfection Procedure on page 118).
- 5. Allow the arm to dry.
- 6. Prepare the arm for the functional test:
  - a) Insert stamp extension, if needed.
  - b) Insert stamp.
  - c) Press the lifting column inwards.
  - d) Close the locking lever.
  - e) Insert the battery.
  - f) Assemble the arm on the board.
- 7. Inspect the arm for visible damage and perform the functional test.

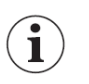

So that the stamp column is automatically retracted again, the arm must be switched on after cleaning and the locking lever then opened. The arm with inserted stamp only fits into the carrying bag with the stamp column retracted.

#### 16.4.3 Stamp

To clean and disinfect the stamp, proceed as follows:

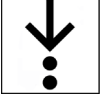

- 1. Remove visible and coarse dirt from the stamp (see 16.4 Cleaning and Disinfection Procedure on page 118).
- 2. Clean and disinfect the surfaces of the stamp (see 16.4 Cleaning and Disinfection Procedure on page 118).
- 3. Allow the stamp to dry.
- 4. Inspect the stamp for visible damage.

#### 16.4.4 Stamp Extension

To clean and disinfect the stamp extension, proceed as follows:

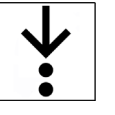

- 1. Remove visible and coarse dirt from the stamp extension (see 16.4 Cleaning and Disinfection Procedure on page 118).
- Clean and disinfect the surfaces of the stamp extension (see 16 Cleaning and Disinfection on page 115).
- 3. Allow the stamp extension to dry.
- 4. Inspect the stamp extension for visible damage.

#### 16.4.5 Boards

To clean and disinfect the boards, proceed as follows:

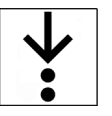

- 1. Remove visible and coarse dirt from the boards (see 16.4 Cleaning and Disinfection Procedure on page 118).
- Clean and disinfect the surfaces of the boards (see 16.4 Cleaning and Disinfection Procedure on page 118).
- 3. Allow the boards to dry.
- 4. Inspect the boards for visible damage.

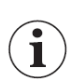

If necessary, the straps of the boards must be cleaned separately in a washing machine and then disinfected. The manufacturer's cleaning and disinfection specifications are available at <u>www.pax-bags.de/</u> <u>service/download</u>.

#### 16.4.6 Carrying Bags and Spider Straps

The manufacturer's cleaning and disinfection specifications are available at <u>www.pax-bags.de/service/</u><u>download</u>.

#### 16.4.7 External Battery Charger

To clean and disinfect the external battery charger, proceed as follows:

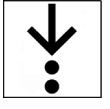

- 1. Remove visible and coarse dirt from the external battery charger (see 16.4 Cleaning and Disinfection Procedure on page 118).
- 2. Clean and disinfect the surfaces of the external battery charger (see 16.4 Cleaning and Disinfection Procedure on page 118).

- 3. Let the external battery charger dry.
- 4. Inspect the external battery charger for visible damage and perform the functional test.

## Appendix

# Warranty

In addition to the statutory warranty conditions, the manufacturer offers a limited warranty on material defects and manufacturing faults. The scope of the warranty is described in the respective warranty conditions.

This warranty conclusively regulates the legal relationship between the purchaser and the manufacturer. Further damage claims are excluded, unless liability is prescribed by law.

The warranty does not cover wear parts, faults and damage as a result of improper use, incorrect setup or installation, extraneous causes suchas transport damage, damage due to impact or jolts, or repairs and modifications carried out by an unauthorised third party.

The warranty claim shall also be void if unauthorised accessories are used, or if accessories or spare parts are used that were not provided by the manufacturer or an authorised sales and service partner. Software support (except updates) is not covered under the warranty.

In the event of a defect or a warranty claim, please contact an authorised sales and service partner or the manufacturer.

The manufacturer shall only accept responsibility for user and operating safety of the device if maintenance, maintenance checks, repairs, additions and reinstallations were performed by the manufacturer itself or by persons specifically authorised by the manufacturer.

Additionally, the valid version in each case of the manufacturer's general terms and conditions shall apply.

# II Protection Rights and Patents

The device and certain accessories are protected by patents that are either pending and/or already granted. Consequently, possession or purchase of this device does not automatically confer licence to use this device with spare parts or accessories which, alone or in combination with this device, infringe applicable patents for this device or patents of individual components which are used with this device.

It is therefore not permitted to, e.g.:

- Dismantle parts of the device and use them for other purposes
- Replicate components or accessories

Goods are mentioned in this user manual without any mention of any existing patents, samples or trademarks.

**corpuls**<sup>®</sup> is a registered trademark of GS Elektromedizinische Geräte G.Stemple GmbH. **5**<sup>®</sup> GS is a registered trademark of GS Elektromedizinische Geräte G.Stemple GmbH.

The device as well as some of its accessories may be subject to one ore more of the following, patentprotected inventions:

- U.S. patent N° 9,775,771
- U.S. patent N° 9,956,135
- and other patents

# III Approved accessories and consumables

A list of approved accessories and consumables can be found at <u>my.corpuls.world</u>. For further information, advice and sales please contact an authorised service and sales partner.

# IV Disposal

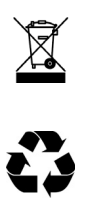

Do not dispose of the corpuls cpr or the accessories in household waste. Please ask your local authorities for information on correct disposal of the corpuls cpr and the accessories or return them to the manufacturer.

Dispose of the packaging of the corpuls cpr by means of your local institutions e.g. recovered paper container, recycling centre, paper collection etc.

# V Technical Specifications

| Patient parameters         |                 |             |         |            |         |
|----------------------------|-----------------|-------------|---------|------------|---------|
| Thorax height              |                 | Short stamp |         | Long stamp |         |
|                            |                 | min.        | max.    | min.       | max.    |
|                            | Quadboard       | 19.3 cm     | 34.2 cm | 13.3 cm    | 28.2 cm |
|                            | Recboard        | 18.4 cm     | 33.5 cm | 12.8 cm    | 27.4 cm |
|                            | Scoopboard      | 18.6 cm     | 33.0 cm | 12.6 cm    | 27.1 cm |
| Maximum thorax<br>width    | No restriction* |             |         |            |         |
| Weight of the pa-<br>tient | No restriction  |             |         |            |         |

Tab. 5-3 Technical specifications - patient parameters

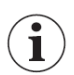

ĭ

\* When assembling the arm besides the head of the patient (see 9.3.2 Positioning the Board under the Patient on page 65).

| Therapy parameters                        |                     |
|-------------------------------------------|---------------------|
| Compression depth*                        | 2 cm to 6 cm        |
|                                           | +/- 5 mm            |
| Compression rate                          | 80 /min to 120 /min |
|                                           | +/- 2 /min          |
| Mode                                      | 30:2                |
|                                           | 15:2                |
|                                           | cont.               |
| Compression cycle (compression : release) | 50 % : 50 %         |
|                                           | +/- 5 %             |

Tab. 5-4 Technical specifications - therapy parameters

\* At a force greater than 600 N, the configured compression depth can deviate from the actual compression depth.

| Dimensions                        |          |         |  |
|-----------------------------------|----------|---------|--|
| Arm                               | Height   | 45 cm   |  |
|                                   | Width    | 43 cm   |  |
|                                   | Depth    | 9 cm    |  |
| Arm, assembled on the Quad-       | Height   | 46 cm   |  |
| board                             | Width    | 49 cm   |  |
|                                   | Depth    | 49 cm   |  |
| Battery                           | Height   | 20 cm   |  |
|                                   | Width    | 7 cm    |  |
|                                   | Depth    | 6 cm    |  |
| Stamp, long                       | Height   | 9.8 cm  |  |
|                                   | Diameter | 8.0 cm  |  |
| Stamp, short                      | Height   | 3.8 cm  |  |
|                                   | Diameter | 8.5 cm  |  |
| Stamp extension                   | Height   | 9.5 cm  |  |
|                                   | Diameter | 3.4 cm  |  |
| Quadboard                         | Height   | 46 cm   |  |
|                                   | Width    | 46 cm   |  |
|                                   | Depth    | 10 cm   |  |
| Recboard                          | Height   | 47 cm   |  |
|                                   | Width    | 47 cm   |  |
|                                   | Depth    | 3.5 cm  |  |
| Scoopboard                        | Height   | 45.8 cm |  |
|                                   | Width    | 34.7 cm |  |
|                                   | Depth    | 8.5 cm  |  |
| Quadboard carrying bag, filled to | Height   | 55 cm   |  |
| capacity                          | Width    | 50 cm   |  |
|                                   | Depth    | 24 cm   |  |
| External battery charger          | Height   | 9 cm    |  |
|                                   | Width    | 8 cm    |  |
|                                   | Depth    | 28 cm   |  |

Tab. 5-5 Technical specifications - Dimensions

| Weight                                   |        |         |
|------------------------------------------|--------|---------|
| Arm (without battery)                    |        | 4.7 kg  |
| Battery                                  | Li-Po  | 0.8 kg  |
|                                          | Li-lon | 0.6 kg  |
| Stamp, long                              |        | 50 g    |
| Stamp, short                             |        | 30 g    |
| Stamp extension                          |        | 100 g   |
| Quadboard                                |        | 1.7 kg  |
| Recboard                                 |        | 2.2 kg  |
| Scoopboard                               |        | 1.7 kg  |
| Carrying bag, filled to capacity         |        | 12.0 kg |
| External battery charger (incl. battery) |        | 1.4 kg  |

Tab. 5-6 Technical specifications - weight

| Storage and transport conditions |                      |                          |
|----------------------------------|----------------------|--------------------------|
| Arm                              | Temperature          | -30 °C to 70 °C          |
| Quadboard                        | Humidity             | max. 97 %                |
| Recboard                         | Atmospheric pressure | 616 hPa to 1060 hPa      |
| Scoopboard                       |                      |                          |
| Stamp                            |                      |                          |
| Stamp extension                  |                      |                          |
| Battery                          | Temperature          | Min/max: -20 °C to 65 °C |
|                                  |                      | Typ. 10 °C to 35 °C      |
|                                  | Humidity             | max. 97 %                |
|                                  | Atmospheric pressure | 616 hPa to 1060 hPa      |
| External battery charger         | Temperature          | -40 °C to 70 °C          |
|                                  | Humidity             | max. 97 %                |
|                                  | Atmospheric pressure | 616 hPa to 1060 hPa      |

Tab. 5-7 Technical specifications - Storage and transport conditions

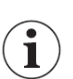

The arm is immediately operational after storage. When used outside the specifications, the running time may be limited.

**Technical Specifications** 

| Environmental requirements |                       |                     |
|----------------------------|-----------------------|---------------------|
| Arm                        | Temperature           | -20 °C to 45 °C     |
| Quadboard                  | Transient temperature | -20 °C to 50 °C     |
| Recboard                   | Humidity              | max. 95 %           |
| Scoopboard                 | Atmospheric pressure  | 616 hPa to 1060 hPa |
| External battery charger   |                       |                     |
| Stamp                      |                       |                     |
| Stamp extension            |                       |                     |
| Battery                    | Temperature discharge | -20 °C to 45 °C     |
|                            | Temperature charge    | 0 °C to 45 °C       |
|                            | Transient temperature | -20 °C to 50 °C     |
|                            | Humidity              | max. 95 %           |
|                            | Atmospheric pressure  | 616 hPa to 1060 hPa |

Tab. 5-8 Technical Specifications - Environmental requirements

| Energy management and power ou                                                                                              | tput                                                                                                    |               |                                                                                                    |                                                                                   |
|----------------------------------------------------------------------------------------------------|----------------------------------------------------------------------------------------------------|---------------|----------------------------------------------------------------------------------------------------|-----------------------------------------------------------------------------------|
| Internal power supply (battery)<br>Capacity<br>3100 mAh<br>Voltage range<br>• Min. 24.0 V<br>• Typ. 29.6 V<br>• Max. 33.6 V | Version of the ba<br>Capacity<br>Voltage range                                                                             | ttery         | Replaceable<br>and charge-<br>able lithium<br>polymer (Li-Po)<br>battery<br>P/N 09120<br>3100 mAh<br>• Min. 24.0 V | Replaceable<br>and charge-<br>able lithium ion<br>(Li-Ion) battery<br>P/N 09120.1 |
|                                                                                                    |                                                                                                    |               | • Max. 33.6 V                                                                                                    |                                                                                   |
|                                                                                                    | Output current                                                                                                    |               | 4.5 A (for 500<br>ms)                                                                                              | 5 A (for 500 ms)                                                                  |
| Battery charging time at 20 °C                                                                                              | Battery level                                                                                                    | 0 % to 80 %   | <120 min                                                                                                    |                                                                                   |
| ambient temperature in the arm<br>(without therapy) or in external<br>battery charger                                       |                                                                                                    | 80 % to 100 % | <60 min                                                                                                    |                                                                                   |
| Operating time of arm in battery<br>operation                                                                               | <ul> <li>Normal thorax</li> <li>Compression depth 5.2 cm</li> <li>Compression rate 100 /min</li> <li>Mode: 30:2</li> </ul> |               | ≥ 90 min                                                                                                    |                                                                                   |
| DC connector cable                                                                                                    | Nominal voltage                                                                                                    | <u></u>       | 12 V to 33 V                                                                                                    |                                                                                   |
| Power consumption                                                                                                    | 12 V to 33 V                                                                                                    |               |                                                                                                    |                                                                                   |
| 120 W at 12 V/10 A                                                                                                    | Power consumpti                                                                                                    | ion           | 120 W at 12 V/10 A                                                                                                 |                                                                                   |
| Protection of the on-board power supply                                                                                     | Protection of the on-board power supply                                                                                    |               | 15 A                                                                                                    |                                                                                   |
| 15 A                                                                                                    | Length                                                                                                    |               | 2 m                                                                                                    |                                                                                   |
| Length<br>2 m                                                                                                    |                                                                                                    |               |                                                                                                    |                                                                                   |
| AC Adapter                                                                                                    | Output power, ma                                                                                                    | ax.           | 150 W                                                                                                    |                                                                                   |
| Voltage, nominal                                                                                                    | 150 W                                                                                                    |               |                                                                                                    |                                                                                   |
| 12 V                                                                                                    | Voltage, nominal                                                                                                    |               | 12 V                                                                                                    |                                                                                   |
| Max. current                                                                                                    | Max. current                                                                                                    |               | 12.5 A                                                                                                    |                                                                                   |
| 12.5 A                                                                                                    |                                                                                                    |               |                                                                                                    |                                                                                   |
| Maximal number of charging cycles                                                                                           |                                                                                                    |               | 300                                                                                                    |                                                                                   |
| 300                                                                                                    |                                                                                                    |               |                                                                                                    |                                                                                   |
| External battery charger                                                                                                    | Voltage supply                                                                                                    |               | • Min. 10.8 V                                                                                                    |                                                                                   |
| Power consumption                                                                                                    | • Min. 10.8 V                                                                                                    |               | • Max. 33.0 V                                                                                                    |                                                                                   |
| 120 W                                                                                                    | • Max. 33.0 V                                                                                                    |               |                                                                                                    |                                                                                   |
|                                                                                                    | Power consumpti                                                                                                    | on            | 120 W                                                                                                    |                                                                                   |

Tab. 5-9 Technical data - Energy management and power output

| General specification    |                  |            |                                           |  |  |
|--------------------------|------------------|------------|-------------------------------------------|--|--|
| Screen                   | creen Type       |            | 2.4 " Blanview TFT LCD with LED backlight |  |  |
|                          | Definition       | Horizontal | 720 pixels                                |  |  |
|                          |                  | Vertical   | 320 pixels                                |  |  |
| Volume                   | Operating volume |            | Max. 70 dB                                |  |  |
|                          | Volume of alarms |            | 80 dB                                     |  |  |
| Protection               | Protection Arm   |            | IP54                                      |  |  |
|                          | Battery          |            | IP55                                      |  |  |
| External battery charger |                  | IP33       |                                           |  |  |
| Data interface           |                  |            | SD Card                                   |  |  |
| Alarms                   |                  |            | Audiovisual                               |  |  |

Tab. 5-10 Technical specifications - general specifications

The following table describes the acoustic alarm signals of the arm.

| Characteristic of                                | High priority   |         | Medium priority |        |              |        |                 |
|--------------------------------------------------|-----------------|---------|-----------------|--------|--------------|--------|-----------------|
| alarm signal                                     | Medium priority |         | Low priority    |        | Low priority |        | Reminder signal |
| Number of tones of<br>the tone pulse<br>group    | 10              |         | 3               |        | 2            |        | 1               |
| Pause between<br>tone pulse groups               | 10 s            |         | 20 s            |        | No repeat    |        | 60 s            |
| Duration of a tone<br>of the tone pulse<br>group | 90 ms           |         | 130 ms          |        | 190 ms       |        | 110 ms          |
| Pause between the                                | 1 2.            | 100 ms  | 1 2.            | 200 ms | 1 2.         | 200 ms | n/a             |
| tones of the tone                                | 2 3.            | 100 ms  | 2 3.            | 200 ms | n/a          |        |                 |
| harse group                                      | 3 4.            | 290 ms  | n/a             |        |              |        |                 |
|                                                  | 4 5.            | 100 ms  |                 |        |              |        |                 |
|                                                  | 5 6.            | 1000 ms |                 |        |              |        |                 |
|                                                  | 6 7.            | 100 ms  |                 |        |              |        |                 |
|                                                  | 7 8.            | 100 ms  |                 |        |              |        |                 |
|                                                  | 8 9.            | 290 ms  |                 |        |              |        |                 |
|                                                  | 9 10.           | 100 ms  | ]               |        |              |        |                 |

Tab. 5-11 Technical specifications - alarm signal

The following table describes the alarm signals of the LED of the Start/Stop key (see 5.2 Arm on page 21).

| Characteristic of alarm signal |                            | High priority | Medium priori-<br>ty | Low priority | Reminder sig-<br>nal |
|--------------------------------|----------------------------|---------------|----------------------|--------------|----------------------|
| Colour of LED                  |                            | Red           | Yellow               | Cyan         | White                |
| Duty cycle                     | Pulse duration             | 200 ms        | 800 ms               | Permanent    | 20 ms                |
|                                | Duration of<br>pulse pause | 250 ms        | 2000 ms              | n/a          | 60 s                 |

Tab. 5-12 Technical specifications - LED alarm signal

| Bluetooth                                                |                     |                        |  |  |  |
|----------------------------------------------------------|---------------------|------------------------|--|--|--|
| Version                                                  | Bluetooth Stack 2.0 | Bluetooth Stack 2.0    |  |  |  |
| Bluetooth class (Emission/Trans-<br>mission power)       | Class 2             |                        |  |  |  |
| Frequency band                                           | 2.4 GHz             |                        |  |  |  |
| Effective radiated power accord-<br>ing to IEC 60601-1-2 | typ. 0 dBm = 1 mW   |                        |  |  |  |
| Modulation type                                          | FHSS                |                        |  |  |  |
| Effective data rate                                      | HF data rate        | max. 704 kbps          |  |  |  |
|                                                          | Interface data rate | 9.6 kbps to 921.6 kbps |  |  |  |
| Security Protocol                                        | Security Mode 2     |                        |  |  |  |
| Authentication                                           | Security Level 3    |                        |  |  |  |

Tab. 5-13 Bluetooth

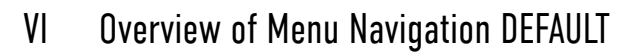

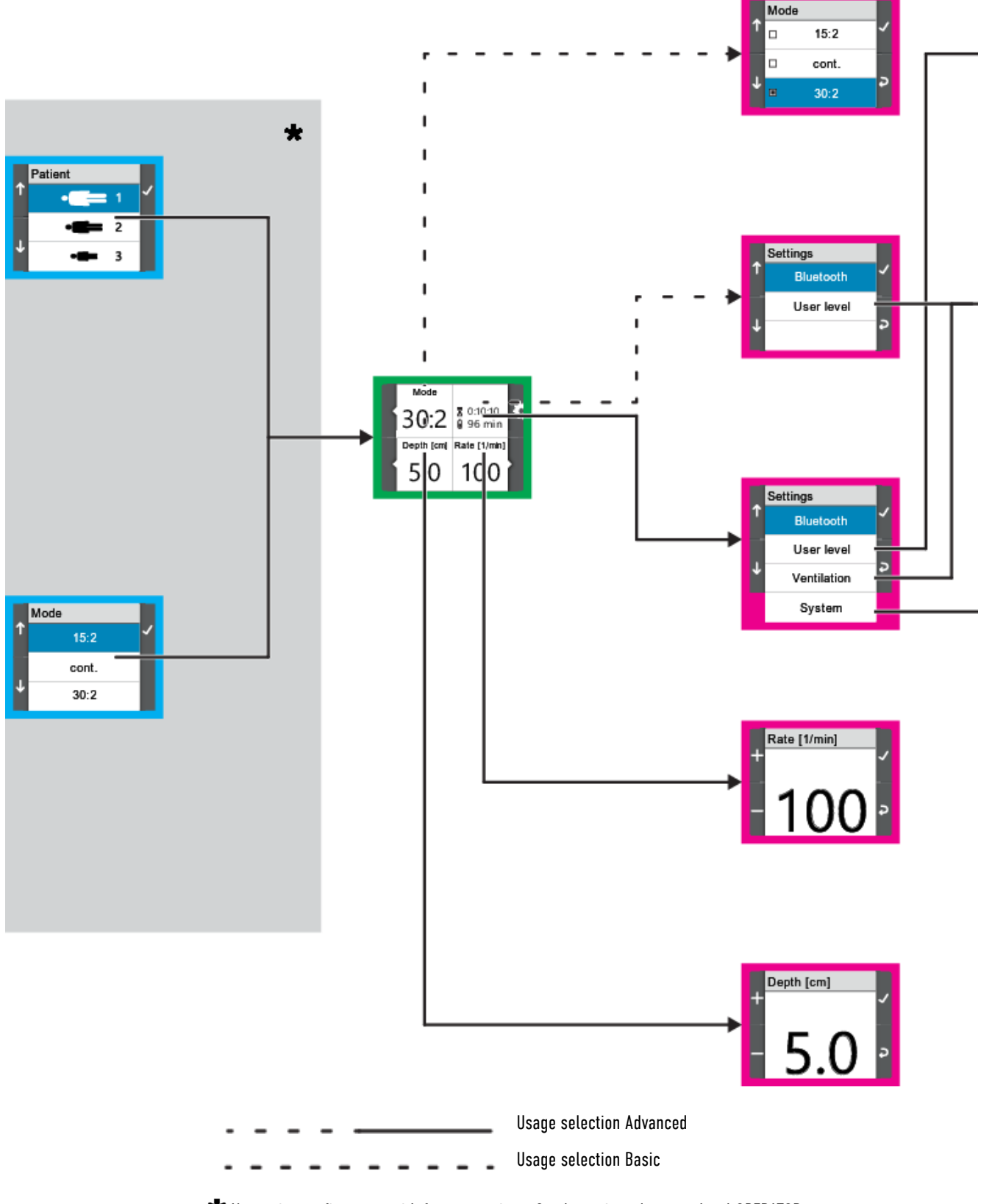

 $<sup>\</sup>star$  Not active at first start with factory settings. Can be activated at user level OPERATOR.

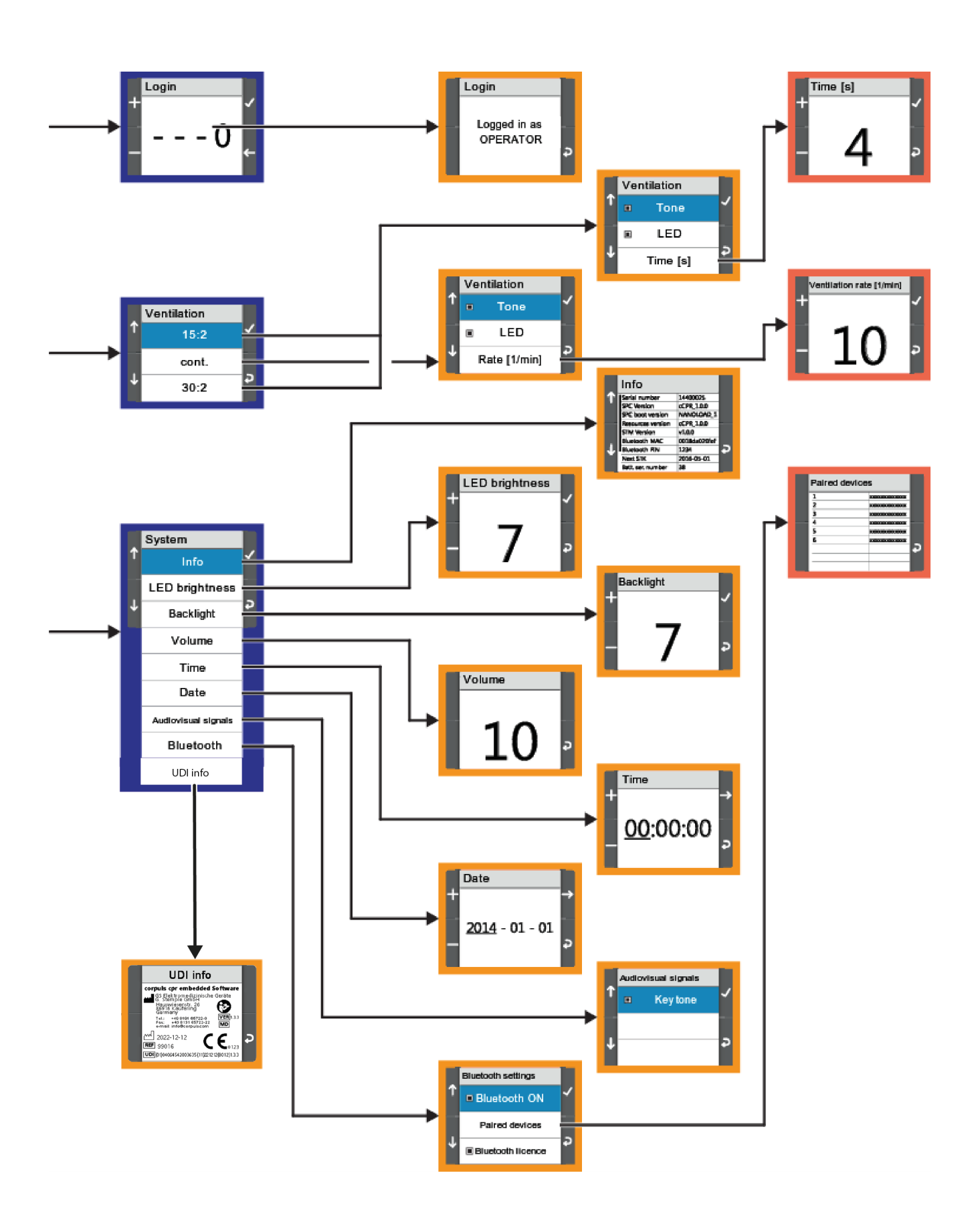

# VII Overview of Menu Navigation OPERATOR

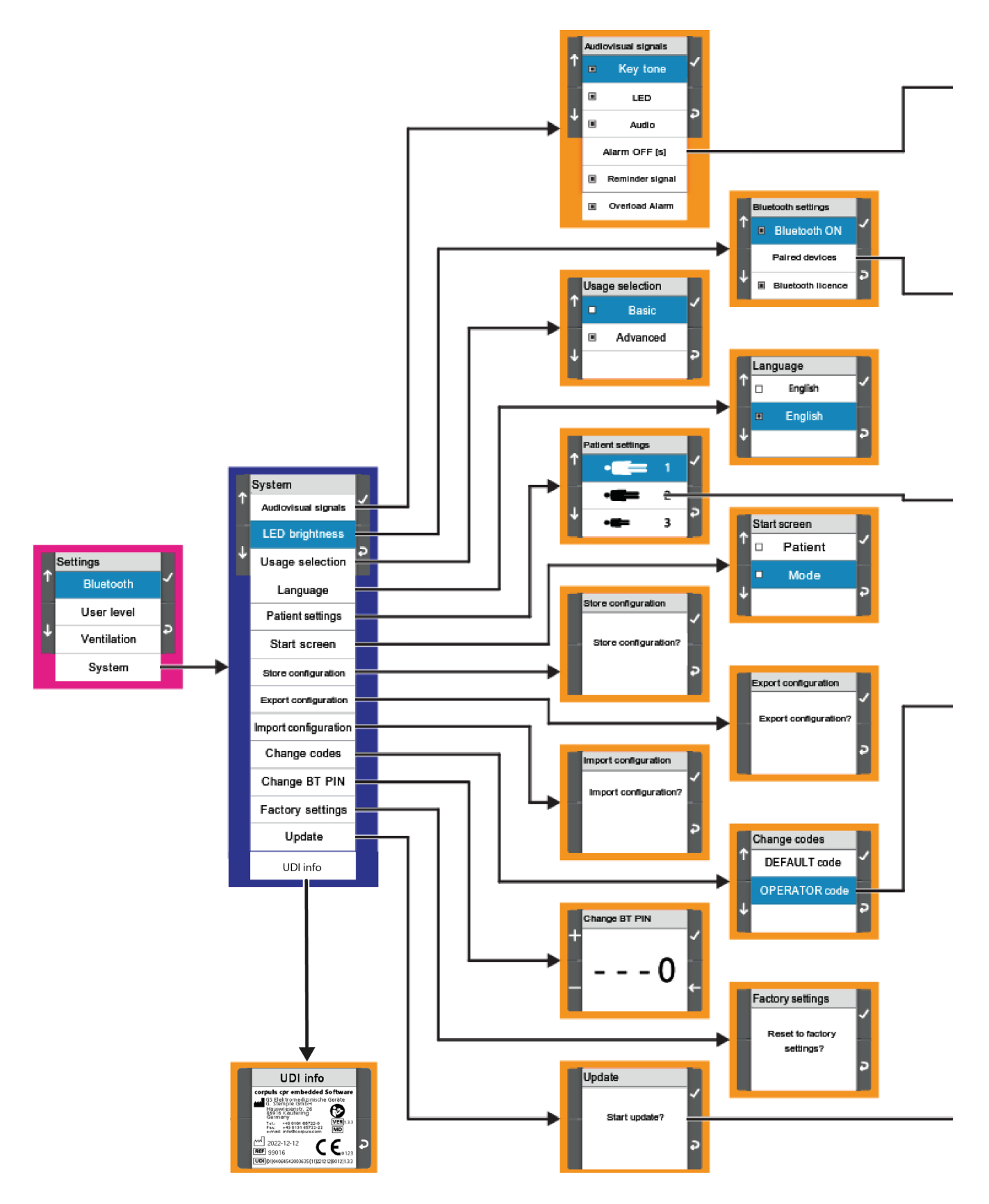

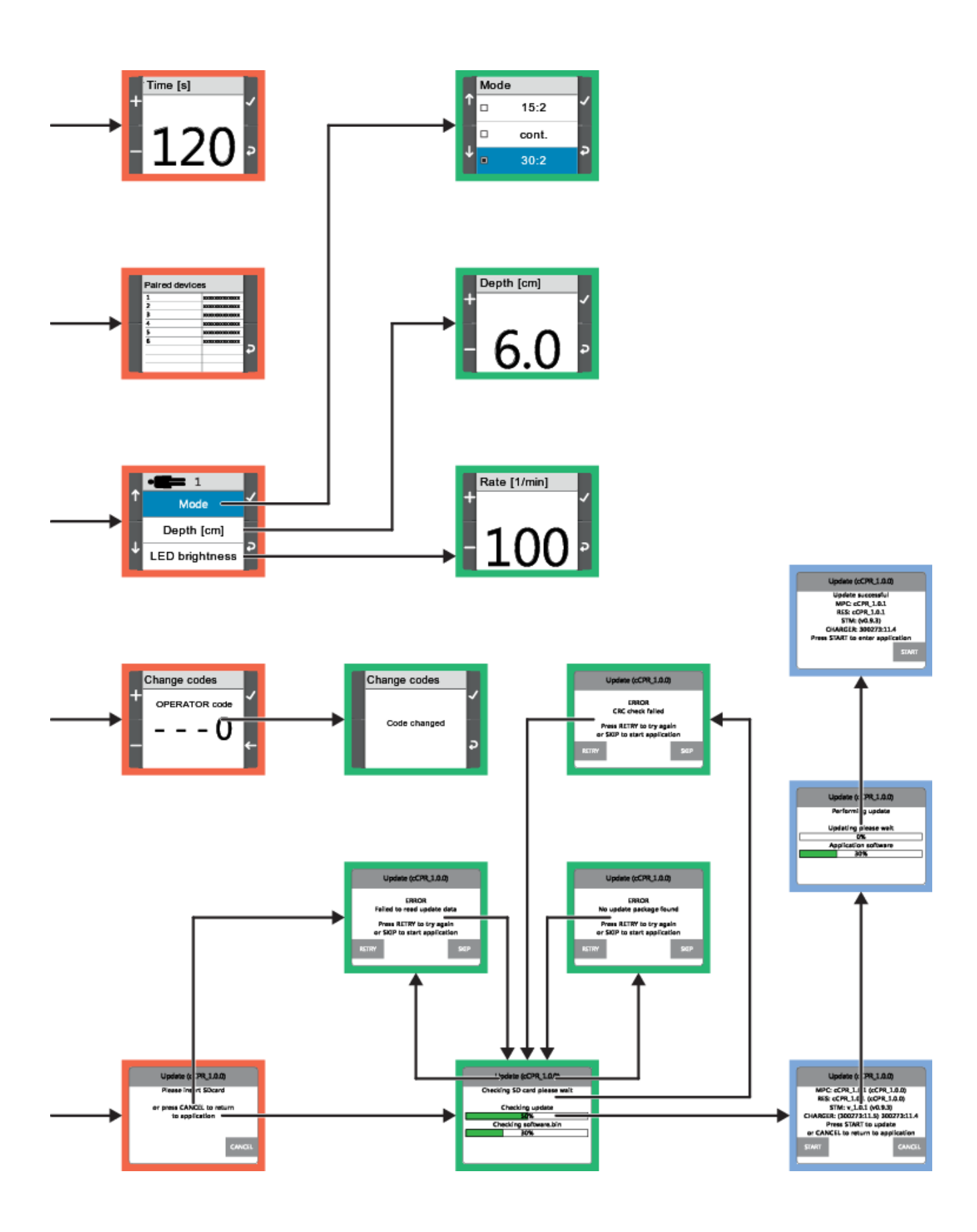

# VIII Guidelines and Manufacturer's Declaration

| Electromagnetic emission                                                                                                    |                                                 |                                                                                                    |  |  |  |  |
|----------------------------------------------------------------------------------------------------|-------------------------------------------------|----------------------------------------------------------------------------------------------------|--|--|--|--|
| The corpuls cpr is intended for operation in the electromagnetic environment indicated below. The operator or the user must ensure that the corpuls cpr is operated in such an environment. |                                                 |                                                                                                    |  |  |  |  |
| Emission measurements                                                                                                    | Compliance                                      | Electromagnetic environment - guidelines                                                                                                    |  |  |  |  |
| HF emissions in accordance with CISPR 11                                                                                                    | Group 1                                         | The corpuls cpr uses HF energy only for its in-<br>ternal function. The HF emission is very low.                                                                 |  |  |  |  |
| HF emissions in accordance with CISPR 25                                                                                                    | ECE R-10                                        | Therefore the risk of the corpuls cpr impairing<br>the function of adjacent electronic devices is                                                                |  |  |  |  |
| HF emissions in accordance with CISPR 11                                                                                                    | Class B                                         | According to IEC 60601-1-2, the corpuls cpr is                                                                                                    |  |  |  |  |
| Emission of harmonic oscillations in accordance with IEC 61000-3-2                                                                                                    | Only to be used<br>with a class A AC<br>adapter | eas of home health care" and "professional<br>healthcare institutions".                                                                                          |  |  |  |  |
| Voltage fluctuations/flicker in ac-<br>cordance with IEC 61000-3-3                                                                                                    | Only to be used<br>with an AC adapter           | <ul> <li>EMS and patient transport vehicles</li> <li>Pre-hospital and intra-hospital emergency care environments (inside and outside of closed rooms)</li> </ul> |  |  |  |  |

Tab. 8-14 Electromagnetic emission

| The corpuls cpr is intende<br>erator or the user must e                                                                  | ed for operation in the<br>nsure that the corpuls                                                                                       | electromagnetic envir<br>cpr is operated in suc              | ronment indicated below. The op-<br>ch an environment.                                                                                                    |
|----------------------------------------------------------------------------------------------------|----------------------------------------------------------------------------------------------------|--------------------------------------------------------------|----------------------------------------------------------------------------------------------------|
| Interference immunity tests                                                                                              | IEC 60601 test lev-<br>el                                                                                                    | Compliance level                                             | Electromagnetic environment - guidelines                                                                                                    |
| Electrostatic discharge<br>(ESD) in accordance<br>with IEC 61000-4-2                                                     | ±8 kV contact dis-<br>charge<br>±15 kV aerial dis-<br>charge                                                                            | ±8 kV contact dis-<br>charge<br>±15 kV aerial dis-<br>charge | Floors should be made of wood,<br>concrete or metal or be covered<br>with ceramic tiles. If the floor is<br>covered with synthetic material,<br>the relative humidity should be<br>at least 30 %. |
| Rapid transient electri-<br>cal interference/bursts<br>in accordance with IEC<br>61000-4-4                               | ±2 kV for mains<br>leads                                                                                                    | ±2 kV for mains<br>leads                                     | The quality of the power supply<br>should correspond to that of a<br>typical business or hospital envi-<br>ronment.                                                                               |
| Surges according to<br>IEC 61000-4-5                                                                                     | ±1 kV line to line<br>±2 kV line to ground                                                                                              | ±1 kV line to line<br>±2 kV line to ground                   | The quality of the power supply<br>should correspond to that of a<br>typical business or hospital envi-<br>ronment.                                                                               |
| Voltage dips, brief inter-<br>ruptions and fluctua-<br>tions in the power<br>supply in accordance<br>with IEC 61000-4-11 | 2 cm<br>0 % U <sub>T</sub> for<br>0.5/1 period<br>70 % U <sub>T</sub> for<br>25/30 periods<br>0 % U <sub>T</sub> for<br>250/300 periods | Only to be used with<br>tabletop AC adapter                  | The corpuls cpr is always operat-<br>ed with a battery buffer.<br>The user must make sure that<br>the battery in the device is al-<br>ways adequately charged.                                    |
| Magnetic field of the<br>supply frequency (50/60<br>Hz) in accordance with<br>IEC 61000-4-8                              | 30 A/m50 Hz                                                                                                    | 30 A/m50 Hz                                                  | Do not operate the corpuls cpr<br>near an activated MRI unit (mag-<br>netic resonance imaging).                                                                                                   |
| Note: $U_T$ is the mains alte                                                                                            | rnating voltage before                                                                                                    | e application of the tes                                     | st level.                                                                                                    |

Electromagnetic interference immunity

Tab. 8-15 Electromagnetic interference immunity part 1

| -1 | ectromagne | tic | interf | ference | immunity | I |
|----|------------|-----|--------|---------|----------|---|
|    |            |     |        |         |          |   |

The corpuls cpr is intended for operation in the electromagnetic environment indicated below. The operator or the user must ensure that the corpuls cpr is operated in such an environment.

| Interference im-<br>munity tests                                        | IEC 60601 test level                                                                                                    | Compliance lev-<br>el | Electromagnetic environment - guidelines                                                                                                    |
|-------------------------------------------------------------------------|----------------------------------------------------------------------------------------------------|-----------------------|----------------------------------------------------------------------------------------------------|
| n/a                                                                     | n/a                                                                                                    | n/a                   | Portable/mobile radio devices<br>should not be used at a distance<br>less than the recommended pro-<br>tection distance to the corpuls cpr<br>including the leads. A protection<br>distance of at least 0.3 m is rec-<br>ommended. |
| Conducted HF in-<br>terference in ac-<br>cordance with<br>IEC 61000-4-6 | 3 V <sub>eff</sub><br>150 kHz to 80 MHz outside<br>the ISM bands <sup>a</sup><br>6 V <sub>eff</sub><br>150 kHz to 80 MHz within<br>the ISM bands <sup>a</sup> | 3 V <sub>eff</sub>    | d = 1.2√P                                                                                                    |

Tab. 8-16 Electromagnetic interference immunity part 2

| Electromagnetic interference immunity                 |                      |                      |                                                                                                    |  |  |
|-------------------------------------------------------|----------------------|----------------------|----------------------------------------------------------------------------------------------------|--|--|
| Radiated HF in-                                       | 10 V/m               | 10 V/m               | d = 0.6√P                                                                                                    |  |  |
| terference in<br>accordance<br>with IEC 61000-<br>4-3 | 80 MHz to 2.7<br>GHz | 80 MHz to 2.7<br>GHz | P being the maximum nominal output of the transmitter in watts (W) in accordance with the transmitter manufacturer's specifications and d being the recommended protection distance in metres (m). <sup>b</sup> |  |  |
|                                                       |                      |                      | The field strength of stationary radio transmitters should be lower than the ambient level <sup>c</sup> for all frequencies according to an on-site test. <sup>d</sup>                                          |  |  |
|                                                       |                      |                      | Interference is possible in the vicinity of devices that bear the following pictorial symbol:                                                                                                    |  |  |
|                                                       | 27 V/m               | 27 V/m               | 380 MHz - 390 MHz                                                                                                    |  |  |
|                                                       |                      |                      | TETRA 400                                                                                                    |  |  |
|                                                       | 28 V/m               | 28 V/m               | 380 MHz - 390 MHz                                                                                                    |  |  |
|                                                       |                      |                      | TETRA 400                                                                                                    |  |  |
|                                                       | 9 V/m                | 9 V/m                | 704 MHz - 787 MHz                                                                                                    |  |  |
|                                                       |                      |                      | LTE Band 13, 17                                                                                                    |  |  |
|                                                       | 28 V/m 28 V/m        | 800 MHz - 960 MHz    |                                                                                                    |  |  |
|                                                       |                      |                      | GSM 800/900                                                                                                    |  |  |
|                                                       |                      |                      | TETRA 800                                                                                                    |  |  |
|                                                       |                      |                      | iDEN 820                                                                                                    |  |  |
|                                                       |                      |                      | CDMA 850                                                                                                    |  |  |
|                                                       |                      |                      | LTE Band 5                                                                                                    |  |  |
|                                                       | 28 V/m               | 28 V/m               | 1700 MHz - 1990 MHz                                                                                                    |  |  |
|                                                       |                      |                      | GSM 1800                                                                                                    |  |  |
|                                                       |                      |                      | CDMA 1900                                                                                                    |  |  |
|                                                       |                      |                      | GSM 1900                                                                                                    |  |  |
|                                                       |                      |                      | DECT                                                                                                    |  |  |
|                                                       |                      |                      | LTE Band 1/3/4/25                                                                                                    |  |  |
|                                                       |                      |                      | UMTS                                                                                                    |  |  |
|                                                       | 28 V/m               | 28 V/m               | 2400 MHz - 2570 MHz                                                                                                    |  |  |
|                                                       |                      |                      | Bluetooth                                                                                                    |  |  |
|                                                       |                      |                      | WLAN 802.11 b/g/n                                                                                                    |  |  |
|                                                       |                      |                      | RIFD 2450                                                                                                    |  |  |
|                                                       |                      |                      | LTE Band 7                                                                                                    |  |  |
|                                                       | 28 V/m               | 9 V/m                | 5100 MHz - 5800 MHz                                                                                                    |  |  |
|                                                       |                      |                      | WLAN 802.11 a/n                                                                                                    |  |  |

### Comment 1

At 80 MHz and 800 MHz the higher frequency range applies.

#### Comment 2

These guidelines may not be applicable in all cases. Propagation of electromagnetic variables is influenced by absorption and reflection via buildings, objects and people. Electromagnetic interference immunity

<sup>a</sup> The ISM frequency bands (for industrial, scientific and medical applications between 150 kHz and 80 MHz) are 6.765 MHz to 6.795 MHz; 13.553 MHz to 13.567 MHz; 26.957 MHz to 27.283 MHz and 40.66 MHz to 40.70 MHz.

<sup>b</sup> The compliance levels in the ISM frequency bands between 150 kHz and 80 MHz and in the frequency range of 80 MHz and 2.5 GHz are intended to reduce the likelihood that portable/mobile communication devices will be able to cause interference if they are unintentionally brought into the patient area. For this reason, the additional factor 10/3 is applied in calculating the recommended protection distances in these frequency ranges.

<sup>c</sup> It is theoretically not possible to precisely determine in advance the field strength of stationary transmitters such as e.g. base stations of mobile telephones and mobile terrestrial radio devices, amateur radio stations, and AM and FM radio and television transmitters. To establish the electromagnetic environment with regard to stationary transmitters, a study of the location should be considered. If the measured field strength at the location at which the device is used exceeds the above mentioned compliance level, the device must be observed to verify function as intended. If unusual performance characteristics are observed, additional measures may be required, such as e.g. a modified orientation or another location for the device.

 $^{\rm d}$  Above the frequency range of 150 kHz to 80 MHz the field strength must be less than 3 V/m.

Tab. 8-17 Electromagnetic interference immunity part 3

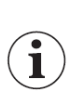

There is no limitation for the operation of the corpuls cpr in an electrically active environment. For operation in an extreme electrically active environment, consultation of the manufacturer is recommended.

Within the framework of intended use, the corpuls cpr, with the exception of the external battery charger, can be operated together with HF surgical devices pursuant to IEC 60601-2-2 Annex BB.4.
Recommended protection distances between portable/mobile  ${\sf HF}$  communication devices and the device

The corpuls cpris intended for operation in an electromagnetic environment in which radiated HF interference is controlled. The operator or the user of the corpuls cprcan help to prevent electromagnetic interference by observing minimum distances between portable/mobile HF communication devices (transmitters) and the corpuls cpras recommended below in accordance with the maximum output of the communication device.

| Nominal output of       | Protection distance in accordance with transmission frequency in m |                                                            |                        |                    |  |  |
|-------------------------|--------------------------------------------------------------------|------------------------------------------------------------|------------------------|--------------------|--|--|
| the transmitter in<br>W | 150 kHz to 80 MHz<br>outside the ISM<br>bands<br>d = 1.2√P         | 150 kHz to 80 MHz<br>in the ISM bands<br>$d = 4.0\sqrt{P}$ | When used as a monitor |                    |  |  |
|                         |                                                                    |                                                            | When used as a monitor |                    |  |  |
|                         |                                                                    |                                                            | 80 MHz to 800 MHz      | 800 MHz to 2.5 GHz |  |  |
|                         |                                                                    |                                                            | d = 4.0√P              | d = 7.7√P          |  |  |
| 0.01                    | 0.12                                                               | 0.40                                                       | 0.40                   | 0.77               |  |  |
| 0.1                     | 0.38                                                               | 1.3                                                        | 1.3                    | 2.4                |  |  |
| 1                       | 1.2                                                                | 4.0                                                        | 4.0                    | 7.7                |  |  |
| 10                      | 3.8                                                                | 13                                                         | 13                     | 24                 |  |  |
| 100                     | 12                                                                 | 40                                                         | 40                     | 77                 |  |  |

For transmitters, whose nominal output is not indicated in the table above, the distance can be determined using the equation which corresponds to the respective column. P is the nominal output of the transmitter in watts (W) in accordance with the transmitter manufacturer's specification.

### Comment 1

The ISM bands between 150 kHz and 80 MHz are 6.765 MHz to 6.795 MHz; 13.553 MHz to 13.567 MHz; 26.957 MHz to 27.283 MHz and 40.66 MHz to 40.70 MHz.

#### Comment 2

To calculate the recommended protection distance of transmitters in the ISM frequency bands between 150 kHz and 80 MHz and in the frequency range between 80 MHz to 2.5 GHz an additional factor of 10/3 is used to reduce the likelihood that a portable/mobile communications device brought into the patient area will result in interference.

#### Comment 3

These guidelines may not apply in all situations. Propagation of electromagnetic waves is influenced by absorption and reflection via buildings, objects and people.

Subject to technical modifications.

Tab. 8-18 Recommended protection distances

## WARNING!

Electromagnetic interferences due to too little protection distance

Can lead to a reduction of the essential performance of the device.

Do not use Portable RF communications equipment (including peripherals such as antenna cables and external antennas) closer than 30 cm (12 inches) to any part of the corpuls cpr including cables specified by the manufacturer.

## WARNING!

Increased electromagnetic emissions or decreased electromagnetic immunity of this equipment due to use of accessories, transducers and cables other than those specified or provided by the manufacturer of this equipment

Can lead to malfunction.

Exclusively use accessories, transducers and cables specified or provided by the manufacturer of this equipment.

## IX List of Abbreviations

## Measuring units:

| 1/min | Rate        |
|-------|-------------|
| Α     | Ampere      |
| Ah    | Ampere hour |
| dB    | Decibel     |
| S     | Second      |
| h     | Hour        |
| V     | Volt        |
| W     | Watt        |

### Abbreviations:

| ECG        | Electrocardiogramme                |
|------------|------------------------------------|
| CPR        | Cardio-pulmonary resuscitation     |
| incl.      | including                          |
| LED        | Light-emitting diode               |
| MPBetreibV | Medical Devices Operator Ordinance |
| n/a        | not available                      |
| RoPD®      | Rosenberger power data connector   |
| SD™ card   | Secure digital memory card         |
| UDI        | Unique Device Identification       |

# X Residual Risks

The user must read the user manual before using the corpuls cpr and follow the indications, warnings and cautions. Otherwise the following hazardous situations may arise:

|     |                                                                                                    | Risk group |      |            |
|-----|----------------------------------------------------------------------------------------------------|------------|------|------------|
|     |                                                                                                    |            |      | Third par- |
| No. | Risk situation                                                                                                    | Patient    | User | ty         |
| 1   | 1 Inadequate therapy due to wrong compression rate                                                                       |            |      |            |
| 2   | 2 No therapy / therapy failure without manual therapy                                                                    |            |      |            |
| 3   | 3 Delayed therapy (more than 20 s)                                                                                       |            |      |            |
| 4   | Risk due to unintended therapy (Therapy without indication)                                                              |            |      |            |
| 5   | 5 Risk due to therapy during rhythm assessment and defibrilla-<br>tion (unintended)                                      |            |      |            |
| 6   | Risk due to impact of mechanical energy on patient                                                                       |            |      |            |
| 7   | Risk due to impact of mechanical energy on users and third parties                                                       |            | X    | x          |
| 8   | Adverse effects of therapy                                                                                               | Х          |      |            |
| 9   | Cross contamination due to biological agents                                                                             | Х          | х    | X          |
| 10  | Risk due to electrical discharge (max. 32 V)                                                                             | Х          | x    | X          |
| 11  | Injury / burn injury due to touching hot parts                                                                           |            | х    | Х          |
| 12  | 2 Patient falling from the transport device during transfer                                                              |            | Х    | х          |
| 13  | 13 Irritation of the patient's skin due to the stamp material                                                            |            |      |            |
| 14  | Slightly delayed therapy (less than 20 s)                                                                                | Х          |      |            |
| 15  | Inadequate therapy due to wrong compression depth                                                                        | Х          |      |            |
| 16  | Inadequate therapy due to wrong positioning in thorax com-<br>pressions                                                  | x          |      |            |
| 17  | Damages to airborne vehicles operated by rescue- and ambu-<br>lance services due to overheated device                    | x          | X    | x          |
| 18  | Damages to vehicles operated by rescue- and ambulance ser-<br>vices due to overheated device                             | x          | X    | x          |
| 19  | Damages to unmanned vehicles operated by rescue- and am-<br>bulance services or rescue stations due to overheated device |            |      |            |
| 20  | Risk due to inadequate ventilation of the lungs                                                                          | Х          |      |            |
| 21  | Risk due to publicly available device data (cyber security)                                                              | X          |      |            |
| 22  | Inadequate therapy due to too tight securing of the patient                                                              | Х          |      |            |

Tab. 10-19 Residual Risks

# XI RED Declaration of Conformity

Hereby, GS Elektromedizinische Geräte G. Stemple GmbH declares that the corpuls cpr is in compliance with Directive 2014/53/EU. The full text of the EU declaration of conformity is available at the following internet address:

corpuls cpr: Certificates / Test Results

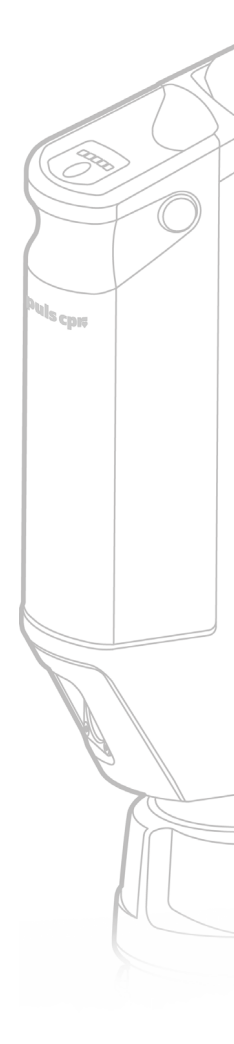

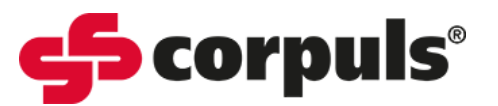

GS Elektromedizinische Geräte GmbH Hauswiesenstraße 26 | 86916 Kaufering

| Telefon | + 49 8191 65722-0  |  |  |
|---------|--------------------|--|--|
| Fax     | + 49 8191 65722-22 |  |  |
| E-mail  | info@corpuls.com   |  |  |
| Web     | www.corpuls.world  |  |  |

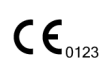

P/N 09130.02 | Version 1.3 D

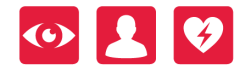

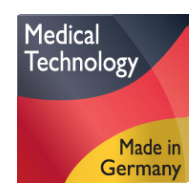